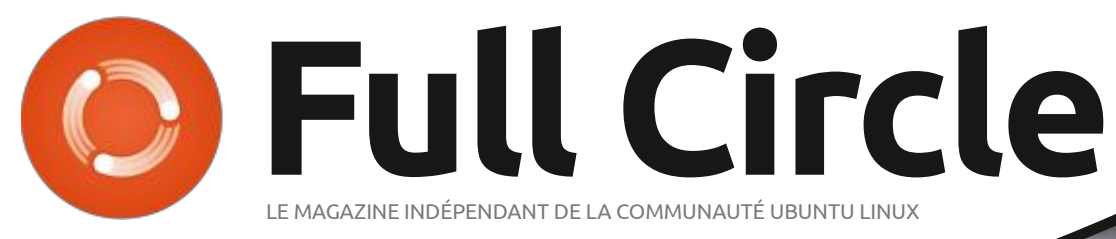

Numéro 169 - Mai 2021

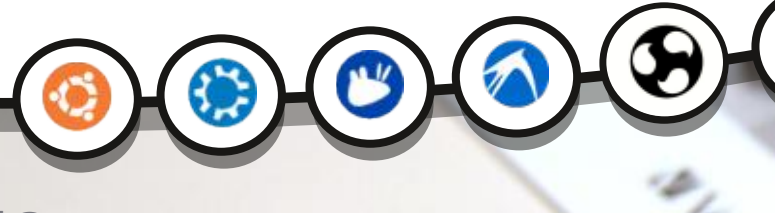

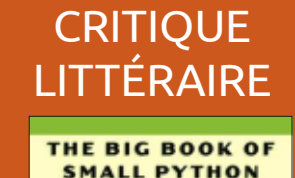

## USB3 SUR USB2 FAIRE FONCTIONNER DU MATÉRIEL USB3 SUR DU VIEUX USB2

Full Circle Magazine n'est affilié en aucune manière à Canonical Ltd.

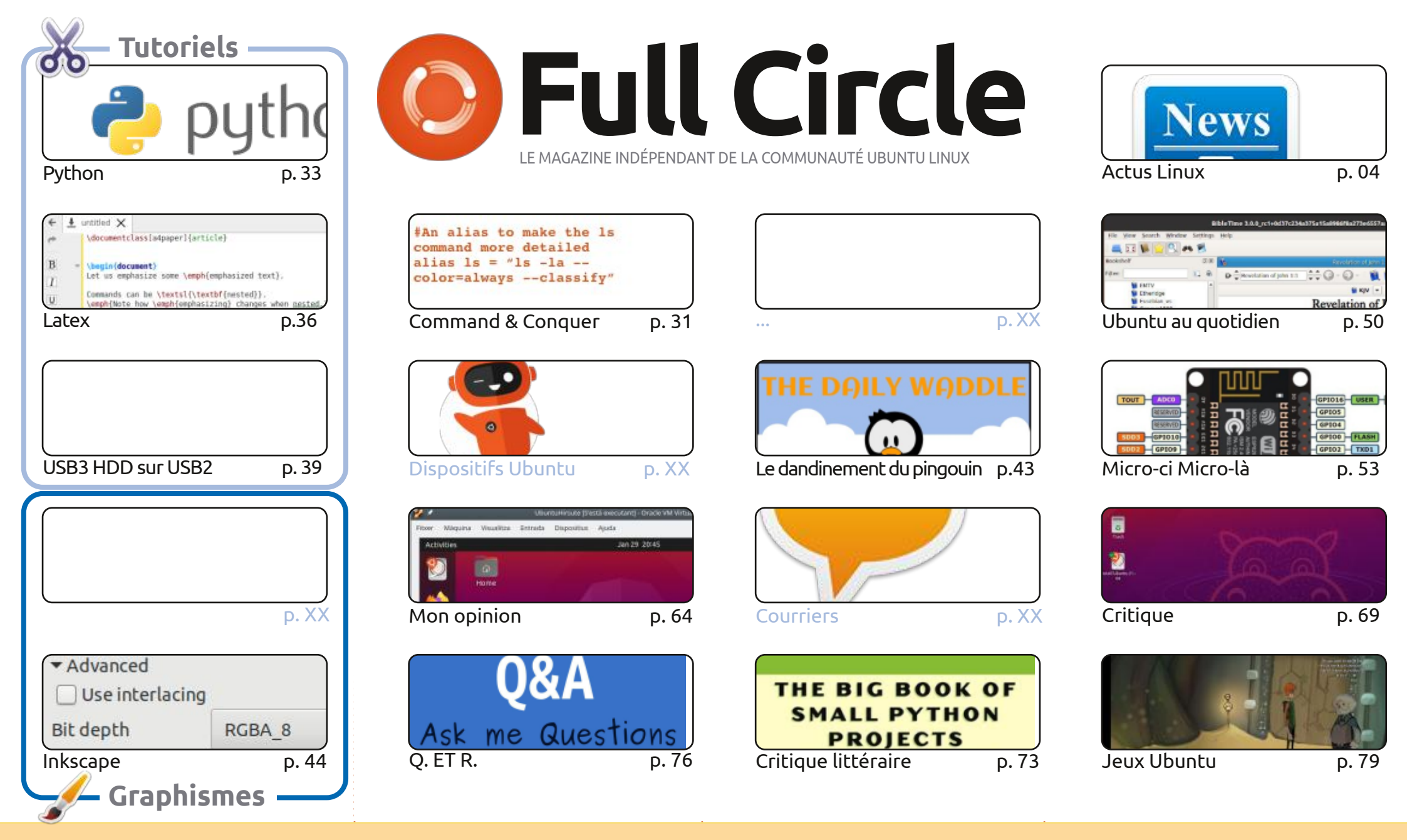

Les articles contenus dans ce magazine sont publiés sous la licence Creative Commons Attribution-Share Alike 3.0 Unported license. Cela signifie que vous pouvez adapter, copier, distribuer et transmettre les articles mais uniquement sous les conditions suivantes : vous devez citer le nom de l'auteur d'une certaine manière (au moins un nom, une adresse e-mail ou une URL) et le nom du magazine (« Full Circle Magazine ») ainsi que l'URL www.fullcirclemagazine.org (sans pour autant suggérer qu'ils approuvent votre utilisation de l'œuvre). Si vous modifiez, transformez ou adaptez cette création, vous devez distribuer la création qui en résulte sous la même licence ou une similaire.

Full Circle Magazine est entièrement indépendant de Canonical, le sponsor des projets Ubuntu. Vous ne devez en aucun cas présumer que les avis et les opinions exprimés ici ont reçu l'approbation de Canonical.

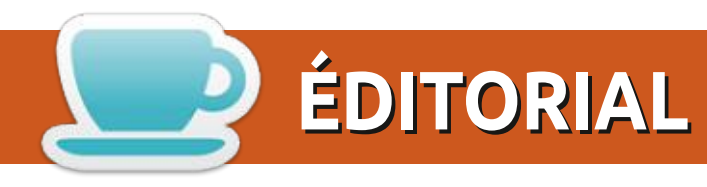

#### Ce magazine a été créé avec :

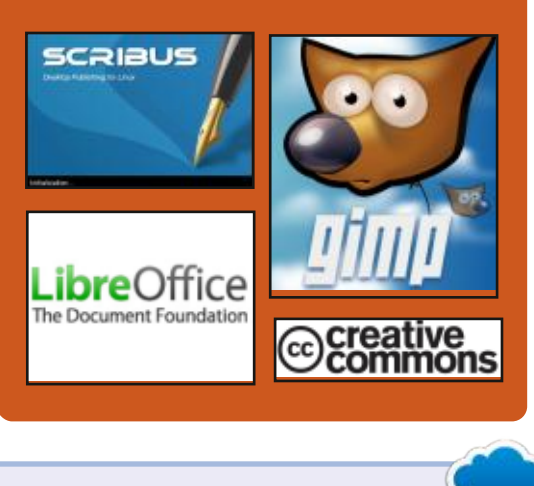

## Trouvez Full Circle sur :

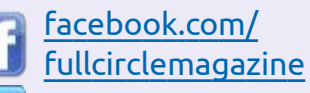

twitter.com/#!/fullcirclemag

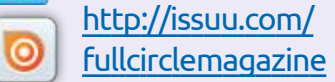

https://mastodon.social/ @fullcirclemagazine

## **Weekly News:**

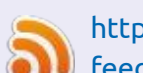

http://fullcirclemagazine.org/ **i feed/podcast** 

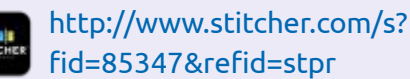

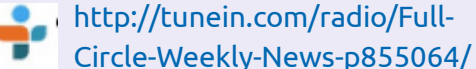

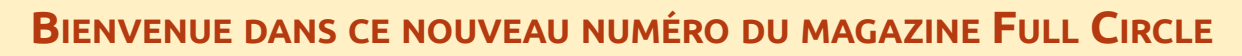

🗖 e mois-ci, nous avons les tutoriels habituels ; Python, LaTeX, Inkscape, LMMS, accompagnés d'un article intéressant sur comment faire fonctionner un matériel USB3 flambant neuf sur un vieux port USB2 sous Ubuntu.

Je suis sûr que vous savez déjà qu'Ubuntu 21.04 est sorti. Comme pour les versions 20.xx, nous aurons une critique de la série 21.xx à commencer par Ubuntu lui-même. Dans les mois à venir nous aurons une critique de Kubuntu, Lubuntu, Xubuntu et les autres.

Ailleurs, dans la rubrique Mon opinion, il y a un article sur comment/pourquoi/quand utiliser un logiciel au stade alpha. Est-ce que l'utilisation d'un logiciel alpha est recommandée ? Continuez à lire...

Et, enfin, l'équipe d'UBports a publié l'OTA-17 d'Ubuntu Touch. Comme toujours, il ne semblerait pas y avoir beaucoup de modifications, car il s'agit d'ajustements sous le capot. Toutefois, il y a quelques nouveaux dispositifs qui peuvent utiliser Ubuntu Touch.

N'oubliez pas : si vous cherchez de l'aide ou des conseils ou que vous voulez tout simplement bavarder : souvenez-vous, nous avons un groupe sur Telegram. J'en parle, car j'ai donné le mauvais lien dans quelques mails. Le bon lien est : https://t.me/joinchat/PujkVH1HopRKvfd3. J'espère vous y voir. Venez me dire bonjour.

De toutes les façons, restez prudent et meilleurs vœux pour 2021 ! Ronnie ronnie@fullcirclemagazine.org

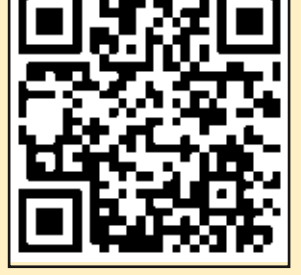

**MÉCÈNES FCM :** https://www.patreon.com/fullcirclemagazine

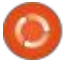

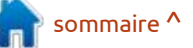

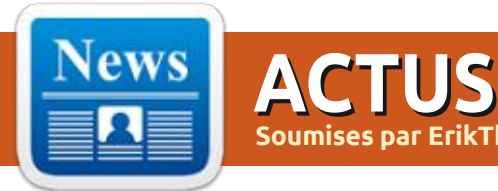

### **RELEASE OF GODOT 3.3:**

#### 04/25/2021

fter 7 months of development, the free Godot 3.3 game engine has been released. It is suitable for creating 2D and 3D games. The engine supports an easy-to-learn language for defining game logic, a graphical environment for designing games, a one-click game deployment system, extensive animation and physics simulation capabilities, a builtin debugger and a system for identifying performance bottlenecks. The game engine code, game design and environment related development tools (physics engine, sound server, 2D / 3D rendering backends, etc.) are distributed under the MIT license.

The source code of the engine was opened in 2014 by OKAM after ten years of development of a proprietary professional-grade product that has been used to create and publish many games for PC, game consoles and mobile devices. The engine supports all popular stationary and mobile platforms (Linux, Windows, macOS,

Vita, Android, iOS, BBX), as well as building in Clang. web game development. Ready to run binaries available for Linux, Windows and MacOS.

## LINUX KERNEL 5.12 **RELEASED:**

#### 04/26/2021

ErikTheUnreadv

of months fter two 🗖 development, Linus Torvalds has released the Linux 5.12 kernel. Among the most notable changes: support for zoned block devices in Btrfs, the ability to map user IDs for filesystems, clean up outdated ARM architectures, mode eager write to NFS. LOOKUP CACHED mechanism for determining file paths from the cache, support for atomic instructions in BPF, debugging system KFENCE for detecting errors when working with memory, working in a separate kernel thread, NAPI poll-ing mode in the network stack, ACRN hypervisor, the ability to change the preempt model in the task scheduler on the fly and

Wii, Nintendo 3DS, PlayStation 3, PS support for LTO optimizations when tasks such as creating interface

## RELEASE OF AKIRA 0.0.14:

04/26/2021

eiaht fter months of development, the Akira vector: FINIT 4.0 INIT SYSTEM graphics editor was released. It is optimized for creating user interface layouts. The program is written in the Vala language using the GTK library and is distributed under the GPLv3 license. The interface is designed according to the guidelines prepared by the elementary OS project, and is focused on high performance, intuitiveness, and a modern look and feel.

The ultimate goal of the project is to create a professional tool for frontend designers, somewhat similar to Sketch, Figma or Adobe XD, but focused on using Linux as the main platform. Unlike Glade and Qt Creator, Akira is not designed to generate code or work interfaces using specific toolkits, but rather more general

lavouts, rendering and vector graphics. Akira does not overlap with Inkscape, as Inkscape is mainly focused on print design, not interface development, and also differs in its approach to organizing the workflow.

# **AVAILABLE:**

04/27/2021

fter about three years of  $\mathsf{A}$  development, the release of the initialization system Finit 4.0 (Fast init) has been published. It is being developed as a simple alternative to SysV init and systemd. The project builds on the reverse engineering of the fastinit init system used in the Linux firmware of EeePC netbooks and is highlighted for its very fast boot process. The system is primarily aimed at providing bootable compact and embedded systems, but can also be used for common desktop and environments. server Sample deployment scripts have been

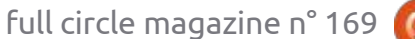

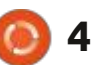

sommaire ^

code is written in C and is distributed builds are delayed. under the MIT license.

Finit supports SysV init-style runlevels, monitoring the health of background processes (automatically restarting a service in case of failure), executing one-time handlers, starting services taking into account and dependencies arbitrary: attaching conditions, additional handlers to start before or after the service is executed. For example, you can configure a service to start only after network access becomes available, or after some other service, such as syslogd, has started. Cgroups v2 is used to set restrictions.

## FEDORA 34 LINUX **DISTRIBUTION RELEASED:**

#### 04/27/2021

Fedora 34 is out. Fedora Workstation , Fedora Server ,: CoreOS, Fedora IoT Edition, as well as code for collecting statistics, parental own implementations of the GNOME been released, the first major release a set of "spins" with Live-assemblies: controls, and people with disabilities. Shell, panel, applets, and notification in the new GCC 11.x branch. Under the of desktop environments KDE Plasma Compared to Firefox, the browser system. The project code is new release numbering scheme, 5, Xfce, i3, MATE, Cinnamon, LXDE retains support for XUL technology distributed under the GPLv2 license. In version 11.0

prepared for Void Linux, Alpine Linux, and LXQt are available for download. and retains the ability to use both full- addition to the Solus distribution, the and Debian GNU / Linux. The project The release of Fedora Silverblue fledged and lightweight themes. Pale Budgie desktop also comes in the

## PALE MOON 29.2 BROWSER **RELEASED:**

### 04/27/2021

release of the Pale Moon 29.2 H web browser is now available. It is a fork of the Firefox codebase to provide better performance, preserve classic interface. minimize the memory consumption, and provide additional customization options. Pale Moon binaries are built for Windows and Linux (x86 and x86 64). The project code is distributed under the RELEASED: MPLv2 license (Mozilla Public License).

The project adheres to the classic interface layout, without switching to the Australis interface integrated into customization options.

Moon is built on the UXP (Unified XUL ) form of an official Ubuntu edition. Platform) platform, within which the Firefox components are forked from the Mozilla Central repository, free of the Budgie Window Manager (BWM), bindings to the Rust code and not including the work of the Quantum project.

## BUDGIE DESKTOP 10.5.3

#### 04/28/2021

The developers of the Linux **RELEASED**: distribution Solus have unveiled Firefox 29, and providing ample their Budgie 10.5.3 desktop, which Remote incorporates the labours of the last components include DRM, Social API, year. The Budgie desktop is based on

To manage windows, Budgie uses which is an advanced modification of the base Mutter plugin. All panel elements are applets, which allows you to flexibly customize the composition, change the placement and replace the implementation of the main panel elements to your taste. Available applets include the application classic menu, task switching system, area with a list of open windows, viewing virtual desktops, power management indicator, volume control applet, system status indicator and clock.

## **GCC COMPILER SET 11**

04/28/2021

▲ fter a year of development, the WebRTC, PDF viewer, Crash Reporter, GNOME technologies, but uses its 💾 free GCC 11.1 compiler suite has was used during

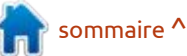

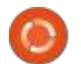

development, and shortly before the packed using Zstd compression, the project for configuring, assembling release of GCC 11.1, a branch of GCC the next major release of GCC 12.1.

GCC 11.1 is notable for the transition to the default debug file format DWARF 5, the default available for download : Calculate inclusion of the C++ 17 standard ("-std<sup>‡</sup> Linux Desktop with KDE ( CLD ), MATE 17"), qnu++ improvements in support for the C++ (CLDC) and Xfce (CLDX and CLDXE), 20 standard, experimental support for Calculate Directory Server (CDS), C++ 23, improvements related to the Calculate Linux Scratch (CLS) and future C language standard (C2x) and Calculate Scratch Server (CSS). All new performance optimizations.

## **CALCULATE LINUX 21 RELEASED:**

04/28/2021

release of the Calculate Linux 21 **H** distribution available. is developed by the Russian-speaking community, built on Gentoo Linux, supporting a continuous update cycle and optimized for rapid deployment in a corporate environment. The new release presents Calculate Container Games with a container for launching games from Steam. Packages were rebuilt by the GCC 10.2 compiler and

synchronization of Calculate Linux and installing the system. Tools are 12.0 had already been forked to form Desktop user profiles is significantly provided to create custom ISO images accelerated, the Btrfs file system is tailored to user needs. used by default.

> The following distributions are significant (CLDM), LXQt (CLDL), Cinnamon versions of the distribution are distributed as a bootable Live image for x86 64 systems with the ability to install on a hard disk or USB drive (support for 32-bit architectures has been discontinued).

> > Calculate Linux is compatible with Gentoo ports, uses the OpenRC init system and applies a rolling update model. The repository contains over 13 thousand binary packages. Live USB includes both open source and proprietary video drivers. It supports multibooting and modifying the boot image using the Calculate utilities. The system supports the Calculate Directory Server domain with centralized authorization in LDAP and storing user profiles on the server. It includes a collection of utilities specially developed for the Calculate

## **OPENSUSE LEAP 15.3 RC:**

04/28/2021

penSUSE Leap 15.3, based off the basic set of packages of the SUSE Linux Enterprise distribution with some custom applications from the openSUSE Tumbleweed repository . A universal DVD of 4.3 GB is available for download (x86 64, aarch64, ppc64les, 390x). The release of openSUSE Leap 15.3 is scheduled for June 2, 2021.

Unlike previous releases of: openSUSE Leap, version 15.3 is not built by rebuilding SUSE Linux: files and deleting files on a network Enterprise src packages, but using the same set of binary packages as SUSE Linux Enterprise 15 SP 3. It is assumed that using the same binary packages in SUSE and openSUSE will simplify migration from one distribution to another, save resources on building

packages, distributing updates and testing, unify differences in spec files and allow you to move away from diagnosing different package assemblies when parsing messages about errors.

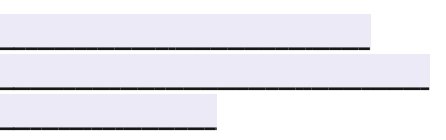

## **New versions of Samba** 4.14.4, 4.13.8 AND 4.12.15 WITH **VULNERABILITY FIX:**

04/29/2021

D ug-fix releases package Samba **D** 4.14.4. 4.13.8 and 4.12.15 with the elimination of the vulnerability (CVE-2021-20254), which in most cases can lead to the collapse of smbd process, but in the worst-case scenario does not exclude the possibility of unauthorized access to partition by an unprivileged user.

The vulnerability is caused by an error in the sids to unixids() function that reads data from an out-of-bounds buffer when converting SIDs (Windows Security Identifiers) to GIDs

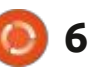

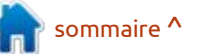

when a negative item is added to the number of lines, and not the visible SID-to-GID mapping cache. The Samba number of lines (i.e., the size of the developers were unable to identify indicator can change when scrolling). reliable and repeatable conditions for the vulnerability, but the researcher who identified the vulnerability believes that the problem can be exploited to delete files on the file **PROXMOX VE 6.4 RELEASED:** server without proper rights to perform this operation.

## **RELEASE OF THE GNU NANO** TEXT EDITOR 5.7:

#### 04/29/2021

he GNU nano 5.7 console text editor has been released, which is offered as the default editor in many distributions custom whose developers find vim too difficult to master.

The new release has improved the stability of the output when using the --constantshow option (without minibar"), which is responsible for showing the position of the cursor in the status bar. Softwrap mode ensures that the position and size of

(Unix Group IDs). The problem occurs the indicator correspond to the actual

roxmox 6.4, a specialized Linux-

distribution based on Debian

GNU / Linux, aimed at the deployment

and maintenance of virtual servers

using LXC and the KVM, and able to

act as replacement products such as

VMware vSphere, Microsoft Hyper-V

and Citrix Hypervisor. The size of the

Proxmox VE provides the means to

deploy a turnkey system of industrial-

grade virtual servers with web-based

management, designed to manage

hundreds or even thousands of virtual

machines. The distribution has built-in

tools for organizing backup of virtual

environments and support for

clustering available out of the box,

including the ability to migrate virtual

environments from one node to

another without interrupting work.

installation iso image is 928 MB.

04/30/2021

## **ROTAJAKIRO - NEW LINUX** MALWARE MASQUERADING AS **SYSTEMD PROCESS:**

#### 04/30/2021

Desearch Lab, 360 Netlab **N** announced the identification of new malware for Linux. codenamed RotaJakiro and including a backdoor implementation that allows you to the system. Malicious control software could have been installed by attackers after exploiting unpatched vulnerabilities in the system or guessing weak passwords.

The backdoor was discovered in: the course of analyzing suspicious traffic from one of the system processes identified during the analysis of the structure of the botnet used for the DDoS attack. Prior to that, RotaJakiro remained unnoticed for three years, in particular, the first attempts to check files with MD5 hashes in the VirusTotal service that match the detected malware were dated May 2018.

One of the features of RotaJakiro is the use of different masking techniques when running as an unprivileged user and root. To hide its presence, the backdoor used the process names systemd-daemon, session-dbus and gvfsd-helper, which, given the clutter of modern Linux distributions with all sorts of service processes, at first glance seemed legitimate and did not arouse suspicion.

To hide the results of its activities in the backdoor, several encryption algorithms were used, for example, AES was used to encrypt its resources, and to hide the communication channel with the control server, a bunch of AES, XOR and ROTATE combined with compression using ZLIB.

## **OEMU 6.0** EMULATOR **RELEASED:**

04/30/2021

A s an emulator, QEMU allows you to run a program compiled for one hardware platform on a system

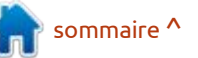

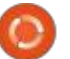

completely different with а architecture, for example, to run an application for ARM on an x86compatible PC. In virtualization mode in QEMU, the performance of executing code in an isolated environment is close to the hardware system due to the direct execution of instructions on the CPU and the use of the Xen hypervisor or the KVM module.

The project was originally created by Fabrice Bellard to enable x86-built Linux binaries to run on non-x86 architectures. Over the years of full development, support for emulation has been added for 14 hardware architectures, the number of emulated hardware devices has exceeded 400. In the preparation of version 6.0, more than 3300 changes were made by 268 developers.

## **GHOSTBSD RELEASE** 04/21/27:

#### 04/30/2021

The GhostBSD 21.04.27 desktop distribution is now available, built on top of FreeBSD and offering a MATE user environment. By default, GhostBSD uses the OpenRC init system and the ZFS file system. Both work in Live mode and installation on a hard disk are supported (using its own installer ginstall, written in Python). Boot images are built for x86 64 architecture (2.5 GB).

## THE FREE SOFTWARE **FOUNDATION CERTIFIES** THINKPENGUIN TPE-R1300 WIRELESS ROUTER:

#### 04/30/2021

he Free Software Foundation has unveiled a new device that has received the "Respect Your Freedom" certification, which confirms that the device meets the requirements of ensuring privacy and freedom of users and gives the right to use a special logo in product-related materials, emphasizing the user's full control over the device. Certified by ThinkPenguin, Wireless-N Mini Router v3 (TPE-R1300).

TPE-R1300 is an upgrade of the

2016 and 2019 certified TPE-R1100 and TPE-R1200. The new model is equipped with SoC Qualcomm QCA9531 (650MHz), provides 128MB of RAM, 16MB Nor flash + 128MB Nand flash, comes with two external RP-SMA antennas, Wan, LAN, USB2.0, MicroUSB and UART ports.

The router comes with a U-Boot loader and firmware based on the completely free libreCMC distribution, which is a fork of OpenWRT, shipped with the Linux-libre kernel and stripped of binary drivers, firmware and applications distributed under a non-free license. The distribution provides built-in tools for working through a VPN and anonymizing traffic using the Tor network.

|                                         | <br> |  |
|-----------------------------------------|------|--|
|                                         |      |  |
|                                         |      |  |
|                                         | <br> |  |
| • • • • • • • • • • • • • • • • • • • • |      |  |

## POSTFIX 3.6.0 MAIL SERVER **RELEASED:**

05/01/2021

fter a year of development, a new stable branch of the Postfix

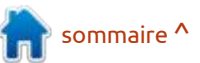

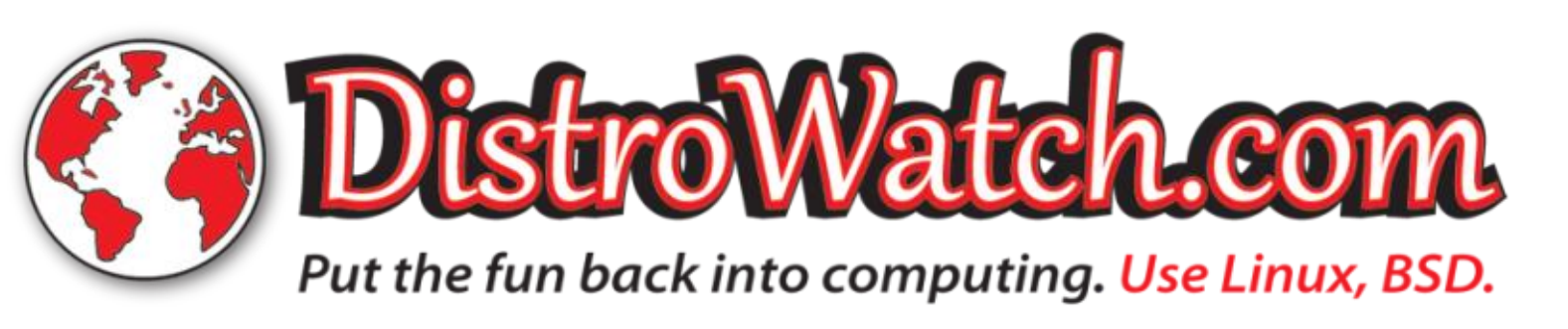

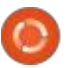

same time, support has been and a group of like-minded people codebase . The development of changes made to the packages are announced for the Postfix 3.2 branch : created a new open operating system : OpenSolaris technologies is continued : reduced to getting rid of the link to released in early 2017. Postfix is one based on the NetBSD source tree, the by the Illumos project, which develops the Red Hat brand. The project is of the rare projects that combine high main development goals of which the kernel, networking stack, file being developed under the leadership security, reliability and performance were portability (13 hardware systems, drivers, and a basic set of of Gregory Kurtzer, founder of at the same time, which was achieved platforms to а thanks architecture and a rather strict policy proactive security and integrated with console applications (877 MB), of coding and patch auditing. The cryptographic tools. Full install ISO the minimum assembly (345 MB) and project code is distributed under the size base system OpenBSD 6.9 is 544 build a graphical environment MATE EPL 2.0 (Eclipse Public license) and IPL MB. 1.0 (IBM Public License) licenses.

### **OPENBSD 6.9 RELEASED:**

05/01/2021

release of the free cross-A platform UNIX-like operating system OpenBSD 6.9 is out. This is the 50th edition of the project, which will celebrate its 26th anniversary this vear. The OpenBSD project was OpenIndiana 2021.04 was released, founded by Theo de Raadt in 1995 after a conflict with the NetBSD developers, as a result of which Theo: was denied access to the NetBSD CVS

## **OPENINDIANA 2021.04. CONTINUING THE DEVELOPMENT OF OPENSOLARIS:**

аге

05/01/2021

▲ fter six months of development, **H** the free distribution replacing the binary distribution OpenSolaris, which was discontinued by Oracle. OpenIndiana provides the user with a work environment built on

## THE FIRST TEST RELEASE OF THE ROCKY LINUX:

(1.6 GB) - three types of iso-images.

05/01/2021

Rocky Linux 8.3 release candidate is available for testing which aims to create a new free build of RHEL that can take the place of THE AUDACITY PROJECT: classic CentOS, after Red Hat decided to end support for the CentOS 8 branch at the end of 2021, not in 2029, as originally intended. Rocky Linux builds are prepared for x86 64 and aarch64 architectures.

The distribution is fully binary compatible with Red Hat Enterprise

mail server - 3.6.0 was released. At the repository. After that, Theo de Raadt a fresh slice of the Illumos project Linux 8.3. As in classic CentOS, the ), custom system utilities and libraries. CentOS. In parallel, a commercial well-thought-out standardization, correct operation, To download generated server edition company Ctrl IQ was created to develop advanced products based on Rocky Linux and support the community of developers of this distribution, which received \$4 million in investment. The Rocky Linux distribution itself is promised to be developed independently of the Ctrl IQ company under the control of the community. MontaVista, 45Drives, OpenDrives and Amazon Web Services also joined the development and funding of the project.

## THE MUSE GROUP ACOUIRED

05/03/2021

► ▲ use Group and absorbed sound editor Audacity, which will now be developed in conjunction with other products of the new company. Development will continue as a free project. Terms of the deal were not

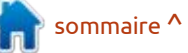

supported

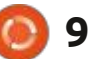

disclosed. Muse Group's projects will also include the free music editor develop it as a free project.

an intention to hire developers and reduce or increase the size of existing. Trinity environment can be installed stabilization. After completion of the designers to modernize the interface, partitions without losing the data and used concurrently with more development stage, the protocol is improve the usability and implement located on them, check the integrity current KDE releases, including the a non-destructive editing mode. of partition tables, recover data from ability to use KDE applications already included in the set of wayland-Recall that Audacity provides tools for lost partitions, and align the beginning installed on the system in Trinity. editing sound files, recording and of a partition with cylinder. There are also tools for the correct completed, it is moved to the stable digitizina sound, changing parameters of the sound file, overlaying tracks and applying effects (for example, noise suppression, changing the tempo and tone). Audacity code is distributed under the GPL license. The project has existed for over 20 years and continues to be popular, despite the 'archaic' interface and 'not the easiest sound processing process'.

## **GPARTED 1.3 PARTITION EDITOR RELEASED:**

05/04/2021

U Editor) disk partition editor is out, interface for configuring equipment, a with "staging" in order to smooth the MuseScore, bought by the same team which supports most of the file transition to the Compton-TDE process of stabilizing protocols that in 2017 and continuing to actively systems and partition types used in composite manager (a fork of have been tested in production Linux. In addition to the functions of Compton with TDE extensions), an environments. managing labels, editing and creating improved network configurator and consistently go through three phases -Plans regarding Audacity, there is partitions, GParted allows you to user authentication mechanisms. The development, the boundaries.

## TRINITY R14.0.10 DESKTOP **ENVIRONMENT RELEASED:**

05/04/2021

he Trinity R14.0.10 desktop environment has been released. which continues the development of the KDE 3.5.x and Qt 3 code base. Binary packages will soon be available contains a set of protocols and for Ubuntu, Debian, RHEL / CentOS, openSUSE Fedora. and other distributions.

Among the features of Trinity, one can note its own tools for managing screen parameters, a udev-based layer

display of the interface of GTK programs without breaking uniform design style.

## WAYLAND-PROTOCOLS 1.21 **RELEASED:**

#### 05/04/2021

**h**e wayland-protocols 1.21 package was published, which extensions that supplement the capabilities of the basic Wayland protocol and provide the capabilities necessary for building composite servers and user environments.

Since release 1.21, the "unstable"

C parted 1.3 (GNOME Partition for working with equipment, a new development stage has been replaced All protocols testina and placed in the "staging" branch and protocols, and after testing is category. Protocols from the the "staging" category can already be used in composite servers and clients where associated functionality is required. In the "staging" category, it is forbidden to make changes that violate compatibility, but in case of identifying problems and flaws during testing.

> The new version introduces the ability to install using the Meson build system instead of autotools.

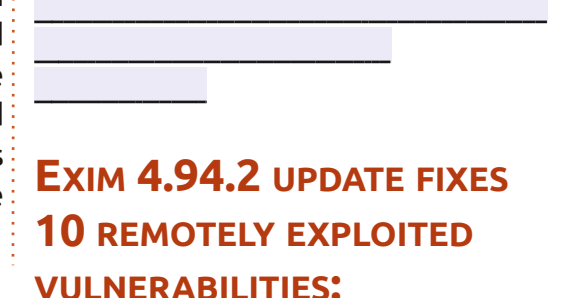

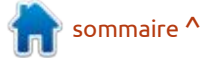

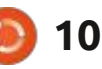

#### 05/04/2021

he mail server Exim 4.94.2 is out, **APACHE OPENOFFICE** with the elimination of 21 vulnerabilities (CVE-2020-28007-CVE-2020-28026, CVE-2021-27216), which were identified by Qualys and: presented under the codename 21Nails. 10 problems can be exploited remotely (including for executing code with root privileges), through manipulating SMTP commands when interacting with the server.

All versions of Exim that have been tracked in Git since 2004 are affected. Working prototypes of exploits have prepared for local been 4 vulnerabilities and 3 remote Exploits for problems. local vulnerabilities (CVE-2020-28007, CVE-2020-28008, CVE-2020-28015, CVE-2020-28012) allow you to elevate your privileges to the root user.

developers The Exim were notified of the problems back in October last year and have spent over 6 months developing fixes.

## **4.1.10, FIXING A VULNERABILITY AFFECTING** LIBREOFFICE:

#### 05/04/2021

months of fter three A development and seven years since the last major release, a bug-fix release of the Apache OpenOffice 4.1.10 office suite is ready, in which 2 fixes are proposed. Ready-made packages are available for Linux, Windows and macOS.

This vulnerability ( CVE-2021-30245 ), allowing execution of arbitrary code on the system when you click on a specially designed link in the document issue is resolved. The vulnerability is caused by a bug in the handling of hypertext links that use protocols other than "http: //" and "https: //", such as "smb: //" and "dav://".

For example, an attacker can host an executable file on his SMB server and insert a link to this file into the document. When the user clicks on this link, the specified executable file

will be executed without warning. The attack was demonstrated in Windows and Xubuntu. For protection in: OpenOffice 4.1.10 an additional dialog has been added that requires the user to confirm the operation when following a link in a document.

The researchers who identified the problem noted that not only OpenOffice Apache but also LibreOffice (CVE-2021-25631) is affected. For LibreOffice, the fix is LibreOffice 7.0.5 and 7.1.2, but only fixes the problem on the Windows platform (updated list of prohibited file extensions). The LibreOffice developers refused to include a fix for Linux, arguing that the problem lies not in their area of responsibility and should be eliminated on the side of distributions / user environments. In: addition OpenOffice to and: LibreOffice office suites, a similar problem has also been identified in Telegram, Nextcloud, VLC, Bitcoin / Dogecoin Wallet, Wireshark and Mumble.

## **SHOPIFY JOINS LINUX PATENT CLAIMS INITIATIVE:**

#### 05/04/2021

**C** hopify, developing one of the **J** largest e-commerce platforms for payments and sales organization in both conventional and online stores, has joined a number of participants in the Open Invention the Network (OIN). It is noted that the Shopify platform uses the Ruby on Rails framework and the company considers open source software to be available as a patch included with the key core of its business. By joining the OIN, the company intends to show its commitment to innovation and to help against protect patent aggression affecting Linux-based svstems.

> OIN members are committed not to make patent claims and are free to authorize the use of patented technologies in projects related to the Linux ecosystem. OIN members include more than 3,300 companies, communities and organizations that have signed licensing agreements for the sharing of patents. Among the main OIN participants, providing the formation of a patent pool protecting Linux, such companies as Google, IBM, NEC, Toyota, Renault, SUSE, Philips, Red Hat, Alibaba, HP, AT&T, Juniper, Facebook, Cisco, Casio, Huawei, Fujitsu, Sony and Microsoft.

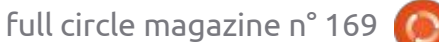

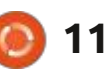

### SYNCTHING 1.16 RELEASED:

05/05/2021

he release of the automatic file **EDITOR:** synchronization system Syncthing 1.16 is available. This synchronized data is not uploaded to cloud storage, but is directly replicated between the systems when they: user's simultaneously appear online, using the BEP (Block Exchange Protocol) protocol developed by the project. Syncthing code is written in Go and is distributed under the free MPL license. Binaries are prepared for Linux, Android, Windows, macOS, FreeBSD, Dragonfly BSD, NetBSD, OpenBSD and Solaris.

It is also possible to create large decentralized networks for storing shared data that are distributed across many systems of participants. It: provides flexible access controls and exceptions for synchronization. It is possible to define hosts that will only receive data, i.e. changes to data on these hosts will not affect data instances stored on other systems.

Several modes of file versioning are supported, in which the previous versions of the changed data are preserved.

## **RELEASE OF SHOTCUT VIDEO**

#### 05/05/2021

The video editor Shotcut 21.05 is out. It is being developed by the author of the MLT project and uses this framework to organize video editing. Support for video and sound formats is implemented through interface elements are set by CSS-like FFmpeg. It is possible to use plug-ins blocks. with the implementation of video and audio effects, compatible with FreiOr and LADSPA . Among the features of Shotcut, there is the possibility of multi-track editing with the in the summer, where the first digit of composition of video from fragments in various source formats, without the with functional changes (Qt Creator 5, need to import or recode them first. Ot Creator 6, etc.). There are built-in tools for creating screencasts, processing images from a web camera and receiving streaming video. Qt5 is used to build the interface. The code is written in C++ and distributed under the GPLv3 license.

## AND MAGIC II 0.9.3 **RELEASED:**

#### 05/05/2021

release of project: fheroes2 0.9.3 is available, trying to recreate the game Heroes of Might and Magic II. The project code is written in C++ and is distributed under the GPLv2 license. To start the game, you need files with game resources, which can be obtained, for example, from the demo version of Heroes of Might and Magic II.

MESA 21.1, A FREE release in the 4.x series, a transition to **IMPLEMENTATION OF OPENGL AND VULKAN RELEASED:** 

05/06/2021

he first release of the Mesa 21.1.0 branch has an experimental status - after the final stabilization of the code, version 21.1.1 will be released. Mesa 21.1 provides full

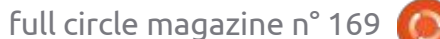

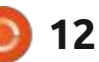

**QT CREATOR 4.15** 

Creator

4.15

development environment has

been released, designed to create

cross-platform applications using the

Ot library. Both the development of

classic programs in C++ and the use of

QML are supported. In these

JavaScript is used to define scripts,

and the structure and parameters of

Ot Creator 4.15 will be the last

a new versioning scheme is expected

the version will change in releases

**FREE HEROES OF MIGHT** 

integrated

**RELEASED:** 

05/05/2021

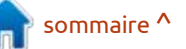

(Intel), radeonsi (AMD), zink, and Linux, Windows and Android. The llvmpipe drivers. Support for OpenGL: program is compatible with common 4.5 is available for the GPU AMD TTS (text-to-speech) interfaces for consolidated report on an incident (r600) and NVIDIA (nvc0), and OpenGL<sup>2</sup> converting text to speech: SAPI5 4.3 to virgl (virtual the GPU Virgil3D (Windows), Speech Dispatcher (GNU / for QEMU / KVM). Vulkan 1.2 is Linux) and Android Text-To-Speech supported for Intel and AMD cards, API, but can also be used in the NVDA Vulkan 1.1 for Qualcomm GPUs and screen reader lavapipe software rasterizer, and Vulkan 1.0 for Broadcom VideoCore VI GPUs (Raspberry Pi 4).

## **RHVOICE 1.2.4 SPEECH** SYNTHESIZER DEVELOPED FOR RUSSIAN SPEAKERS:

05/06/2021

he release of the open speech synthesis system RHVoice 1.2.4 has been published. Originally developed to provide high-quality support for the Russian language, but then adapted for other languages, including English, Portuguese, Ukrainian, Kyrgyz, Tatar and Georgian. The code is written in C++ and is distributed under the LGPL 2.1

OpenGL 4.6 support for the 965, iris license. Supported work in GNU /

Tuning and changing of voices is supported. There are 9 voices are formed from natural speech recordings. Due to the use of a quality does not reach the level of synthesizers that generate speech based on a combination of fragments of natural speech, but nevertheless the result is quite legible and including resembles the broadcast of a recording from a loudspeaker.

LINUX KERNEL DEVELOPERS **COMPLETE AUDIT OF ALL** PATCHES FROM THE **UNIVERSITY OF MINNESOTA:** 

05/06/2021

The Linux Foundation's technical has published council a : with researchers at the University of Minnesota in an attempt to push: patches into the kernel that contain hidden bugs that lead to vulnerabilities. The kernel developers confirmed the previously published information that out of 5 patches prepared in the course of the available for the Russian language, Hypocrite Commits study , 4 patches and 5 for the English language. Voices with vulnerabilities were rejected immediately and at the initiative of the maintainers and did not get into statistical model, the pronunciation the kernel repository. One patch was accepted, but it correctly fixed the problem and was free of bugs.

> They also analyzed 435 commits, fixes submitted bv : developers from the University of Minnesota and not related to an experiment to promote hidden vulnerabilities. Since 2018, a team of Minnesota has been quite active in correcting errors. Re-reviewing did not reveal any malicious activity in these commits, but revealed some unintentional and еггогѕ shortcomings.

349 commits were considered correct and left unchanged. Problems

were found in 39 commits that need to be fixed - these commits have been canceled and will be replaced with more correct fixes before the 5.13 kernel is released. Errors in 25 commits were fixed in subsequent changes. 12 commits lost their relevance, as they affected legacy systems that have already been removed from the kernel. One of the correct commits was canceled at the request of the author. 9 correct commits were sent from @ umn.edu addresses long before the formation of the parsed research team.

To restore trust in the University of Minnesota team and regain the opportunity to participate in kernel development, the Linux Foundation has set a number of requirements, most of which have already been met. For example, researchers have already withdrawn the publication of "Hypocrite Commits" and canceled their talk at the IEEE Symposium, as researchers from the University of well as publicly disclosing the entire chronology of events and providing details of the changes sent during the study.

| <br> |  |  |
|------|--|--|
|      |  |  |
|      |  |  |

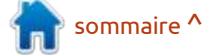

full circle magazine n° 169

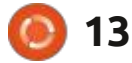

## **ACTUS OT 6.1** FRAMEWORK **RELEASED:**

05/06/2021

The Qt Company has released the Qt 6.1 framework, where work continues to stabilize and increase the functionality of the Qt 6 branch. Qt 6.1 provides support for Windows 10, macOS 10.14+, Linux platforms (Ubuntu 20.04+, CentOS 8.1+, OpenSuSE 15.1+), iOS 13+ and Android (API 23+). The sources for the Qt components are released under the LGPLv3 and GPLv2 licenses.

## NITRUX 1.4.0 RELEASE WITH **NX DESKTOP:**

05/07/2021

I itrux 1.4.0, built on Debian, KDE N technologies and the OpenRC init system has been published. The Correction release of LibreOffice 7.1.3 distribution develops its own NX Desktop, which is an add-on over the those who prefer the latest software. WINE 6.8 RELEASED: user's KDE Plasma environment. AppImages are being promoted to prepared for Linux, macOS and install additional applications. The Windows platforms. The update

size. The code of the project is About a quarter of the fixes are distributed under free licenses.

NX Desktop offers a different XLSX, and PPTX). style, its own implementation of the system tray, notification center and various plasmoids, such as a network office suite has been split into a configurator and a media applet for community volume control and playback control Community") and an enterprise of multimedia content. They have a product snazzy firewall contol too. The Enterprise"). Community editions are package also includes applications supported by enthusiasts and are not from the MauiKit suite , including the targeted at enterprise applications. Index file manager (you can also use Enterprises should rather use the Dolphin), Note text editor, Station products of the LibreOffice Enterprise terminal emulator, Clip music player, family, for which partner companies VVave video player and Pix image will provide full support and the ability viewer.

## LIBREOFFICE 7.1.3 UPDATE:

#### 05/07/2021

The Document Foundation today announced Community а aimed at enthusiasts, power users and Ready-made installation packages are boot images are 3.1 GB and 1.4 GB in includes only 105 bug fixes (RC1, RC2).

related to improved compatibility with Microsoft Office formats (DOCX, the experimental branch - Wine 6.8.

As a reminder, starting with 7.1 the changes have been made. edition ("LibreOffice family ("LibreOffice to receive long-term updates (LTS). LibreOffice Enterprise can also T he developers of postmarketOS, a include additional features such as SLA (Service Level Agreements). The code and distribution conditions BusyBox, have implemented the remain the same and LibreOffice: Community is available without restrictions to everyone without exception, including corporate users.

05/08/2021

∧ n open implementation of H WinAPI has been released from Since the release of version 6.7, 35 bug reports have been closed and 359

## **INTERFACE FOR SMARTWATCHES ADDED TO POSTMARKETOS:**

05/09/2021

distribution for smartphones based on Alpine Linux, Musl and ability to use a user interface for smartwatches based on the work of AsteroidOS the project. The postmarketOS distribution was originally developed for smartphones and provided the ability to use a variety of user interfaces, including KDE Plasma Mobile, Phosh and Sxmo. Enthusiasts have been developing postmarketOS ports for the LG G Watch and LG G Watch R for several vears, which until now have been limited to boot to the command line mode, since the custom skins for

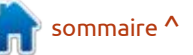

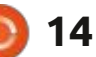

smartphones available in Foundation framework components, Freescale / NXP, Marvell Armada, postmarketOS are too heavy and the project is also developing the Rockchip and Samsung Exynos. irregular for such devices. The Gorm interface design toolkit and the solution was to create a port of the ProjectCenter interface. prepared environment aimed at creating the package bases of Debian 10 and Asteroid specifically for smartwatches. The portable specified interface is developed by InterfaceBuilder, ProjectBuilder, and environment is completely rebuilt the AsteroidOS project and was Xcode. The main development using its own assembly system with originally used in combination with language is Objective-C, but GNUstep the inclusion of optimizations to the Mer system environment. can be used with other languages as reduce the size, increase performance Asteroid includes a selection of well. Supported platforms include and apply additional protection essential smartwatch applications macOS, Solaris, GNU / Linux, GNU / mechanisms. For example, the / var / written in Qt 5 using QML and running Hurd, NetBSD, OpenBSD, FreeBSD, log partition is mounted using zram asteroid-launcher shell and Windows. Project developments and stored in RAM in a compressed in the environment, which includes a are disseminated and licensed under form and flushed to the drive once a composite server based on the the LGPLv3. Wayland protocol.

## **New Releases of GNUSTEP COMPONENTS:**

05/09/2021

vailable releases new **H** packages constituting framework GNUstep , designed to various single board computers based SUPDUP protocols, comes with a builtdevelop cross-platform graphics and on ARM processors, including various in terminal emulator and supports server applications using the API, models Odroid, Orange Pi, Banana Pi, work on Unix-like systems and close to the programming interfaces. Helios64, Apple Cocoa. In addition to the AppKit Cubieboard based on Allwinner project is available under the MIT implementation libraries and

## **ARMBIAN DISTRIBUTION RELEASE 21.05:**

05/10/2021

osted Linux-distribution release of: Armbian 21.05 , providing a The release of PuTTY 0.75 , a client the compact system environment for for SSH, Telnet, Rlogin and pine64, Amlogic, Actionsemi, license. processors,

## SSH CLIENT PUTTY 0.75 **RELEASED:**

day or at shutdown. The / tmp

partition is mounted using tmpfs.

For the formation of assemblies,

of : Ubuntu 18.04 / 20.10 are used, but the :

#### 05/10/2021

Nanopi and Windows. The source code of the

## **UBUNTU RESCUEPACK 21.05 ANTIVIRUS BOOT DISK AVAILABLE:**

05/10/2021

buntu RescuePack 21.05 is available for download. It allows vou to conduct a full anti-virus scan without starting the main operating system to detect and remove various malicious programs and computer viruses in the system. The use of an external boot disk prevents malware interferina with from the neutralization and restoration of the infected system. It can be viewed as a Linux alternative to such disks as Dr.Web LiveDisk and Kaspersky Rescue Disk.

It includes antivirus packages ESET NOD32 4, BitDefender, COMODO, Sophos, eScan, F-PROT, Vba32 and ClamAV (ClamTk). Antivirus databases include the latest May updates. The disk is also equipped with tools for recovering deleted files. Data validation in FAT, FAT32, exFAT, NTFS,

sommaire ^

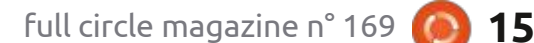

development

analogues

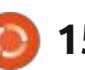

HFS, HFS +, btrfs, e2fs, ext2, ext3, ext4, jfs, nilfs, reiserfs, reiser4, xfs and zfs file systems is supported. The size of the bootable Live image is 2.9 GB.

## DRAGONFLY BSD 6.0 RELEASED:

#### 05/10/2021

fter over a year of development, H DragonFlyBSD 6.0 the operating system with a hybrid kernel is out. It was created in 2003 for the purpose of being an alternative development branch FreeBSD 4.x. Among the features of DragonFly BSD, one can single out the distributed versioned file system "HAMMER" , support for loading "virtual" system kernels as user processes, the ability to cache data and FS metadata on SSD drives, context-sensitive variant symbolic links, the ability to freeze processes while saving their state to disk, a hybrid kernel using lightweight streams (LWKT).

VLC 3.0.14 MEDIA PLAYER UPDATE WITH VULNERABILITY

#### 05/11/2021

bug-fix release of VLC 3.0.13 was A released In this release, the accumulated bugs are mainly fixed and vulnerabilities are eliminated Among the improvements are, the addition of NFSv4 support, improved integration with storages based on the SMB2 protocol, improved smoothness of rendering through Direct3D11. They added horizontal axis settings for the mouse wheel and implementation of the ability to scale the text of SSA subtitles. Bug fixes mention how to fix the problem with the appearance of artifacts when playing HLS streams and solve problems with audio in MP4 format. VLC 3.0.13 also fixes several other vulnerabilities caused by bugs that lead to writing data in the area outside the buffer when processing invalid multimedia files in MP4 format. A bug in kate decoder that caused the buffer to be used after it was freed has been fixed. They also fixed a problem in the automatic update delivery system, which allows

the replacement of an update during MITM attacks.

| 1.1 |      |
|-----|------|
| ÷.  |      |
| ÷2. |      |
| 1.1 | <br> |
|     |      |
|     |      |
| ÷   |      |
| ÷   |      |
| ł   |      |
|     |      |

## COREBOOT 4.14 RELEASED:

#### 05/11/2021

C oreBoot 4.14 , the framework within which a free alternative to proprietary firmware and BIOS is being developed, is out. 215 developers took part in the creation of the new version and 3660 changes were tracked.

## HUBZILLA 5.6 RELEASED:

#### 05/11/2021

A new release of the platform for building decentralized social networks - Hubzilla 5.6 has been published . The project provides a communication server that is integrated with web publishing systems, equipped with a transparent identity system and access controls in

Fediverse decentralized networks. The project code is written in PHP and JavaScript and is distributed under the MIT license; MySQL DBMS and its forks, as well as PostgreSQL are supported as data storage.

unified Hubzilla has а authentication system to operate as a social network, forums, discussion groups. Wiki, article publishing systems and websites. Federated interaction is based on the proprietary Zot protocol, which implements the concept of WebMTA for transferring content over the WWW in decentralized networks and provides a number of unique functions, in particular, transparent pass-through authentication of "Nomadic Identity" within the Zot network, as well as a cloning function to ensure completely identical points logins and sets of user data on various network nodes. exchange with other Supports Fediverse networks using ActivityPub, DFRN and Diaspora, OStatus protocols. The Hubzilla file storage is also available via the WebDAV protocol. In addition, the system supports CalDAV events and calendars.

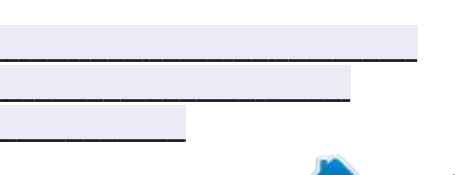

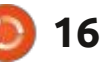

## **IBM** OPENS CODENET FOR MACHINE LEARNING SYSTEMS THAT TRANSLATE AND **VALIDATE CODE:**

05/11/2021

BM has unveiled the CodeNet initiative , which aims to provide researchers with a dataset to experiment with using machine learning techniques to create translators from one programming language to another, as well as code generators and analyzers. CodeNet includes a collection of 14 million code examples that solve 4053 common programming problems. In total, the collection contains about 500 million lines of code and covers 55 programming languages, both modern languages such as C ++, Java, Python and Go, and legacy ones, COBOL, including Pascal and FORTRAN. The developments of the project are distributed under the Apache 2.0 license, and the datasets are planned to be distributed in the form of public domain.

## **OPENIPC 2.1** RELEASED, AN **ALTERNATIVE FIRMWARE FOR CCTV** CAMERAS:

#### 05/12/2021

of the Linux release he distribution OpenIPC 2.1 has been UBUNTU TOUCH published, designed for use in CCTV instead of standard cameras firmware, most of which eventually updated cease to be by The release manufacturers. is experimental and, positioned as unlike the stable branch, is built not on the basis of the OpenWRT package base, but using buildroot . The developments of the project are distributed under the MIT license. Firmware images were prepared for IP cameras based on Hisilicon Hi35xx, SigmaStar SSC335, XiongmaiTech XM510 and XM530 chips.

The proposed firmware provides such functions as support for hardware motion detectors, its own implementation of the RTSP protocol for distributing video from one camera to more than 10 clients simultaneously, the ability to use hardware support for h264 / h265

for computational photography.

## **SEVENTEENTH FIRMWARE UPDATE:**

#### 05/12/2021

The UBports project , which took over the development of the Ubuntu Touch mobile platform after Canonical pulled out of it , has published an OTA-17 (over-the-air) firmware update. The project also develops an experimental port of the Unity 8 desktop , which has been renamed to Lomiri.

Update Ubuntu Touch OTA-17 is formed to OnePlus One smartphone, Fairphone 2, Nexus 4, Nexus 5, Nexus July 2013, Meizu MX4 / PRO 5, VollaPhone, Bg Aguaris E5 / E4.5 / M10, Sony Xperia X / XZ, OnePlus 3 / 3T, Xiaomi Redmi 4X, Huawei Nexus 6P, Sony Xperia Z4 Tablet, Google Pixel 3a, OnePlus Two, F (x) tec Pro1 /

codecs, support for audio with a Pro1 X, Xiaomi Redmi Note 7, sampling rate of up to 96KHz, the Samsung Galaxy Note 4, Xiaomi Mi A2 ability to transcode JPEG images on-: and Samsung Galaxy S3 Neo + (GTthe-fly for progressive download and 193011). Separately, without the "OTAsupport for Adobe DNG RAW format 17" tag, updates will be prepared for the Pine64 PinePhone and PineTab devices. Compared to the previous release, the formation of stable assemblies has begun for Xiaomi Redmi Note 7 Pro and Xiaomi Redmi 3s/3x/3sp devices.

> Ubuntu Touch OTA-17 is still based on Ubuntu 16.04, but more recently, developer efforts have focused on preparing for the transition to Ubuntu 20.04. OTA-17 innovations include the update of the Mir display server to version 1.8.1 (previously used release 1.2.0) and the implementation of NFC support in most devices originally shipped with the Android 9 platform, such as the Pixel 3a and Volla Phone. Including applications can now read and write NFC tags and interact with other devices using this protocol.

| ÷ |  |  |
|---|--|--|
|   |  |  |

**RELEASE OF THE** SYSTEMRESCUE 8.03 **DISTRIBUTION:** 

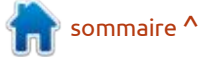

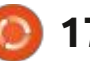

#### 05/12/2021

**H** 8.03 distribution on the basis of Arch Linux, desktop, as a result of disagreement editions based on rpm-ostree. designed to recover from a system with the development policy of the failure. Xfce is used as a graphical project, the proliferation of the environment. The size of the iso Enlightenment 19 (E19) environment, default in Fedora 34 IoT and mount drives (mounting CD9660, FAT, image is 717 MB (amd64, i686).

version, mention is made of the Linux: additional drivers (877 MB) and kernel 5.10.34 update, the inclusion of extended with an additional set of the gsmartcontrol utility to identify applications (1.7 GB). problems with disks and SSDs, and the addition of the xfburn utility for CD / DVD / Blu-ray burning. The text editor joe has been removed from the distribution. Updated version of the gparted section editor 1.3.0. Fixed problems with booting from NTFS.

## **RELEASE OF BODHI LINUX 6.0, OFFERING THE MOKSHA DESKTOP ENVIRONMENT:**

05/12/2021

he release of the Bodhi Linux 6.0 distribution kit, supplied with the Moksha desktop environment, is . Moksha presented is beina

Enlightenment 17 (E17) codebase, similar statistics were sent in vailable Release SystemRescue created to continue the development traditional Fedora builds, and will now which is a FreeBSD edition adapted , a dedicated Live- of Enlightenment as a lightweight be added to atomically updated for use as a portable desktop that and deteriorating codebase stability.

## **FEDORA SILVERBLUE**, FEDORA IOT, AND FEDORA COREOS ADD USER **COUNTING CODE:**

#### 05/12/2021

he developers of the Fedora distribution announced the decision to integrate into the editions of the Fedora Silverblue , Fedora IoT and Fedora CoreOS distribution a component to send the draft statistics to the server, which makes it possible to judge the number of users who

developed as a fork of the have the distribution kit. Previously,

Silverblue, and will be available in HFS +, NTFS, Ext2 / 3/4 is supported). Three installation images are offered Eedora CoreOS in August. If he does E The size of the boot image is 2.4 GB Among the changes in the new for download : regular (872 MB), with not want to send data about his (x86 64). system, the user is suggested to disable the rpm-ostree-countme.timer service with the command "systemctl: environment has been updated to mask --now countme.timer". It is noted that only assignment anonymized data is sent, which does proposed, corresponding to the FFfXnot include information that could be YYYYMMDD format, where "FFf" used to identify specific users. The represents the underlying FreeBSD used counting mechanism is similar to version number, "X" indicates the the Count Me service used in Fedora release type (ALPHA - A, BETA - B, 32, based on the transfer of the RELEASE - R), and YYYYMMDD installation time counter and a includes the date assembly. The new variable with information about the scheme will allow building images architecture and OS version.

## **RELEASE OF NOMADBSD** 130R-20210508:

05/13/2021

The NomadBSD 130R-20210508 Live distribution is now available , boots from a USB stick. The graphical environment is based on the Openbox Send data will be enabled by window manager. DSBMD is used to

> In the new release, the base rpm-ostree- FreeBSD 13.0 . A new version number scheme been has based on different versions of FreeBSD and will provide an opportunity to immediately see when the release is prepared and on which version of FreeBSD. The changes also mark the transition to the alignment of disk partitions along the 1M boundarv to improve write performance on Flash drives. Fixed issue when shutting down GLX. Added drivers for VMware.

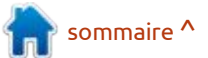

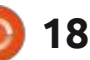

## LIBOPENAPTX CHANGED ITS LICENSE TO BLOCK CODE **BORROWING BY FREEDESKTOP PROJECTS:**

05/13/2021

🗖 ali Rohár has changed the license for the libopenaptx project which offers an implementation of the Audio Processing Technology (aptX) codec used in the A2DP Bluetooth profile. This package includes the libopenaptx.so library and audio encoding and decoding utilities. The license was changed from LGPLv2.1 to GPLv3 +, which will make it impossible to use the libopenaptx code in projects supplied only under the GPLv2 license without

library to GPLv3. At the same time, license compatibility with projects under the Apache 2.0 license will be achieved.

response to a conflict with the developers of the Freedesktop project and the Collabora company, Flash (610 MB) and use in OUTWIKER 3.0 NOTEwhich, according to the creator of virtualization systems (972 MB). Libopenaptx, violated the license agreement and abused the adopted code of conduct. In particular, according to Pali, the developers of Freedesktop and Collabora ported its code to PulseAudio without providing information about the author.

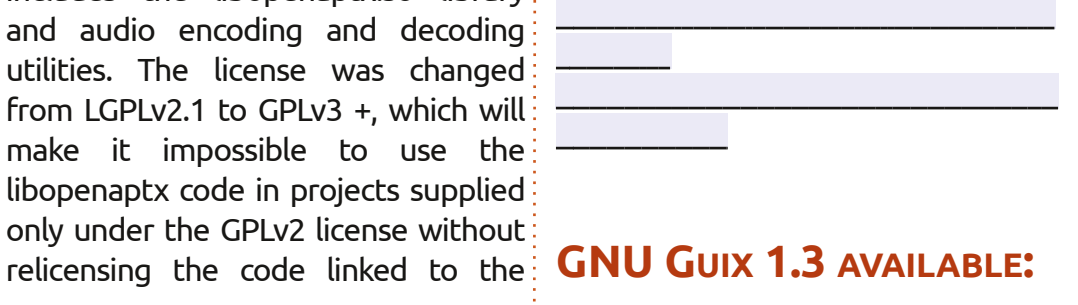

#### 05/13/2021

T he package manager GNU Guix

1.3 and the GNU / Linux The change of license was a distribution kit built on its basis have been released. To download , images are generated for installation on USB Supported work on architectures i686, x86 64, Power9, armv7 and aarch64.

> The distribution kit can be installed both as a standalone OS in virtualization systems, in containers and on conventional hardware, as well as running in already installed GNU / Linux distributions, acting as a platform for deploying applications. The user is provided with such functions as dependency accounting, repeatable builds, working without root, rolling back to previous versions in case of problems, configuration

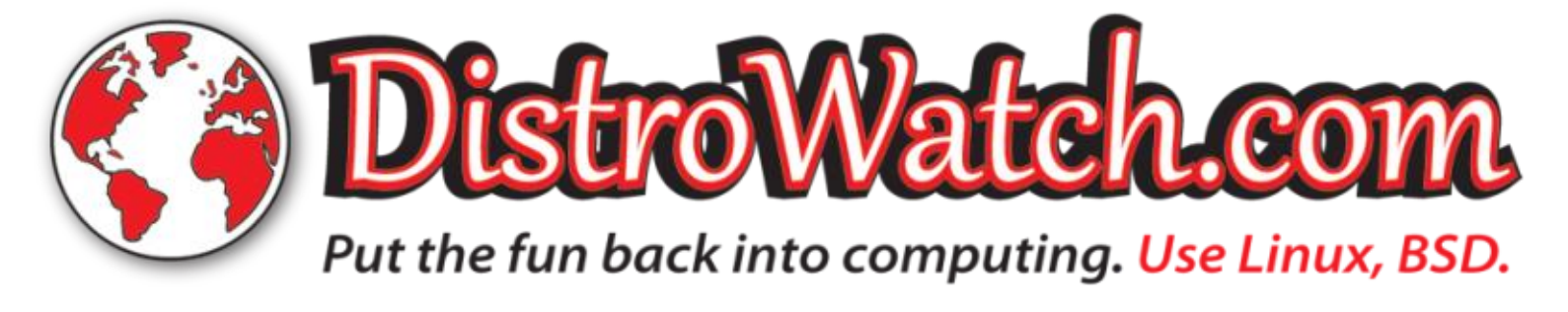

management, cloning environments (creating an exact copy of the software environment on other computers), etc.

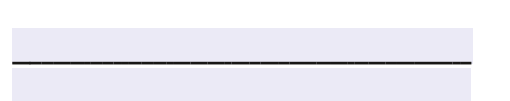

## TAKING SOFTWARE **AVAILABLE:**

05/13/2021

new stable version of the A program for storing notes OutWiker 3.0 has been released . A feature of the program is that notes are stored in the form of directories with text files, an arbitrary number of files can be attached to each note, the program allows you to write notes using various notations: HTML, wiki, Markdown (if the corresponding plugin is installed). Also, using plugins, you can add the ability to post formulas in LaTeX format on wiki pages and insert a block of code with coloring keywords for various programming languages. The program is written in Python (interface wxWidgets), on is distributed under the GPLv3 license and is available in assemblies for Linux and Windows.

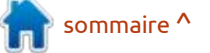

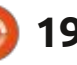

## POSTGRESQL UPGRADE WITH VULNERABILITY FIXES:

05/14/2021

**D** ug-fix updates have been **D** generated for all supported PostgreSQL branches: 13.3 , 12.7 , 11.12, 10.17 and 9.6.22. Updates for branch 9.6 will be generated until November 2021, 10 until November 2022, 11 until November 2023, 12 until November 2024, 13 until November 2025. In the new releases, three vulnerabilities have been fixed and accumulated bugs have also been fixed.

Vulnerability CVE-2021-32027 can lead to writing data out of buffer boundaries due to an integer overflow when calculating array indices. By manipulating the values of arrays in SQL queries, an attacker who has access to executing SQL gueries can write any data to an arbitrary area of the process memory and achieve execution of his code with the rights of a DBMS server. Two other vulnerabilities (CVE-2021-32028, CVE-2021-32029) leak the contents of the process memory when manipulating

UPDATE" **"UPDATE** and **RETURNING**" queries.

ZULIP 4.0 AVAILABLE:

05/14/2021

**7** ulip 4.0, a server platform for deploying corporate messengers suitable for communication between employees and development teams. BODHI 6 64-BIT RELEASE The project was originally developed by Zulip and open sourced after its takeover by Dropbox under the Apache 2.0 license. The server-side code is written in Python using the Diango framework. Client software is Fossa) base. The 32-bit version will available for Linux, Windows, macOS, Android and iOS, and an embedded web interface is provided.

the "INSERT ... ON CONFLICT ... DO means to track status and participate been improved for non-English in multiple conversations at the same languages, including the fact that they time using a thread-like message are working on both mainland and display model, which is the best Brazilian Portuguese at the current compromise between binding to time; as a result, the gnome language rooms in Slack and a single public tool is not installed by default. Twitter space. Simultaneous threadlike display of all discussions allows you to cover all groups in one place, while maintaining a logical separation between them.

05/17/21

odhi 6.0 64-bit was released, built D on the Ubuntu 20.04.2 LTS (Focal take about a month longer and will be based on Debian 11 Testing.

The Arc-Green theme underwent a The system supports both direct i major revamp, featuring an animated messaging between two people and background, updated splash screen, group discussions. Zulip can be and numerous tweaks. The ogin compared to Slack and can be viewed screen now features an elegant slick as an internal corporate analogue of greeter. There also is a new Plymouth KDE PLASMA 5.22 TESTING Twitter, used for communication and theme, and Moksha itself underwent discussion of work issues in large numerous improvements and had a groups of employees. It provides a few new features added. Support has

Other notable changes since the Bodhi 5.1 release include replacing PcManFm with a custom-patched version of Thunar. In addition Robert Wiley also patched Leafpad and ePhoto: Leafpad to fix the truncated file issue that led to its removal from both the Debian and Ubuntu Repositories, and ePhoto to fix an issue it had with loading images not in the Users Home folder. Chromium is the default web browser. Also apturlelm was replaced with a custom script which now uses policy-kit and synaptic as a backend. It should be noted the installation of snaps is disabled by default but can easily be reimplemented by the user.

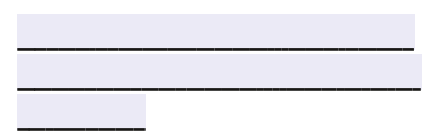

## HAS BEGUN:

05/17/2021

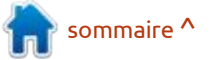

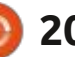

A beta version of the custom Plasma 5.22 shell is available for testing. You can test the new release through the Live build from the openSUSE project and the build from the KDE Neon Testing edition project. Packages for various distributions can be found on the page in the link. The release is expected on June 8th.

## ZABBIX 5.4 RELEASE:

05/17/2021

A new version of free monitoring system with completely open source, Zabbix 5.4 is out. The release includes support for generating reports in PDF format, new syntax for aggregating detection of more complex problems, improved data visualization, support for tokens for API access, tags at the metric level, performance improvements, and much more.

Zabbix consists of three basic components: a server for coordinating the execution of checks, generating test requests and accumulating

statistics; agents for performing checks on the side of external hosts and frontend for organizing system management. The code is distributed under the GPLv2 license. To relieve the load from the central server and form a distributed monitoring network, a series of proxy servers can be deployed that aggregate data on checking a group of hosts. Data can be PostgreSQL, stored in MySQL, TimescaleDB, DB2 and Oracle DBMS. Without agents, Zabbix server can receive data via protocols such as SNMP, IPMI, JMX, SSH / Telnet, ODBC, and test the availability of Web applications virtualization and systems.

## NETBSD 9.2 RELEASED:

05/17/2021

N etBSD 9.2 is out. There are 820 MB installation images prepared for download, available for 57 system architectures and 16 different CPU families. Go get it now.

## THE OPENPRINTING PROJECT AND CUPS PRINTING SYSTEM:

05/18/2021

T ill Kamppeter, the leader of the OpenPrinting project, announced that due to Apple's lack of interest in maintaining the CUPS printing system, the CUPS fork, founded last year, can be seen as an upstream project for patches and distributions. Participating in the development of the fork is Michael R Sweet, the original author of CUPS, who quit Apple a year and a half ago.

Among the changes already added, the integration of the patches accumulated for Ubuntu is noted, as well as the addition of the capabilities necessary to distribute the print stack CUPS, cups-filters, based ΟN Ghostscript and Poppler in a selfsufficient package in Snap format (Ubuntu plans to switch to this snap instead of the usual packages). Another front of work is fixing bugs that have been reported to the Apple repository over the past 15 months.

## VULNERABILITIES IN PLEASE, THE RUST ALTERNATIVE TO SUDO:

#### 05/18/2021

M atthias Gerstner of the SUSE Security Team has audited the Please utility , which is being developed as a more secure Rust alternative to sudo, that supports regular expressions. The utility is supplied in the Debian Testing and Ubuntu 21.04 repositories in the rustpleaser package. During the audit, a group of vulnerabilities (CVE-2021-31153, CVE-2021-31154, CVE-2021-31155) were identified that lead to a crash and do not exclude the possibility of creating exploits to elevate privileges in the system.

The vulnerabilities were fixed in the 0.4 branch. (Package updates are already offered for Ubuntu and Debian ). Details on the nature of the vulnerabilities have not yet been disclosed - only one general patch is available and a brief explanation of which of the recommendations for fixing security problems has been

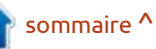

applied.

## **FIRST RELEASE OF DogLinux:**

05/19/2021

he first release of a specialized distribution, DogLinux (Debian LiveCD in the style of Puppy Linux), built on Debian 11 "Bullseye", and intended for testing and servicing PCs and laptops, has been released. It includes applications such as GPUTest, Unigine Heaven, ddrescue, WHDD, and DMDE. The system environment is based on Linux kernel 5.10.28, Mesa 20.3.4, Xfce 4.16, Porteus Initrd, syslinux boot loader and sysvinit init system. ALSA is used directly instead of Pulseaudio. The pup-volumemonitor is responsible for mounting the drives (without using gvfs and udisks2). The size of the live image downloaded from USB drives is 1.1 GB (torrent).

## SOLARIS 11.4 SRU33 **AVAILABLE:**

05/19/2021

racle has published a Solaris 11.4 SRU 33 (Support Repository Update) operating system update, which offers a series of regular fixes and improvements for the Solaris 11.4 branch. To install the fixes proposed in the update, simply run the 'pkg update' command.

## **1PASSWORD PASSWORD** MANAGER OFFERS FULL LINUX SUPPORT:

05/19/2021

The proprietary password manager 1Password implemented full support for the Linux platform, including integration with the GNOME desktop environment, KDE, as well as other window managers. An applet called from the system tray is implemented to manage passwords. They claim support for Debian,

packages in snap format. Among the based on openSUSE and focusing notable features are the automatic heavily on optimizing the desktop and activation of a dark theme based on small things like quality font the selected GTK theme, support for rendering. The distribution is supplied accessing external resources via FTP, in a Rolling version, built on the basis SSH and SMB, integration of support of the Tumbleweed repository and for X11 clipboards, support for Packman's own repository. The 999 GNOME Keyring and KDE Wallet, version number denotes Rolling management API based on DBUS and releases and is used to avoid clashing command line, integration with a with Static releases built from screen saver and services called when penSUSE the system is inactive. The application structure code is written in Rust using the Ring multimedia codecs, and additional module for encryption, the Electron proprietary applications are available framework and the React framework through the repositories, including for the frontend. proprietary paid product, developers of any open source power projects are given the opportunity to packages use the program for free (you need to repositories is a priority, as some send a pull request), including openSUSE packages have limitations unlimited access to the Secrets due to proprietary technologies. By Automation service.

## **GECKOLINUX DISTRIBUTION RELEASE:**

05/19/2021

Ubuntu, CentOS, Fedora, Arch Linux 🥟 eckoLinux 999.210517 and RHEL. Additionally, self-sufficient  $\mathbf{V}$  distribution is now available, main releases. The includes proprietary 1Password is a Google and Skype repositories. The but: TLP package is used to optimize consumption. Installing from the Packman default. packages from the "recommended" category are not installed after installation. It provides the ability to remove packages with the entire chain of dependencies, as in purge(so that after the upgrade the package is not automatically reinstalled in the form of a

> The new version is notable for the transition to the default Btrfs file

dependency).

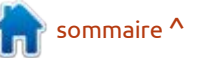

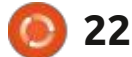

compression, as well as the activation under the control of dubious the infrastructure and the entire of the zRAM mechanism for storing individuals whose the swap partition in a compressed questionable. The form and the use of the EarlyOOM Sourcehut projects engine to respond to the lack of RAM announced the move of their IRC in the system. For AMD Ryzen chip<sup>1</sup> channels to libera.chat, and the KDE users, the xf86-video-amdgpu driver is developers are also discussing the included. They also improved the move. In 2017, FreeNode Ltd holding script for installing language sets. was sold to Private Internet Access Updated package versions including (PIA), which received domain names Linux kernel 5.12.3, Firefox 88, and some other assets. The terms of WESTON COMPOSITE SERVER: GNOME 40, Cinnamon 4.8.6, Plasma the deal were not disclosed to the 5.21.5 / KF5 5.82 / KDE apps 21.04. FreeNode team. The FreeNode actual Budgie Desktop 10.5.3, LXQt 0.17, Xfce 4.16 and Mate 1.24.

## FREENODE IRC NETWORK DRAMA:

#### 05/19/2021 21:14

he team behind the FreeNode IRC network, which is popular with open source and free software developers, stopped maintaining the project and founded a new IRC network, libera.chat, to replace FreeNode. It is noted that the old network, which uses the freenode.

CentOS and have already domain owner was Andrew Lee. All servers and infrastructure elements remained in the hands of volunteers H Wayward 0.8.3 power to run the network. The maintained network was Andrew Lee assured the FreeNode icon-theme, gtk3 and sudo). team that his company would not interfere with the network, but a few weeks ago the situation changed and supports auto-hiding and includes an changes began to occur in the application menu, network, of which the FreeNode team applications, task icons, clocks, never received an explanation. For widgets, for example, to control the example, a page announcing an volume, restart button, shutdown and optimization of the governance prevent the monitor from going to structure was removed, advertisement for Shells, co-founded release adds initial support for multiby Andrew Lee, was placed, and work monitor

credibility is intwork, including user data.

## WAYWARD - A CUSTOM WRAPPER BASED ON

#### 20.05.2021

new release of the custom wrapper is and sponsors providing the server available , based on the Weston composite server and the Wayland and protocol. The shell is notable for its managed by a team of volunteers. I low memory consumption (50-70 MB Andrew Lee's company only owned i of RAM), high operating speed and domains and did not interfere with is the use of only four dependencies the IRC network itself. Initially, (weston / wayland, ttf-droid / adwaita-

> A bottom bar is provided that shortcuts to an sleep while watching a video. The new configurations and

system with the inclusion of Zstd [Org | net | com] domains, has come began to gain operational control over introduces a battery status indicator

## PERL 5.34.0 RELEASED:

05/21/2021

fter 11 months of development, f A a new stable branch of the Perl programming language was released -5.34. During the preparation of the new release, about 280 thousand lines of code were changed, the changes affected 2,100 files, 78 developers took part in the development.

Branch 5.34 was released in accordance with the fixed development schedule approved eight years ago, which implies the release of new stable branches once a vear and fixed releases - once every three months. In about a month, the first fix release of Perl 5.34.1 is planned, which will fix the most significant bugs identified during the implementation of Perl 5.34.0. Simultaneously with the release of Perl 5.34, support for the 5.30 branch was dropped, for which in the future updates can only be released if critical security problems are identified. The development of Drocess the

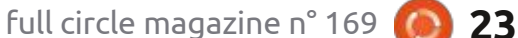

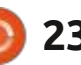

begun, on the basis of which the stable release of Perl 5.36 will be Developer Subscription to use RHEL LibreELEC 9.2 package and is notable formed in May or June 2022, if Perl 5 for free during development. does not replace the Perl 7 branch.

## **RED HAT ENTERPRISE LINUX** 8.4 RELEASED:

05/21/2021

 $\square$  ed Hat has released Red Hat  $\square$  development, the release of **E**nterprise the Linux Downloads are available only for you to turn computers, set-top boxes registered Red Hat Customer Portal or single-board computers into a fullusers. The Red Hat Enterprise Linux 8<sup>1</sup> fledged game console for running rpm sources are distributed through retro games. The project is a the CentOS Git repository. Branch 8.x, modification of the LibreELEC which will be supported until at least distribution kit, which was originally 2029, is evolving in accordance with a designed for creating home theaters. new predictable development cycle, Lakka builds are generated for i386, every six months at a predetermined x86 64 platforms (Intel, NVIDIA or RHEL's time. new development cycle spans multiple Pi, lavers, including Fedora as a Cubietruck, springboard for new capabilities, Hummingboard, Cubox-i, Odroid C1 / CentOS Stream for package access for C1 + / XU3 / XU4 and etc. To install, the next RHEL interim release (RHEL just write the distribution to an SD rolling universal base image (UBI, Universal and boot the system.

experimental branch 5.35 has also Base Image) for running applications in isolated containers and the RHEL

> LAKKA 3.0, FOR CREATING **GAME CONSOLES:**

> > 05/22/2021

fter more than a year of 8.4. Lakka 3.0 has been published. It allows product AMD GPUs), Raspberry Pi 1-4, Orange Cubieboard, Cubieboard2, Banana Pi. variant), a minimalistic card or USB drive, connect a gamepad

RELEASE OF ANTIX 19.4, A **DISTRO FOR LEGACY** HARDWARE:

The new release builds on the

Nintendo Joy-Cons game controllers.

They also added support for new

Gameforce Chi and boards with iMX6

#### 05/23/2021

chips.

ightweight Live-distribution AntiX 19.4 , built on the Debian and designed for installation on outdated hardware, has been released. The release is based on the Debian 10 (Buster), but comes without the systemd manager and with eudev instead of udev. You can choose to use runit or sysvinit for initialization. The default user environment is built

using the IceWM window manager, but Fluxbox, JWM, and herbstluftwm are also available to choose from. Midnight Commander, SpaceFM and for the inclusion of the Vulkan ROX-Filer are available for working graphics API support on systems with with files. The distribution works on AMD and Intel GPUs and Raspberry Pi systems with 256 MB of RAM. Size of 4 boards. They added support for iso images: 1.3 GB (full, includes LibreOffice), 728 MB (basic), 415 MB (no graphics), and 176 MB (network devices: Nintendo Switch, Odroid Go install). Advance, Anbernic RG351P / M, V /

## **FLOPPINUX DISTRIBUTION AVAILABLE:**

05/23/2021

r your floppy, (Not that one!) the **F** first release of the Floppinux distribution. An attempt was made to create a minimalistic distribution that fits in the size of a 3.5-inch floppy disk, using the latest versions of system components, such as the Linux kernel 5.13.0-rc2 and the busybox 1.33.1 utility set.

The size of the boot image is 1.44MiB, in which the kernel is 632KiB and the space components are 552KiB. This leaves 272KiB of free

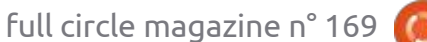

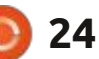

space for user applications. The browser. minimum system requirements are resembles Emacs and Vim, and hardware with an i486DX processor instead of a ready-made set of and 24 MB of RAM. The kernel and settings. It allows you to change the busybox are built using the lowest very logic of work using the Lisp possible initial configuration ("make language. The user can override or ARCH = x86 tinyconfig" and "make reconfigure any classes, methods, allnoconfig"). The kernel supports variables and functions. The project RAM disk, TTY, printk, ELF and parsing code is written in Lisp and is the "#!" Script header. Busybox is built distributed under the BSD license. The using static linking and including vi, interface can be built from GTK or Qt. ash, mount, umount, init, less, cat, du, Binaries are available for Linux echo, ls, sleep, uname, poweroff, clear, (Alpine, Arch, Guix, Nix, Ubuntu) and reboot utilities. Syslinux is used for macOS. loading.

## Nyxt 2.0.0 **RECONFIGURABLE WEB BROWSER RELEASED:**

#### 05/23/2021

he Nyxt 2.0.0 web browser has been published, designed for use by advanced users, for whom almost limitless possibilities are provided to customize and change the behavior of any aspect of working with the

Conceptually, Nvxt

To improve workflow efficiency, the browser is optimized for keyboard control and supports the typical keyboard shortcuts Emacs, vi, and CUA. The project is not tied to a specific browser engine and uses a minimal API to interact with web engines. Based on this API, there are layers for connecting the WebKit and Blink engines (WebKitGTK is used by default), but if desired, the browser can be ported to other engines. It includes a built-in ad blocking system. The connection of add-ons written in Common Lisp is supported (the plans are to implement support for WebExtensions. by analogy with Firefox and Chrome).

## **SECOND RELEASE OF** LIBREBOOT:

05/23/2021

fter five years this is the second **H** release in the GNU project and has been categorized as "testing" for now, as it requires additional stabilization and testing. Libreboot develops a completely free fork of the CoreBoot project, providing a binarystripped replacement for proprietary UEFI firmware and BIOS that are responsible for initializing CPU, memory, peripherals and other hardware components. Libreboot is aimed at creating a system environment that allows you to completely do without proprietary software, not only at the operating system level, but also firmware that provides boot. Libreboot not only removes non-free components from CoreBoot, but also augments it with tools to make it easier for end users to use, creating a distribution that anyone with no special skills can use.

Of the already well-tested devices on which Libreboot can be used without problems, are Intel GM45 chips (ThinkPad X200, T400), X4X

platforms (Gigabyte GA-G41M-ES2L), ASUS KCMA-D8, ASUS KGPE-D16 and Intel i945 (ThinkPad X60 / T60, Macbook 1/2). Additional testing is required for ASUS KFSN4-DRE. Intel D510MO, Intel D945GCLF and Acer G43T-AM3 boards.

## AV LINUX 2021.05.22:

05/24/2021

V Linux MX Edition 2021.05.22 is out, containing a selection of applications for creating / processing multimedia content. The distribution is based on MX Linux, using the repositories Debian with improvements from the antiX project and its own applications that make it easier to configure and install software. AV Linux also uses the repositories KXStudio with а of audio collection processing applications and additional packages of its own (Polyphone, Shuriken,

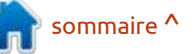

full circle magazine n° 169

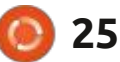

Simple Screen Recorder, etc.). The distribution can function in Live mode and is available for i386 (3.2 GB) and plugins that are not part of the main PNG formats. Inkscape prebuilds are geographic features. The graphical x86 64 (3.7 GB) architectures.

of RT patches to increase system to Qt 6 has begun. The program is during responsiveness processing. The user environment is the Qt library, similar to Winamp or based on Xfce4 with the OpenBox XMMS, and supports the connection window manager instead of xfwm. of skins from data players. Qmmp is The package includes sound editors: independent of Gstreamer and offers Ardor, ArdourVST, Harrison, Mixbus, support for a variety of audio output Blender 3D design system, video systems to get the best sound editors Cinelerra, Openshot, LiVES experience. This includes OSS4 and tools for converting multimedia; (FreeBSD), ALSA (Linux), Pulse Audio, formats. A JACK Audio JACK, file Connection Kit is offered for WaveOut switching audio devices (JACK1 / (Win32) and WASAPI (Win32) output. Qjackctl is used, not JACK2 / The project code is distributed under Cadence). The distribution is supplied the GPLv2 license. with a detailed illustrated manual (PDF, 72 pages)

## **OMMP MUSIC PLAYER 1.5.0 RELEASED:**

05/24/2021

The minimalist audio player qmmp OpenDocument Drawing, DXF, WMF, 1.5.0 is out. The collection of EMF, sk1, PDF, EPS, PostScript, and package has been updated - Ommp available for Linux (AppImage, Snap , Plugin Pack 1.5.0, and testing of the PPA , Flatpak pending ), macOS, and The Linux kernel comes with a set 2 Qmmp 2.0 branch that has migrated 2 Windows. audio equipped with an interface based on OtMultimedia, Icecast, (Win32), DirectSound

### **INKSCAPE 1.1 RELEASED:**

#### 05/25/2021

A Inkscape version 1.1 was data management, satellite imagery released. The editor provides flexible processing, mapping, spatial modeling drawing tools and provides support and visualization. A quick step-by-step for reading and saving images in SVG, getting started guide is provided for

## OSGEO-LIVE 14.0 IS OUT:

#### 05/26/2021

SGeo-Live 14.0 provide an opportunity for quick to replace geographic information size of the boot image is 4.4 GB interacting with the VMWare, KVM, etc.).

It includes about 50 open source fter a year of development, applications for geomodeling, spatial

each application. The kit also includes free maps and databases of environment is based on the LXQt shell.

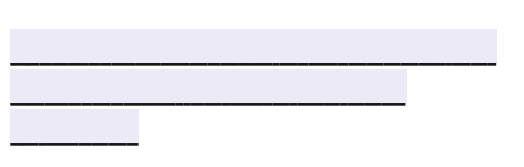

### **R**ELEASE OF NFTABLES 0.9.9:

05/26/2021

ftables 0.9.9 packet filter has distribution, **I N** been released, which unifies the developed by the non-profit packet filtering interfaces for IPv4, organization OSGeo in order to IPv6, ARP, and network bridging (aims iptables, ip6table, acquaintance with various open arptables, and ebtables). At the same systems, time, the release of the companion without the need to install them. The library libnftnl 1.2.0 is out, which distribution is built on Lubuntu. The provides a low-level API for nf tables (amd64, as well as an image for subsystem. The changes required for virtualization systems VirtualBox, the nftables 0.9.9 release to work are included in the Linux 5.13-rc1 kernel.

> The filtering rules and protocolspecific handlers are compiled into user-space bytecode, after which this bytecode is loaded into the kernel using the Netlink interface and executed in the kernel in a special

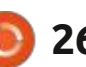

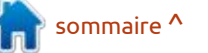

virtual machine resembling BPF Filters). (Berkeley Packet This approach allows you to significantly employer, reduce the size of the filtering code dissatisfaction with the fact that the release of the Unbreakable Enterprise subscription-manager-migration working at the kernel level and move development of Glimpse began to Kernel R6U2 , otherwise the Among all the functions of parsing rules and affect the performance of Bobby's functionality of the Oracle Linux 8.4 compared to the first release of logic for working with protocols into user space.

## So, GLIMPSE DIED...

05/26/2021

he developers of Glimpse, a fork of the GIMP graphical editor founded by a group of activists who are dissatisfied with the negative associations that arise from the word "gimp", decided to stop development and move the repositories on GitHub into the archive category. Currently, the project no longer plans to release updates and stops accepting donations.

After Bobby Moss, the leader and founder of the project, left the project, there was no one among the remaining team able to take his place and continue to keep the project

## **ORACLE LINUX 8.4 DISTRIBUTION RELEASED:**

who

due to a change in company policy,

Bobby was required to obtain legal

confirmation in the absence of a

05/27/2021

conflict of interest.

racle has published a release of the Oracle Linux 8.4, based on the Red Hat Enterprise Linux 8.4 . For downloading without restrictions, an installation iso-image of 8.6 GB in size is distributed, prepared for the ARM64 x86 64 and (aarch64) architectures. For Oracle Linux unlimited and free access to the yum repository is open with binary updates of packages with fixes for errors (errata) and security issues. Separately

afloat. Bobby was forced to leave the supported Application direct duties in the workplace (the and RHEL 8.4 releases is completely main job is related to writing technical identical (the list of changes in Oracle documentation at Oracle). In addition, Linux 8.4 repeats the list of changes in RHEL 8.4).

## ALMALINUX 8.4. **CONTINUING DEVELOPMENT** OF CENTOS 8:

#### 05/27/2021

lmaLinux 8.4, synchronized with A Red Hat Enterprise Linux 8.4, is out. The distro's are prepared for the x86 64 architecture in the form of a bootable (709 MB), minimal (1.9 GB), and full image (9.8 GB). In the near future, ARM architecture will be supported.

The distribution is considered ready for production deployments and is completely identical to RHEL in functionality, with the exception of

Stream changes related to rebranding and project at the request of the modules are also prepared for removal of RHEL-specific packages, expressed : download. The new version offers the : such as redhat- \*, insights-client and the specific changes AlmaLinux, implementation of support for booting in UEFI Secure Boot mode, support for the OpenSCAP package, creation of a "devel" repository, adding several new App Streams modules and updating the compilers are noted.

The distribution is free for all categories of users, developed with community involvement and using a management model similar to the organization of the Fedora project. AlmaLinux is trying to find the optimal balance between corporate support and the interests of the community on the one hand, the resources and developers of CloudLinux, which has extensive experience in supporting RHEL forks, are involved in the development, and on the other hand, the project is transparent and controlled by the community.

Rocky Linux and Oracle Linux are also positioned as alternatives to the old CentOS, in addition to AlmaLinux . In addition, Red Hat has made RHEL available free of charge to open source organizations and individual developer environments of up to 16

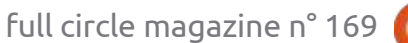

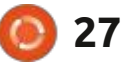

virtual or physical systems.

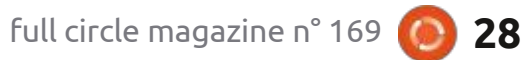

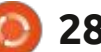

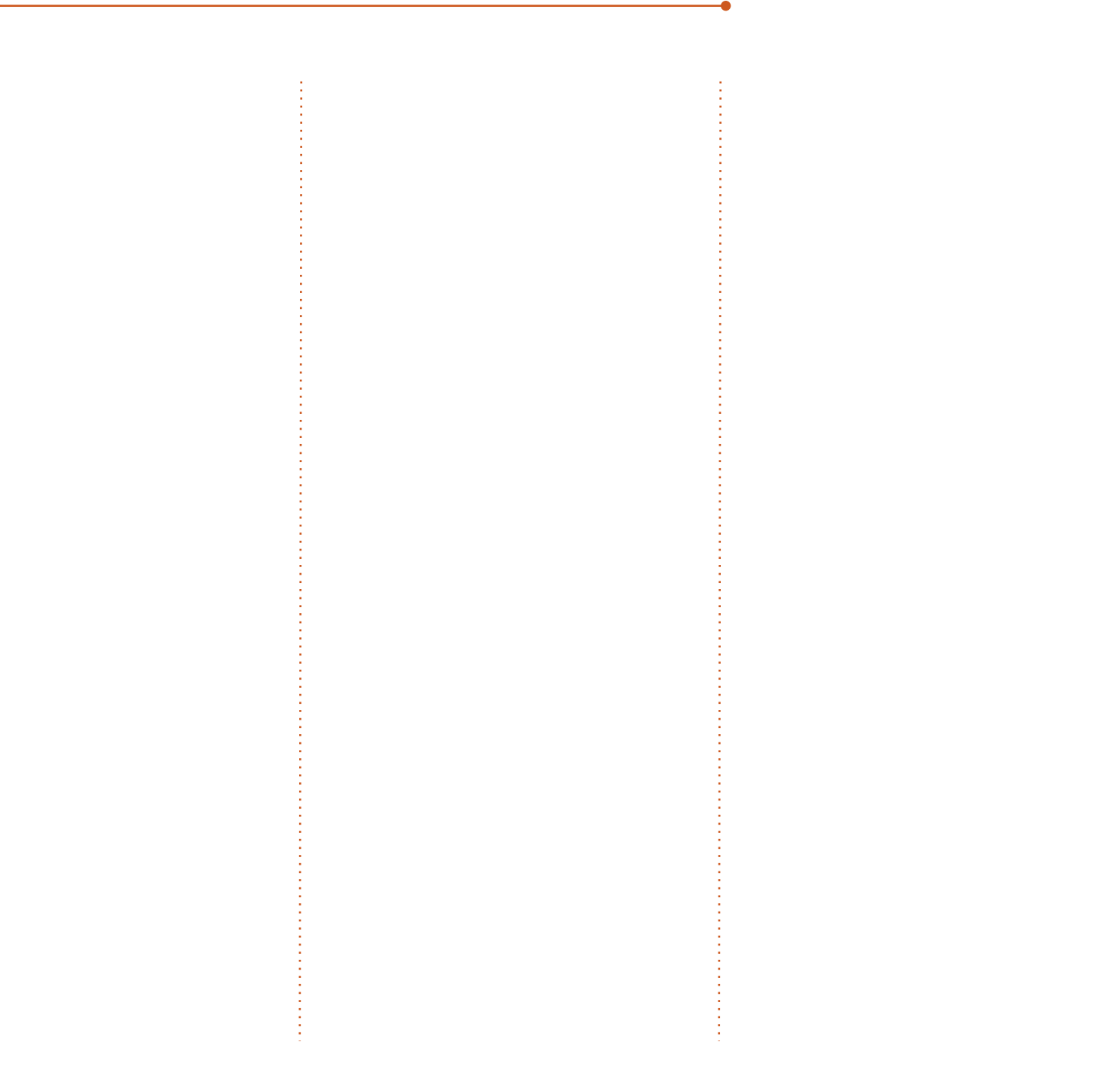

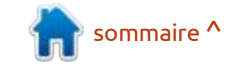

# VIRTUALBOX NETWORKING PRIMER

Connecting and Configuring Virtual Machines

## L'abécédaire de la mise en réseau VirtualBox

Connexion et configuration des machines virtuelles

L'abécédaire des réseaux VirtualBox est un guide pratique pour les utilisateurs de VirtualBox qui veulent faire leurs prochains pas dans les réseaux virtuels.

Si Oracle VM VirtualBox est un excellent outil gratuit, la véritable puissance de la virtualisation apparaît lorsque vous commencez à connecter des machines virtuelles entre elles et avec le reste du monde.

Le développement de logiciels, la vente, l'éducation et la formation ne sont que quelques-uns des domaines dans lesquels l'accès en réseau aux machines virtuelles offre des possibilités infinies.

Mais le monde des réseaux informatiques est rempli d'un jargon technique complexe.

Avec ses principes, sa pratique, ses exemples et son glossaire, The Virtual-Box Networking Primer (l'abécédaire des réseaux VirtualBox) permet de dissiper la frustration et la confusion liées à la connexion de projets du monde réel.

Auteur : **Robin Catling** Éditeur : Proactivity Press ISBN13 : 9781916119482

Lien Amazon US: https://www.amazon.com/dp/1916119484?ref =pe 3052080 397514860

#### Lien Amazon FR :

https://www.amazon.fr/VirtualBox-Networking-Primer-Connecting-Configuring-ebook/dp/B08J4D9112/ref=sr 1 1? mk fr FR=%C3%85M%C3%85%C5%BD%C3%95%C3%91&dchild=1& keywords=Robin+Catling&gid=160112367

#### Lien Kobo :

https://www.kobo.com/us/en/ebook/the-virtualbox-networking-primer

Précisons que le livre est en anglais exclusivement.

**Robin Catling** 

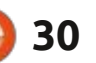

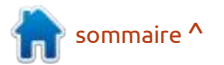

## **COMMAND & CONQUER**

Écrit par Erik

eaucoup de gens critiquent LMMS et la création musicale sous Linux en général, parce qu'ils ne connaissent pas JACK. Cependant, vous n'avez pas besoin de connaître JACK pour faire de la musique. Je ne l'utilise jamais, mais là encore, je n'ai pas de penchant pour la musique ; mon truc, c'est de faire l'imbécile à un niveau professionnel, donc je suppose que cela compte pour quelque chose. Donc si vous jouez d'un instrument et que vous voulez le connecter à LMMS, faites-le moi savoir et je verrai ce que je peux faire, mais surtout nous ferons de la musique avec ce que nous avons lorsque nous téléchargerons LMMS.

Cette fois-ci, nous allons adopter une approche différente, car tout le monde n'apprend pas de la même manière. Cette fois, nous allons tirer d'abord et poser des questions ensuite. Faites donc comme moi et nous pourrons créer notre horrible reprise/mix ensemble. J'ai choisi quelque chose de SIM-PLE, mais très reconnaissable. Ray Parker junior, S.O.S. Fantômes. Si vous ne le connaissez pas, consultez : https:// www.youtube.com/watch? v=Fe93CLbHjxQ.

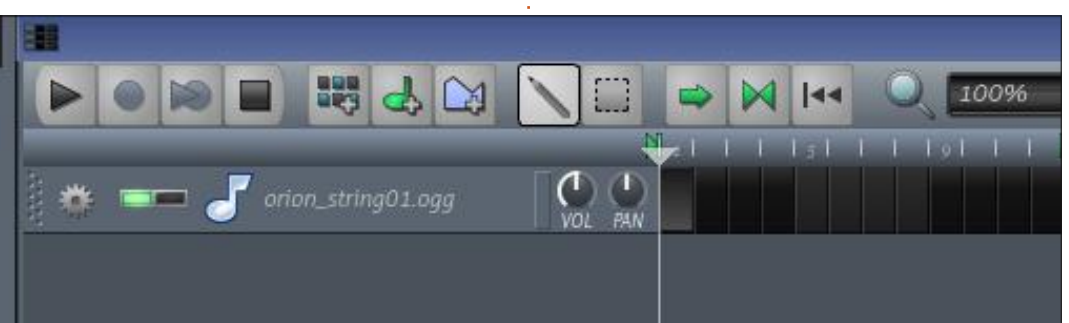

Je vais laisser de côté la batterie pour l'instant et nous allons juste distiller la mélodie. Je veux que vous gardiez la mélodie dans vos têtes, pa-papa paa... Maintenant ouvrez LMMS et effacez ce qui est là dans l'éditeur de tez-en environ seize (16) mesures. chanson. Je vais faire glisser « orion : Lorsque j'utilise le mot « mesure », je string01 » dedans et double-cliquer dans : fais référence aux seize (16) premiers : le tout premier bloc noir, ou clic droit > Ouvrir dans le piano virtuel. C'est là que nous allons créer notre mélodie. (Vous devriez la voir passer à une couleur plus claire lorsque vous le faites).

Je n'ai pas de formation musicale formelle, j'ai donc choisi C4 pour ce buzz de base (ne vous inquiétez pas, il ne res-

full circle magazine n° 169

tera pas ici ou même sur cet instrument, nous voulons juste poser une base). Ce buzz de base va se répéter encore et encore, alors dessinez-le, copiez-collez-le, je m'en fiche, mais metblocs qui vont jusqu'à la double ligne, horizontalement. Des demi-notes (des blanches) et des guarts-de-note (des noires) s'il vous plaît (les demi-notes auront alors huit (8) blocs de long, et les noires, quatre (4) blocs de long. Si votre note est plus longue ou plus courte, attrapez-la par le petit bout blanc que vous voyez à la fin, et faites-

la glisser à la bonne taille. Si vous cliquez sur une note, l'icône devrait se transformer en main, et vous pouvez la déplacer si elle n'est pas dans la bonne position. Regardez l'image ; le singe voit, puis le singe fait.

N'hésitez pas à appuyer sur play à TOUT MOMENT pour écouter ce que vous avez fait.

La mélodie, vous pouvez aussi la copier à partir de mes images, je donnerai trois (3) mesures à la fois, car le magazine n'est pas trop large. Copiez, copiez, copiez, pour le moment. (Ils se suivent horizontalement.)

Bloc 1:

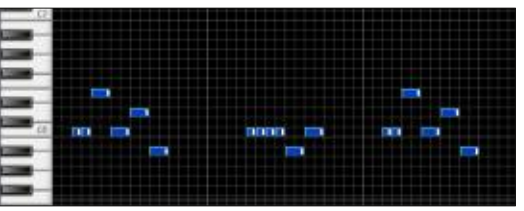

sommaire ^

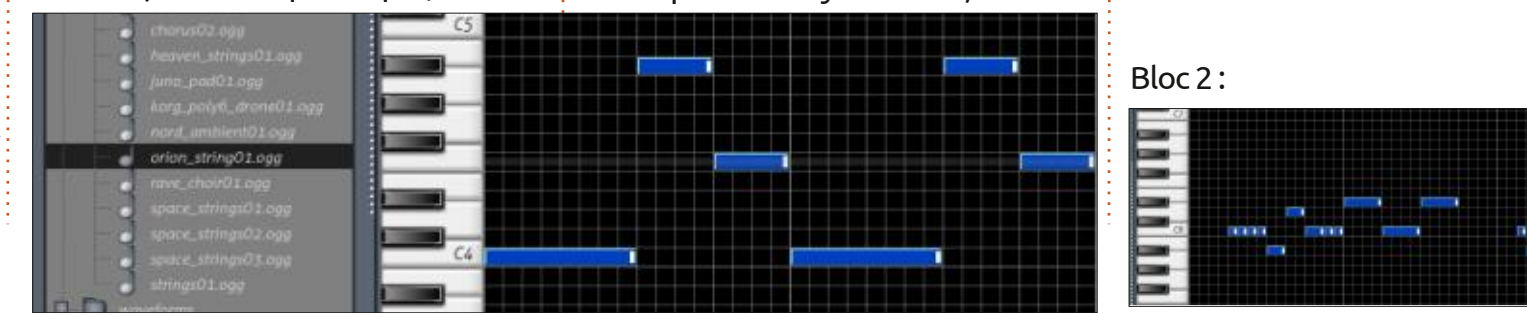

31

# **LMMS P. 5**

## **COMMAND & CONQUER**

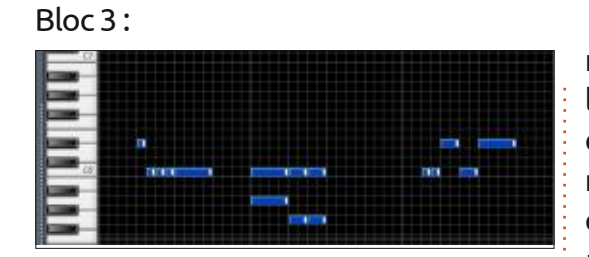

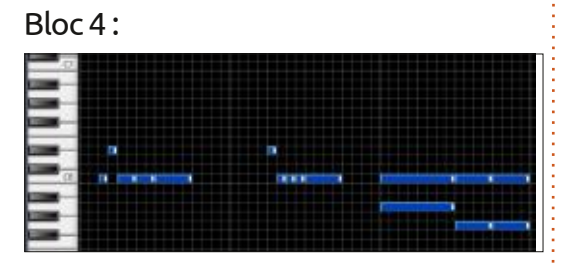

Et c'est tout ! Maintenant, réduisez également le buzz de base à douze mesures.

Nous mettrons le fichier à disposition pour téléchargement si vous n'y arrivez pas, mais je vous recommande vivement de dessiner les notes vousmême. Recommencez à jouer. Entendez-vous l'air de S.O.S. Fantômes?

Voici comment moi, je crée un morceau ; vous pouvez travailler différemment. Je fais ce tutoriel pour les personnes qui n'ont pas de claviers sophistiqués ou d'instruments MIDI. Vous devriez être capable de faire tout ce que je fais avec seulement Ubuntu OS et LMMS. Qui sait, vous serez peutêtre le/a prochain/e roi/reine du remix italo-disco.

Même si cela ressemble déjà à un morceau, ce qui est amusant c'est de le modifier. Nous voulons le démonter et voir ce qu'il y a à l'intérieur, puis le mencerons à le déconstruire, reconsremonter pour obtenir quelque chose qui est identique, mais différent. C'est ainsi que naît un remix.

Vous vous souvenez que je vous ai nous savoir sur: dit de garder la mélodie dans la tête ? Chantez-la en jouant la vôtre. Est-ce que ça sonne bien ? Alors c'est génial ! Si ce n'est pas le cas, changez-la. N'oubliez pas de sauvegarder votre travail : votre propre truc ? Pourquoi ne pas souvent.

Prêt à tout démonter?

Dans le prochain numéro, nous com- idées. truire et y ajouter des éléments pour créer quelque chose qui nous est propre.

D'accord ou pas d'accord ? Faites-le

misc@fullcirclemagazine.org

Vous vous êtes lancé et avez fait nous l'envoyer pour que nous le mentionnions ? Nous serions ravis d'avoir de vos nouvelles ou d'entendre vos

J'utilise LMMS version 1.13, mais n'importe quelle version supérieure à la 0.99 fera l'affaire.

Quand vous avez terminé, cela devrait ressembler à quelque chose comme ceci:

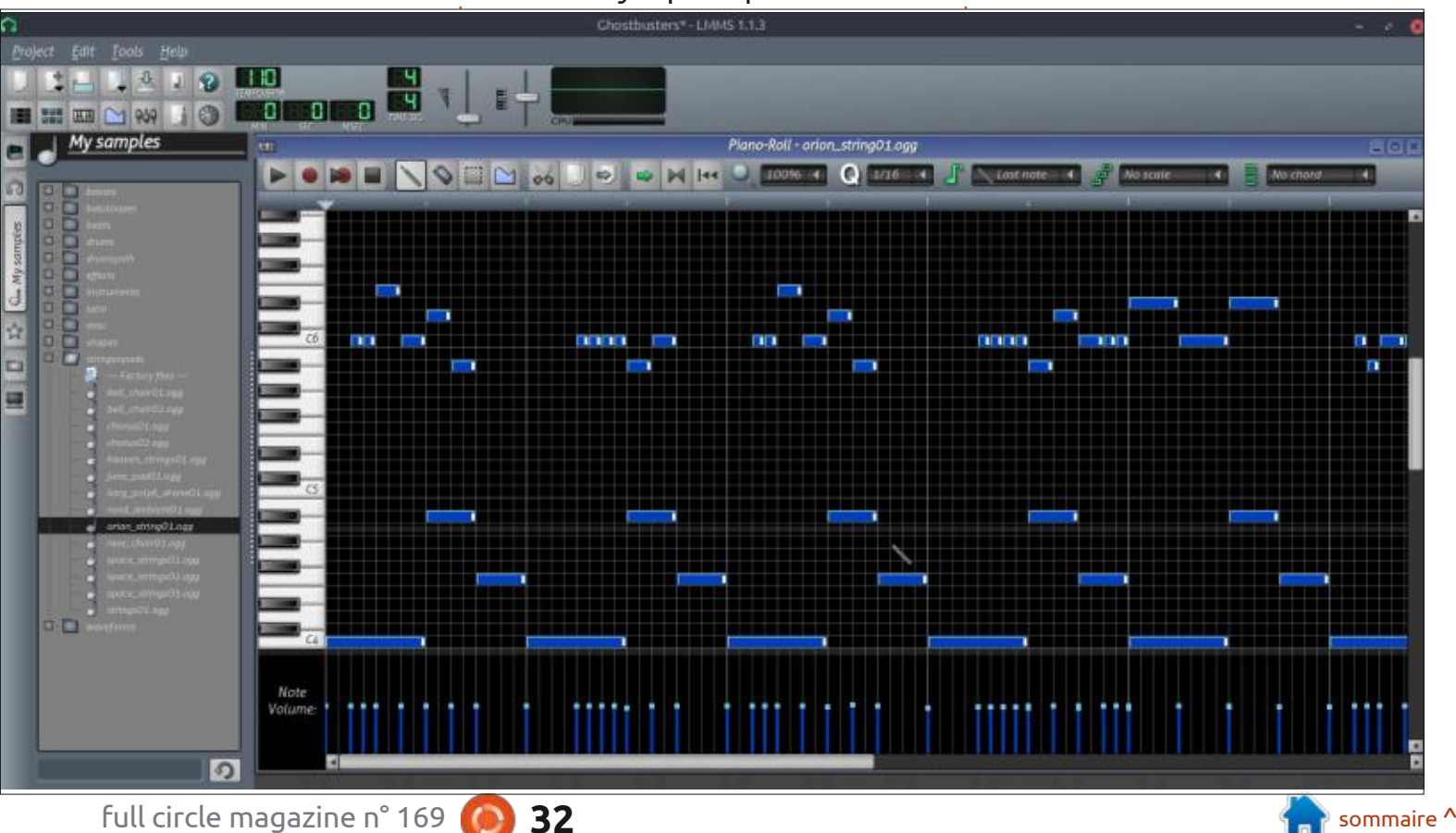

## **TUTORIEL** Écrit par Greg Walters

## Python dans le monde réel - P. 117

le monde se préoccupaient d'au-tionne aussi sous Windows) ». tres choses et ma rubrique « Pvthon dans le monde réel » (à nouveau, comme d'habitude) a fini par être celle des tâches qui est tombée jusqu'en bas de la liste. Je me suis TELLEMENT concentré sur les micro-contrôleurs et Micro-Python, que le temps m'a échappé (à nouveau, comme d'habitude) et le moment est maintenant venu pour moi d'écrire l'article du côté de Python.

Ainsi, ce mois-ci, je vous montrerai comment utiliser la bibliothèque bext pour contrôler l'écran dans une fenêtre du terminal ; c'est similaire à la bibliothèque curses, mais cela fonctionnera également sur Microsoft Wndows.

## **OU'EST-CE QUE BEXT?**

D'après la page d'accueil de son site Web, on utilise Bext « si l'on veut pouvoir bouger le curseur dans la fenêtre du terminal et avoir du texte plein de couleurs, comme une sorte

omme d'habitude, mon esprit et de module curses limité (mais il fonc-

Puisque de plus en plus d'applications passent à une interface graphique, l'utilisation d'un affichage graphique « raffiné » dans une fenêtre du terminal devient de plus en plus rare. Toutefois, il y a des choses à dire en faveur de la capacité de contrôler facilement le curseur, de bien placer le texte et même de colorier le texte à l'intérieur d'un programme en ligne de commande.

Pour installer bext, tout ce qu'il faut faire est d'utiliser pip (ou pip3) :

#### pip install bext

Une fois que bext est installée, vous pouvez commencer à l'utiliser. Créons un très simple programme pour mettre ses capacités en valeur.

### PROJET DE PROGRAMME N° 1

D'abord, un petit avertissement sur

dans votre IDE. Puisque bext contrôle teur sait tout de suite pourquoi. les positions et les couleurs dans un terminal, celui utilisé par votre IDE pourrait ne pas fonctionner correctement. S'il s'avère que vous utilisez VS Code, les programmes fonctionneront, mais il faut vous souvenir de cliquer à l'intérieur du terminal en bas de la fenêtre du code. Si vous utilisez Geany, bext fonctionnera aussi, mais la fenêtre du terminal défilera sans doute au-delà de la véritable sortie du programme. Je n'ai pas essayé IDLE, mais je suppose qu'il ne fonctionnera pas. Aussi, créez votre programme dans votre IDE normal, puis ouvrez une fenêtre du terminal pour tester le programme à partir de la ligne de commande. Vous trouverez ci-dessous le code pour notre premier programme bext:

Comme toujours, il faut importer bext. Puisque le programme ne fonctionnera pas sans elle, j'utilise un try | except pour contenir l'argument d'im-

l'exécution de projets qui utilisent bext : port. Comme cela, s'il échoue, l'utilisa-

Ensuite, il faut faire un peu de paramétrage. Nous commençons par régler la couleur de l'arrière-plan (background - bext.bg())) et celle du foreground (bext.fg()), puis nous vidons le terminal (bext.clear()). Quand vous réglez les couleurs de l'arrière-plan et de l'avantplan, il n'y a que quelques options parmi lesquelles choisir. La liste des choix de couleur comporte noir, rouge, vert, jaune, bleu, violet, cyan, blanc, réinitialiser (reset) et aléatoire (random).

Ensuite (page suivante, en haut à droite), nous réglerons la largeur et la hauteur du terminal avec bext.size(). puisque la plupart des programmes de terminal ont la capacité de modifier la largeur et la hauteur de la fenêtre.

Remarquez que nous imprimons la largeur et la hauteur de l'écran du terminal. Une fois cela fait, nous devons

sommaire ^

```
try:
    import bext
except ImportError:
    print(
        "This program requires the use of the Bext library. Please install it into your Python"
   print('installation by using "pip install bext".')
```

full circle magazine n° 169 🌔 33

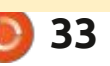

## **TUTORIEL - PYTHON**

imprimer sur la ligne suivante, pas sur la ligne du haut ; aussi, nous bougeons le curseur tout à fait à gauche de l'écran, sur la deuxième ligne (0,1), imprimons quelque chose, puis déplacons le curseur à la colonne 10, rangée 6 et imprimons une autre ligne de test. Pour terminer, nous mettons le curseur sur la dernière ligne, position 0 et terminons le programme (le code se trouve en bas à gauche).

Nous utilisons la commande bext.goto() qui prend deux paramètres, la position x (celle de la colonne) et la position y (la ligne du terminal). Sauvegardez le programme dans « bext demo1.py ». Quand vous lancez le programme dans un terminal, il doit ressembler à quelque chose comme ceci:

Si vous utilisez Gnome Terminal, vous pouvez changer la taille du terminal en cliquant sur Terminal dans le menu principal, puis sur la taille de la fenêtre du terminal. Je suis certain que la plupart des autres terminaux ont le même type d'option.

Bext n'a que quelques commandes et vous pouvez en trouver une liste sur la page d'accueil de bext à :

```
bext.goto(0, 1)
print("This is a test.")
bext.goto(10, 6)
print("This is a test at 10,6")
bext.goto(0, height - 1)
```

https://github.com/asweigart/bext.

Maintenant que vous avez une très basique compréhension de la bibliothèque bext, avançons à guelque chose d'un peu plus compliqué.

### PROJET DE PROGRAMME N° 2

Si vous pouvez vous souvenir de l'atterissage sur la lune (1969), vous vous souviendrez des terminaux qu'il fallait utiliser en ce temps-là. Sinon, il n'y avait pas de téléphones portables, pas d'ordinateurs personnels et pas d'Internet. À l'époque, les ordinateurs étaient tous des ordinateurs centraux et l'accès s'y faisait via des terminaux série, c'est-àdire tout simplement un clavier et un moniteur CRT. L'arrière-plan des moniteurs était noir et le texte vert (d'habitude). Il n'y avait pas de souris et les programmes devaient imprimer une « forme » sur l'écran puis régler le curseur à la bonne postion X,Y pour l'entrée. Une fois que l'opérateur du terminal avait entré les informations correctes (avec un peu de chance), il ou elle utilisait la touche <ENTRÉE> pour se déplacer à la position suivante sur l'écran et le tout se répétait jusqu'à ce que toutes les informations soient

```
# get the width and height of the current terminal
bext.bq("black")
bext.fq("green")
bext.clear()
width, height = bext.size()
print(f"Terminal width: {width} height: {height}")
```

créer émule une toute petite version ; compte tenu de la largeur de la fede cela.

Cette fois-ci. nous allons importer la bibliothèque bext de facon simple :

#### import bext

Maintenant (ci-dessous), nous créerons une fonction qui prendra une

```
def centre(str, line):
    leng = len(str)
    wid, hei = bext.size()
    xpos = wid / 2 - leng / 2
    bext.goto(xpos, line)
    print(str)
```

Ensuite nous créerons une fonction qui règlera les couleurs d'avant et d'arrière-plan et prendrons un paramètre pour inverser ces couleurs (échange des couleurs entre l'avant et l'arrière-plan).

```
def SetUpScreen(inverted):
    global width, height
    background = "black"
    foreground = "green"
    bext.title = "Bext Test 1"
    if inverted == False:
        bext.fg(foreground)
        bext.bg(background)
    else:
        bext.fg(background)
        bext.bg(foreground)
    width, height = bext.size()
```

entrées. Le programme que nous allons chaîne, décidera comment la centrer nêtre du terminal et l'imprimera à la bonne position.

> Maintenant (en haut et à droite), nous créons quelques listes qui contiendront les positions X,Y pour chaque invite dans la forme, le texte qui sera imprimé pour chacune, et les positions X,Y du curseur pour qu'il reçoive les entrées.

sommaire ^

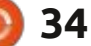

## **TUTORIEL - PYTHON**

Maintenant (ci-dessous), nous créons chaque donnée. Nous utiliserons tout simplement la fonction input() pour ce faire :

Remarquez que, avant d'appeler la fonction GetEntry() pour obtenir les données, nous appelons la fonction Set-UpScreen() à nouveau, mais cette foisci, nous passons un True (Vrai) pour inverser les couleurs pour chaque champ d'entrée.

Sauvegardez votre programme comune fonction pour gérer l'entrée de me « Bext\_test1.py » et lancez-le dans un terminal. Il devrait ressembler à ceci (ci-dessous) :

> Et voilà. Vous trouverez le code pour les deux projets dans mon dépôt aithub:

https://github.com/gregwa1953/ FCM-169

Soit dit en passant, c'est Al Sweigart qui a écrit la bibliothèque bext.

def GetEntry():

```
global prompts, texts, entryPos
bext.goto(entryPos[0][0], prompts[0][1])
fn = input() # Get the first name
bext.goto(entryPos[1][0], prompts[1][1])
ln = input() # Get the last name
bext.goto(entryPos[2][0], prompts[2][1])
addr = input() # Get the address
bext.goto(entryPos[3][0], prompts[3][1])
city = input() # Get the city
bext.goto(entryPos[4][0], prompts[4][1])
state = input() # Get the state
bext.goto(entryPos[5][0], prompts[5][1])
postal = input() # Get the postal code
```

Enfin nous appelons nos fonctions. Notez que nous appelons SetUp-Screen() avec Falsecomme paramètre pour régler les couleurs du texte avec arrière-plan noir et texte vert.

```
global width, height
SetUpScreen(False)
Setup()
bext.clear()
centre("Welcome to old time data entry", 0)
FillScreen()
SetUpScreen (True)
GetEntry()
bext.goto(0, height - 1)
print("Entry is done. Thank you!")
```

```
def Setup():
   global prompts, texts, entryPos
   prompts = [(0, 2), (40, 2), (0, 3), (0, 4), (30, 4), (50, 4)]
   texts = [
        "First Name: ",
        "Last Name: ",
        "Address: ",
        "City: ",
        "State: ",
        "Postal Code: ",
   entryPos = [(12, 2), (51, 2), (9, 3), (6, 4), (37, 4), (63, 4)]
```

Ici, nous créerons une fonction qui remplit l'écran avec nos invites.

```
def FillScreen():
    global prompts, texts, entryPos
    bext.goto(prompts[0][0], prompts[0][1])
    print(texts[0])
    bext.goto(prompts[1][0], prompts[1][1])
    print(texts[1])
   bext.goto(prompts[2][0], prompts[2][1])
    print(texts[2])
   bext.goto(prompts[3][0], prompts[3][1])
    print(texts[3])
   bext.goto(prompts[4][0], prompts[4][1])
    print(texts[4])
   bext.goto(prompts[5][0], prompts[5][1])
    print(texts[5])
```

J'ai fait une critique de son nouveau livre dans ce numéro du FCM.

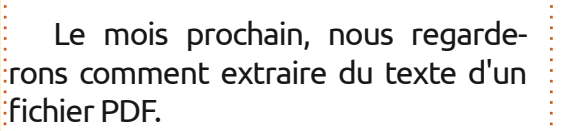

Jusqu'à la prochaine fois, comme toujours, restez prudent, en bonne santé, positif et créatif !

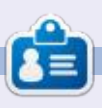

Greg Walters est un programmeur à la retraite qui vit dans le centre du Texas, aux États-Unis. Il est programmeur depuis 1972 et à ses heures perdues, il est auteur, photographe amateur, luthier, musicien honnête et très bon cuisinier. Il est toujours propriétaire de RainyDaySolutions, une société de conseil, et passe la plupart de son temps à rédiger des articles pour le FCM et des tutoriels. Son site est www.thedesignatedgeek.xyz.

```
35
```

## LaTeX - P. 3

Vous vous demandez peut-être : « Pourquoi un autre tutoriel sur le LaTeX alors qu'il y a tant de vidéos sur Youtube?»

<u>Écr</u>it par Erik

**TUTORIEL** 

Et ma réponse serait la suivante : après avoir regardé d'innombrables vidéos dépassées, mal planifiées et mal exécutées, qui ne m'ont apporté aucune réponse, CE tutoriel est né. Je ne suis pas un expert, c'est tout simplement ce que je souhaiterais que les

tutoriels m'ont réellement appris.

En matière de composition, LaTeX est le champion incontesté. Il l'emporte sur ses adversaires par le seul nombre d'options qu'il offre. Au début, LaTeX est un peu déroutant et difficile à utiliser. Je ne veux pas vous effrayer, mais je vous suggère de regarder ici : <u>http://tug.ctan.org/info/symbols/</u> <u>comprehensive/symbols-a4.pdf</u>.

|                                      |                                                             | ~ ~                                                         |                                                                                                    |                                                             |                                                                                                    |
|--------------------------------------|-------------------------------------------------------------|-------------------------------------------------------------|----------------------------------------------------------------------------------------------------|-------------------------------------------------------------|----------------------------------------------------------------------------------------------------|
| 0                                    | \docu                                                       | ment                                                        | class[a4                                                                                             | paper]{art                                                  | ticle}                                                                                                    |
| B<br>I<br>U<br>≡<br>■<br>∎<br>↓<br>f | \begi<br>Let u<br>Comma<br>\emph<br>\begi<br>\<br>\<br>end{ | n{do<br>s em<br>nds<br>{Not<br>n{fi<br>incl<br>capt<br>labe | cument)<br>phasize<br>can be \<br>e how \e<br>gure)<br>ering<br>udegraph<br>ion{}<br>udfig:sn<br>re} | some \emp <br>textsl{\te<br>mph{emphas<br>ics[width<br>oop} | h{emphasized text}.<br>extbf{nested}}.<br>sizing} changes when nested.}<br>=0.7\linewidth]{home/gewgaw/Pictures/snoop} |
| x                                    | /end{                                                       | docu                                                        | ment}                                                                                                |                                                             |                                                                                                    |
| ¥ Line:                              | 12                                                          | Colu                                                        | mn: 0                                                                                                | INS                                                         | ERT                                                                                                    |
| Messages                             | Log                                                         | Pre                                                         | view Se                                                                                              | arch Results                                                | s Log File Issues 🧧 💪 🛐 💊 🐁                                                                                            |
| File                                 |                                                             |                                                             | Туре                                                                                                 | Line                                                        | Messag                                                                                                    |
| texstudio_l                          | 28354                                                       | i.tex                                                       | error                                                                                                | line 12                                                     | Undefined control sequence. Vincludegraphics                                                                           |
| texstudio_L                          | 28354                                                       | i.tex                                                       | error                                                                                                | line 12                                                     | Missing number, treated as zero. \includegraphics[width=0.7\linewidth]                                                 |
| texstudio_L                          | 28354                                                       | i.tex                                                       | error                                                                                                | line 12                                                     | Illegal unit of measure (pt inserted). \includegraphics[width=0,7\linewidth]                                           |

Dans le dernier numéro, nous avons exploré des concepts de base, notamment l'étiquetage avec des étiquettes. Nous pourrons nous plonger dans les nuances des polices et des colonnes si vous le souhaitez, mais pour l'instant, nous continuons. Si vous vous en souvenez, nous avons parlé de l'étiquetage de vos images avec fig:2 ou autre, mais au lieu d'une figure, nous avons étiqueté une section. La raison en est que je voulais approfondir la question des images et des erreurs courantes dans un tutoriel totalement distinct.

Placez votre curseur sur une nouvelle ligne et, cette fois, allez dans l'élément de menu « Assistants » et choisissez : insérer graphique. Suivez les instructions pour que votre « code » soit rempli pour vous. Compilez (F6)... Que s'est-il passé ? Un assistant ne devraitil pas simplement fonctionner ? Vous pouvez chercher l'erreur sur Google/ Duckduckgo. Je vais attendre... Maintenant, vous saisissez vraiment la raison de ce tutoriel.

Je vais également couvrir - vous laisser faire/faire - les erreurs les plus courantes que les débutants font.

#### Explication :

Le LaTeX est très « geek ». C'est comme un langage de programmation. Vous ne pouvez pas utiliser d'images (ou d'autres ajouts, nous y viendrons) sans indiquer à LaTeX que vous allez utiliser des graphiques. Cela doit également se trouver dans l'espace du pré-processeur, pas ailleurs - c'est là que se trouvent tous les backslashs, écrits en rouge, avant votre « /begin{document} » situé en haut. L'ajout de la ligne \usepackage[demo]{graphicx}, après documentclass:, fera disparaître l'erreur, mais ne résoudra pas le problème.

L'assistant utilise automatiquement le nom de l'image comme étiquette, ce qui vous permet de gagner beaucoup de temps en changeant le nom de vos images au préalable. Cependant, je n'ai pas d'image de Snoopy affichée (j'ai utilisé une image de Snoopy). À la place, j'ai un bloc noir. C'est « demo ».

Revenez en arrière, supprimez le « [demo] » de cette ligne et utilisez à nouveau l'assistant. Lorsque vous compilerez votre document, vous serez accueilli par une nouvelle erreur. En résumé, vous devez indiquer le chemin d'accès à un répertoire contenant

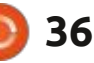
#### **TUTORIEL - LATEX**

vos images. Le chemin complet dans l'instruction \includegraphics{} ne fonctionne pas. \*(Même s'ils le disent.) Cela doit également être ajouté dans l'espace « pré-processeur » en haut. Là encore, j'ai été frustré, car le « Guide LaTeX pour débutants » ne le mentionne même pas dans le chapitre cing (insertion d'images). Cela montre bien gu'il y a tellement de choses dont vous devez tenir compte que même les experts passent à côté de certaines choses. Même les sources définitives, voir ici : https://www.latex-tutorial.com/ tu-torials/figures/. Copiez ce code et voyez s'il fonctionne (avertissement : il ne fonctionne pas).

**ASTUCE :** Lorsque vous utilisez des images dans vos documents LaTeX, je vous suggère de créer un dossier séparé pour celles-ci.

Vérifiez le type d'image que vous ajoutez. Actuellement, il ne peut s'agir que d'un fichier .png, .jpg ou .pdf.

Respirez profondément, nous allons y arriver. Parfois, il faut faire des erreurs pour mieux comprendre son sujet. Vous pouvez maintenant comprendre ma frustration face à d'autres tutoriels qui ne fonctionnent tout simplement pas. Ouvrez votre navigateur de fichiers et naviguez jusqu'à l'image que vous souhaitez insérer. Cliquez et

faites-la glisser dans TeXstudio. Vous verrez alors ceci :

\begin{figure} \includegraphics{Figures me } \caption{} \label{figure:me} \end{figure}

C'est pourquoi je recommande de créer un dossier « Figures » dans votre dossier de travail actuel et d'y déposer vos images. C'est ce que je faisais souvent lorsque j'essayais de dompter LaTeX. Maintenant que vous avez fait l'erreur avec moi, j'espère que vous vous en souviendrez.

Maintenant, lorsque vous cliquez sur exécuter, vous devriez voir « Process

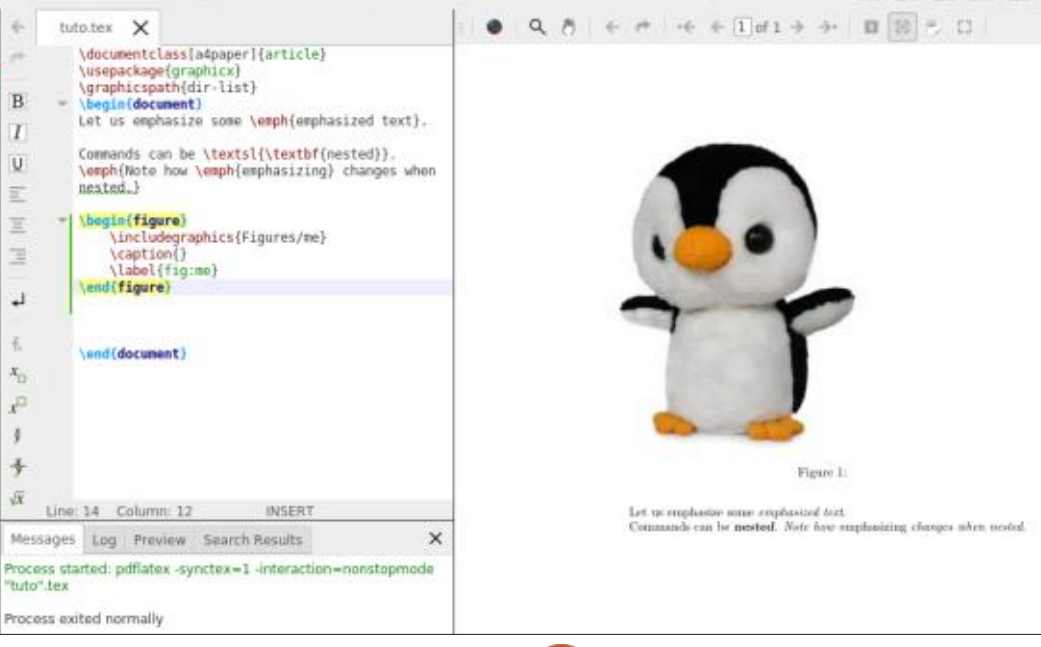

exited normally » (Traitement terminé normalement), et l'aperçu devrait contenir votre image. Dans mon cas, j'ai juste inclus un selfie, mais vous pouvez ajouter n'importe quelle image qui vous plaît. (Est-ce que mes pieds sont gros ?). restreindre notre image ainsi : à l'intérieur de vos crochets, tapez « w » et le mot « width= » devrait apparaître avec deux des options les plus courantes. Choisissez « linewidth » et appuyez sur F5.

En fonction de la taille de votre

image, si vous ne fournissez aucune

option, l'image prendra toute la place,

voire débordera. Une fois encore, com-

me nous l'avons appris avec l'exemple

\documentclass, les options doivent

être placées entre crochets avant les

C'est toujours une bonne idée d'utiliser une image plus grande que né-

cessaire, car cela se ressentira sur la

qualité du produit final. Nous pouvons

accolades.

Qu'est-il arrivé à votre image ? Nous n'avons pas encore de lignes dans notre document, notre largeur de ligne est donc de 0. C'est une autre erreur courante à laquelle vous devez faire attention. Passez le curseur de votre souris sur le mot « linewidth » (largeur de ligne) et lisez attentivement l'infobulle.

Comment faire pour ramener notre image à une taille plus gérable ? Il suffit de spécifier la hauteur et la largeur en centimètres. Ajoutez ce qui suit entre les crochets et appuyez de nouveau sur F5 :

#### height=3cm,width=3cm

C'est déjà mieux ! Une autre option appréciée est l'angle. Il peut s'agir d'un nombre entier positif ou négatif. Puisque vous lisez le FCM, je ne doute pas que vous sachiez comment fonctionnent les angles, je vous laisse donc jouer avec.

Mon image est actuellement en haut, que faire si je la veux en bas ?

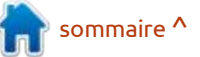

```
🔘 37
```

#### **TUTORIEL - LATEX**

Juste à côté de \begin{figure} ajoutez mon simplement un [b] ainsi : erreu

```
\begin{figure}[b]
	\includegraphics[height=
3cm,width=3cm]{Figures/me}
		\caption{C'est un MOI!}
		\label{fig:me}
	\end{figure}
```

Cela placera votre image en bas de la page (PAS à la fin de votre texte). Si vous voulez qu'elle soit à la fin du texte, vous devez utiliser un [h]. Si vous voulez que l'image soit placée sur sa propre page, vous devez spécifier l'option [p].

Vous avez peut-être remarqué que j'ai ajouté une légende et une étiquette. Par défaut, si vous faites insérer l'image, elle utilisera le nom du fichier qui s'y trouve ; assurez-vous de le changer en quelque chose d'utile.

Comme vous pouvez le voir dans la figure \ref{fig:me}, j'ai pris du poids.

Appuyez à nouveau sur F5 pour voir votre travail artistique.

Il est maintenant facile de faire référence à n'importe quelle image par son étiquette de cette manière.

J'espère que vous avez appris quel-<sup>3</sup> que chose non seulement en copiant

mon code, mais aussi en faisant des erreurs.

Rejoignez-nous dans le prochain numéro pour plus de LaTeX, où nous nous attaquerons à d'autres écueils pour les débutants.

Si vous avez des commentaires ou des questions, envoyez-nous un courriel à l'adresse suivante :

misc@fullcirclemagazine.org.

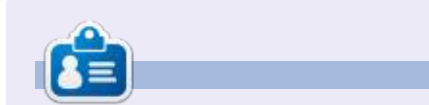

**Erik** travaille dans l'informatique depuis plus de 30 ans. Il a vu la technologie aller et venir. De la réparation de disques durs de la taille d'une machine à laver avec multimètres et oscilloscopes, en passant par la pose de câbles, jusqu'au dimensionnement de tours 3G, il l'a fait.

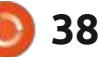

# Disque dur USB3 sur matériel USB2

e contexte identifié dans le titre : naissant les disques Winchester Digital : L n'est pas normal, parce que c'est évi- 🗄 depuis environ 25 ans et les sachant demment en inadéguation dans des cir- super fiables, j'ai acheté le My Book de constances normales. Cependant, cette 4 To de chez Winchester Digital (USB situation s'est présentée quand je pré- 3, interface USB type A), en pensant parais une migration future vers un qu'il s'accorderait très bien avec le autre ordinateur, m'attendant à ce que reste. Ce disque dur sur USB est toul'ordinateur actuel rende l'âme dans un jours branché. Malheureusement, mon proche avenir ! Naturellement, nous : Ubuntu MATE 20.04 LTS avait ses proessayons d'imaginer notre état futur et pres idées le concernant. La sortie de de travailler dessus par étapes, de la « uname -a » est : manière la moins douloureuse possible. Dans mon cas, j'ai trouvé le chemin semé d'embûches.

TUTORIEL

Écrit par Eric et J. Marceau

Je donne un apercu de mon approche pour l'utilisateur d'ordinateur de bureau peu expérimenté, mais c'est tout à fait valide pour un contexte serveur-réseau, exception faite de la dernière étape de redémarrage. Les admins d'un serveur auraient les connaissances et la capacité de manipuler un noyau Live avec les fonctions modprobe et systemd pour éviter un redémarrage.

Actuellement, j'ai un ordinateur de bas de gamme avec 4 disques internes: 2 x 2 To, 1 x 500 Go et 1 x 120 Go. J'imaginais un futur comportant un ordinateur portable avec un disque dur externe sur un port USB. Ainsi, con-

Linux OasisMegal 5.4.0-54generic #60-Ubuntu SMP Fri Nov 6 10:37:59 UTC 2020 x86 64 x86 64 x86 64 GNU/ Linux

J'utilise le même logiciel de sauvegarde avec l'utilitaire rsnyc (actuellement la v3.1.3-8) depuis environ 8 ans maintenant, sans jamais devoir modifier les options. Si cela vous intéresse, jetez un œil à Listing #1 pour le script d'un travail par lots qu'il crée pour la tâche précise de refléter le disque /DB001 F5 vers /site/DB005 F5/ DB001 F5.

Avant de continuer, veuillez noter que, sans modifications ni ajustements du système, une sauvegarde avec tar comme suit :

cd /DB001 F5 ; tar cf - . | ( cd /site/DB005 F5/ DB001 F5 ; tar xvpf -)

mettra la sauvegarde sur le My Book de 4 To sans problèmes. J'ai partitionné mes actuels et nouveaux disques de 2/4 To en partitions de 300 Go pour pouvoir les gérer plus facilement (je peux discuter de cela une autre fois).

Quand j'essaie de faire une sauvegarde avec le script batch de rsync, la tâche s'arrête après une quantité aléatoire de données. Parfois, le travail s'arrête tout de suite après la création des sous-répertoires de haut niveau de la partition source, parfois après environ 500 fichiers et parfois après environ 50 fichiers. Le type du fichier en train d'être copié (fichier caché précédé par un « . ») guand il s'arrête ne semble pas avoir d'incidence sur l'arrêt/l'événement. Dans un cas, pour lequel je n'ai pas rassemblé tous les docs, il a même gelé le gestionnaire du bureau, y compris la souris. AFFREUX !

Avant fait des recherches (voir la fin de l'article pour mes sources), j'ai découvert que le problème est lié au « USB Attached SCSI mode », qui avait été introduit avec l'USB 3. En regardant des cas de référence, j'ai commencé à implémenter mon exception situationnelle (appelé un « Kernel guirk », une bizarrerie du noyau, par les programmeurs de l'OS).

La première étape est d'identifier l'ID du vendeur (le VendorID) et l'ID du produit (le ProductID). La façon la plus simple de le faire est d'entrer la commande « lsusb » qui me donne le résultat ci-dessous.

Comme vous pouvez le constater,

```
Bus 007 Device 001: ID 1d6b:0001 Linux Foundation 1.1 root hub
Bus 002 Device 001: ID 1d6b:0002 Linux Foundation 2.0 root hub
    006 Device 003: ID 046d:c52f Logitech, Inc. Unifying Receiver
Bus
    006 Device 002: ID 3938:1032 MOSART Semi. 2.4G RF Keyboard & Mouse
Bus
    006 Device 001: ID 1d6b:0001 Linux Foundation 1.1 root hub
Bus
       Device 001: ID 1d6b:0001 Linux Foundation 1.1 root hub
   001 Device 002: ID 1058:25ee Western Digital Technologies, Inc. My Book 25EE
Bus
   001 Device 001: ID 1d6b:0002 Linux Foundation 2.0 root hub
Bus
Bus 004 Device 001: ID 1d6b:0001 Linux Foundation 1.1 root hub
   003 Device 002: ID 058f:9254 Alcor Micro Corp. Hub
Bus 003 Device 001: ID 1d6b:0001 Linux Foundation 1.1 root hub
```

39

#### **TUTORIEL - USB3 SUR USB2**

ceux-ci ne sont pas souvent listés dans l'ordre des numéros de l'ID du bus. Western Digital a gentiment fourni une chaîne d'identification pertinente et ver- chant les valeurs de chacun des « id- rait à ce qui est montré à la page suibeuse. J'ai surligné la ligne qui s'applique à mon cas, dont le « 1058:25ee » identifie:

VendorID = 1058 etProductID = 25ee

Là où l'utilisation de lsusb ne donne : {BlockDevice} aucun choix unique et définitif, la méoù: thode alternative est d'examiner la sortie de la commande suivante :

dmesg | grep usb

dont la partie intéressante ressemble à ce qui se trouve en bas.

1.457382] usb usb2: Manufacturer: Linux 5.4.0-54-generic ehci\_hcd 1.5069191 usb usb2: SerialNumber: 0000:00:13.2 1.760795] usb 1-2: new high-speed USB device number 2 using ehci-pci 2.060831] usb usb3: New USB device found, idVendor=1d6b, idProduct=0001, bcdDevice= 5.04 2.112027] usb usb3: New USB device strings: Mfr=3, Product=2, SerialNumber=1 2.163319] usb usb3: Product: OHCI PCI host controller 2.163320] usb usb3: Manufacturer: Linux 5.4.0-54-generic ohci\_hcd 2.163322] usb usb3: SerialNumber: 0000:00:12.0 2.732118] usb 1-2: New USB device found, idVendor=1058, idProduct=25ee, bcdDevice=40.09 2.783910] usb 1-2: New USB device strings: Mfr=2, Product=3, SerialNumber=1 2.792838] usb usb4: New USB device found, idVendor=1d6b, idProduct=0001, bcdDevice= 5.04 2.835133] usb 1-2: Product: My Book 25EE 2.886390] usb usb4: New USB device strings: Mfr=3, Product=2, SerialNumber=1 2.936961] usb 1-2: Manufacturer: Western Digital 2.987978] usb usb4: Product: OHCI PCI host controller 2.987980] usb usb4: Manufacturer: Linux 5.4.0-54-generic ohci\_hcd 2.987981] usb usb4: SerialNumber: 0000:00:12.1 3.038662] usb 1-2: SerialNumber: 57583332443630455559524A 3.512793] usb 3-3: new full-speed USB device number 2 using ohci-pci 3.556837] usb usb5: New USB device found, idVendor=1d6b, idProduct=0001, bcdDevice= 5.04 3.615571] usb usb5: New USB device strings: Mfr=3, Product=2, SerialNumber=1 3.667024] usb usb5: Product: OHCI PCI host controller

vraiment trop difficile de les distinguer

dans le rapport dmesg, nous pouvons

BlockDevice=`df \$

{MountPointPath} | grep /dev

awk '{print \$1} | cut -c1-

puis en le démarrant à nouveau. Ce

udisksctl power-off -b \$

d'abord votre disque avec :

Il faut regarder attentivement les faisant, tous les messages du noyau données pour trouver les éléments per- liés au disque seront consignés en un tinents, que j'ai mis en valeur (en cher- ) groupe entier distinct, qui ressemble-Vendor= » et « idProduct= » ). Si c'est vante, en bas à gauche.

Une fois que vous avez votre chaîne forcer dmesq à coopérer en arrêtant <sup>:</sup> VendorID:ProductID, vous pouvez essaver de rendre les modifications Live en suivant les astuces données dans la référence [3], ou vous pouvez faire comme moi en ajoutant la spécification de la guirk (bizarrerie) nécessaire directement dans le fichier de configuration « /etc/default/grub ». Cherchez la ligne qui contient « GRUB CMDLINE LI-NUX DEFAULT » et ajoutez l'option quirk comme dans ma propre ligne :

# spécification de la quirk pour supprimer l'UAS du disque USB3 externe qui fonctionne sur un canal USB2.

GRUB CMDLINE LINUX DEFAULT="i pv6.disable=1 usbstorage.quirks=1058:25ee:u"

Vous voyez un « :u » supplémentaire dans la chaîne de l'option pour la définition de la guirk. Comme l'indique la référence [5], cela dit au noyau d'ignorer l'option UAS pour le pilote de ce dispositif. Le faire ainsi est, je pense, la façon la plus propre et la plus simple d'implémenter cela.

Ensuite, n'oubliez pas de lancer « update-grub », puis vous devez redémarrer pour réinitialiser le noyau (cela ne concerne pas le contexte d'un serveur toujours-live).

Depuis que j'ai fait cela, mes sauvegardes avec mes scripts batch dans rsync se passent avec fluidité, comme elles ont été conçues à l'origine. J'espère que cet article clarifie ce qui est un handicap mal compris, qui émerge du mélange de générations de technologie. Bien entendu, une fois que j'aurai mon nouvel ordinateur, avec un port USB 3 qui s'accorde avec le disque dur, l'ajustement dans le fichier / etc/default/grub peut être enlevé sans problème, car il ne sera plus nécessaire.

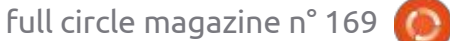

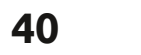

## TUTORIEL - USB3 SUR USB2

kernel-parameters.txt?

h=v4.14#n4274

| Le listing numéro 1 se trouve à la   | [ 8676.092074] usb 1-2: USB disconnect, device number 2                                                                |  |  |  |  |  |
|--------------------------------------|----------------------------------------------------------------------------------------------------|--|--|--|--|--|
| page suivante.                       | [ 8702.268226] usb 1-2: new high-speed USB device number 4 using ehci-pci                                              |  |  |  |  |  |
|                                      | [ 8702.425954] usb 1-2: New USB device found, idVendor=1058, idProduct=25ee, bcdDevice=40.09                           |  |  |  |  |  |
|                                      | [ 8702.425961] usb 1-2: New USB device strings: Mfr=2, Product=3, SerialNumber=1                                       |  |  |  |  |  |
| Références :                         | [ 8702.425966] usb 1-2: Product: My Book 25EE                                                                          |  |  |  |  |  |
|                                      | [ 8702.425970] usb 1-2: Manufacturer: Western Digital                                                                  |  |  |  |  |  |
|                                      | [ 8702.425974] usb 1-2: SerialNumber: 57583332443630455559524A                                                         |  |  |  |  |  |
| 1] https://en.wikipedia.org/wiki/    | [ 8702.426542] usb-storage 1-2:1.0: USB Mass Storage device detected                                                   |  |  |  |  |  |
| USB Attached SCSI                    | [ 8702.426872] usb-storage 1-2:1.0: Quirks match for vid 1058 pid 25ee: 800000                                         |  |  |  |  |  |
|                                      | [ 8702.426965] scsi host5: usb-storage 1-2:1.0                                                                         |  |  |  |  |  |
|                                      | [ 8703.449312] scsi 5:0:0:0: Direct-Access WD My Book 25EE 4009 PQ: 0 ANSI: 6                                          |  |  |  |  |  |
| [2] https://unix.stackexchange.com/  | [ 8703.450026] scsi 5:0:0:1: Enclosure WD SES Device 4009 PQ: 0 ANSI: 6                                                |  |  |  |  |  |
| questions/437036/odroid-xu4-hdd-     | [ 8703.454498] sd 5:0:0:0: Attached scsi generic sg0 type 0                                                            |  |  |  |  |  |
| dies-after-10-minutes-on-usb-3-0     | [ 8703.454713] ses 5:0:0:1: Attached Enclosure device                                                                  |  |  |  |  |  |
|                                      | [ 8703.454868] ses 5:0:0:1: Attached scsi generic sgl type 13                                                          |  |  |  |  |  |
|                                      | [ 8703.458645] sa 5:0:0:0:0: [sda] spinning up aisk                                                                    |  |  |  |  |  |
| 3 https://unix.stackexchange.com/    | $\begin{bmatrix} 8703, 459635 \end{bmatrix}$ set 5:0:0:1: Wrong diagnostic page; asked for 1 got 6                     |  |  |  |  |  |
| questions/418326/how-do-i-make-my-   | [8703, 459645] set 5:0:0:1: Failed to bind enclosure $-19$                                                             |  |  |  |  |  |
| seagate-2th-ush-hdd-work-in-linux    | [ 8704,472326]ready                                                                                                    |  |  |  |  |  |
|                                      | [ 8707.545114] sd 5:0:0:0: [sda] Very big device. Trying to use READ CAPACITY(16).                                     |  |  |  |  |  |
|                                      | [ 8707.545472] sd 5:0:0:0: [sda] 7814035456 512-byte logical blocks: (4.00 TB/3.64 TiB)                                |  |  |  |  |  |
| [4] https://unix.stackexchange.com/  | [ 8707.545477] sd 5:0:0:0: [sda] 4096-byte physical blocks                                                             |  |  |  |  |  |
| guestions/570320/usb-hard-drive-     | [ 8707.546603] sd 5:0:0:0: [sda] Write Protect is off                                                                  |  |  |  |  |  |
| discoppecting-randomly               | [ 8707.546610] sd 5:0:0:0: [sda] Mode Sense: 47 00 10 08                                                               |  |  |  |  |  |
| disconnecting-randomty               | [ 8707.547727] sd 5:0:0:0: [sda] No Caching mode page found                                                            |  |  |  |  |  |
|                                      | [ 8707.547738] sd 5:0:0:0: [sda] Assuming drive cache: write through                                                   |  |  |  |  |  |
| [5] https://git.kernel.org/pub/scm/  | [ 8707.689298] sda: sda1 sda2 sda3 sda4 sda5 sda6 sda7 sda8 sda9 sda10 sda11 sda12 sda13 sda14 sda15 sda16 sda17 sda18 |  |  |  |  |  |
| linux/kernel/git/torvalds/linux.git/ | [ 8707.694846] sd 5:0:0:0: [sda] Attached SCSI disk                                                                    |  |  |  |  |  |
| troo/Documontation/admin-quida/      |                                                                                                    |  |  |  |  |  |
|                                      |                                                                                                    |  |  |  |  |  |

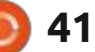

#### **TUTORIEL - USB3 SUR USB2**

```
Listing N° 1 (Z_backup.DB001_F5.batch)
```

(exécutez ce script avec la commande : nohup nice -n 17 ./Z\_backup.DB001\_F5.batch & )

```
media="/site"
source=DB001 F5
cd /${source}
MirrorROOT=DB005_F5
rsync --one-file-system \
     --recursive \
     --links \setminus
     --perms \
     --times \
     --group \
     --owner \
     --devices \
     --specials \
     --verbose \
     --out-format="%t|%i|%M|%b|%f|" \
     --update \
     --checksum \
     --delete-during \
     --whole-file \
     --human-readable \
     --protect-args \
     --ignore-errors \
      --msgs2stderr \
      ./ ${media}/${MirrorROOT}/${source}/ 2>${media}/Z_backup.${source}.err | tee ${media}/Z_backup.${source}.out
mv ${media}/Z backup.${source}.out ${media}/${MirrorROOT}/Z backup.${source}.out
mv ${media}/Z_backup.${source}.err ${media}/${MirrorROOT}/Z_backup.${source}.err
### End-of-Batch
```

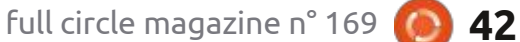

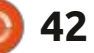

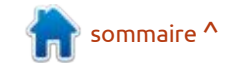

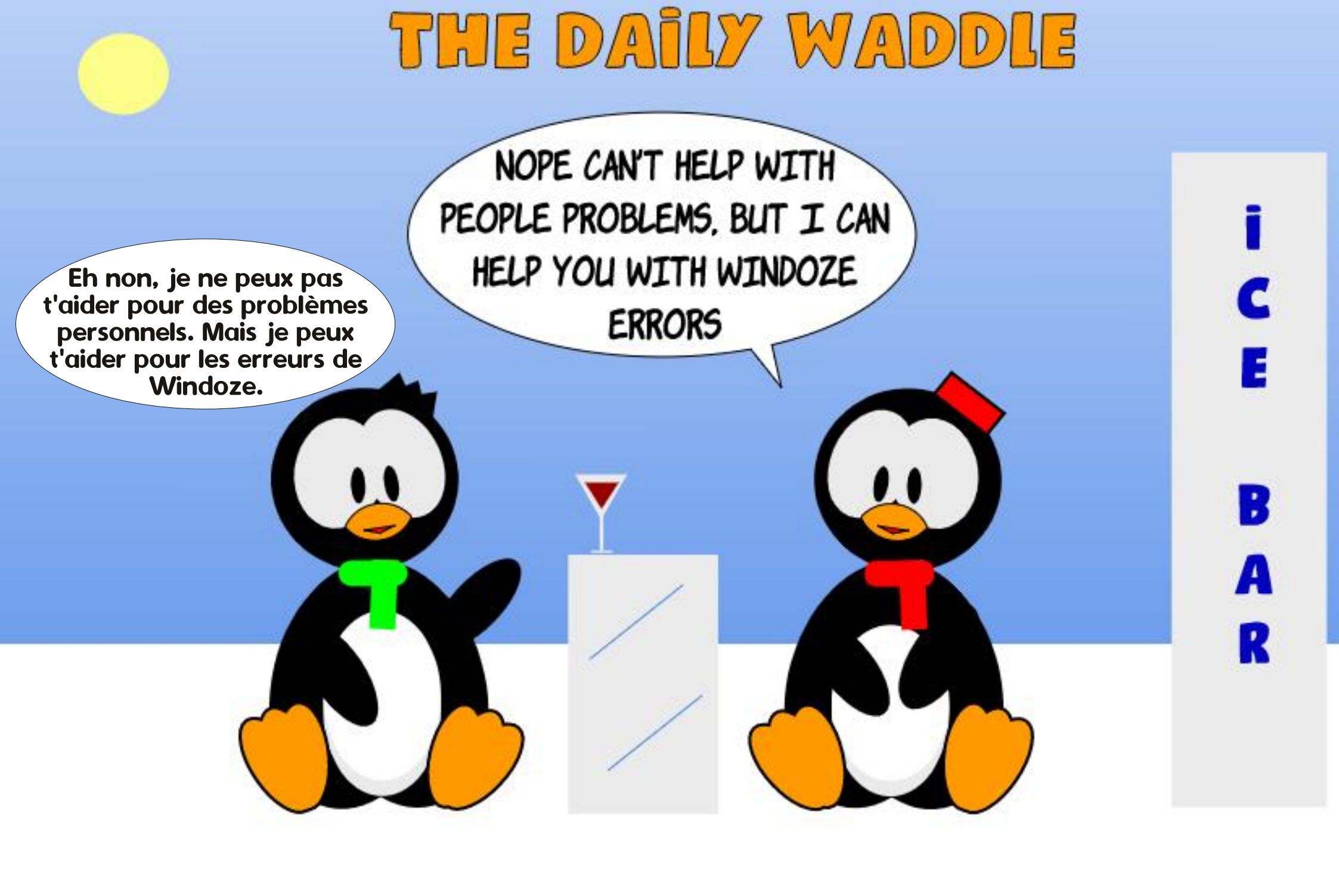

# Inkscape - Partie 109

l y a encore un certain nombre de de CAO, de dessin ou de graphisme, changements et de nouvelles fonc- cela peut sembler parfaitement raisontionnalités dans la version 1.0 nable. Mais Inkscape est en réalité un cours des derniers mois. Afin d'abor- du monde du Web. Les pages Web se der autant de nouvelles fonctionna- développent du haut vers le bas. Ajoulités que possible, je vais ce mois-ci faire tez guelques paragraphes supplémenun tour d'horizon de quelques-unes des taires à votre page HTML et le navicessitent pas nécessairement des exemples complexes pour être démontrées. Accrochez-vous!

TUTORIEL

Écrit par Mark Crutch

#### INVERSION DE L'AXE DES Y

Je l'ai déjà dit et je le répéterai sans doute : Inkscape n'est pas un programme de CAO, bien gu'il offre certaines fonctionnalités similaires à la CAO. Néanmoins, il s'est historiquement comporté de la même manière que la plupart des programmes de CAO - et même que le dessin technique traditionnel à la plume - en ce qui concerne la position et l'orientation de son axe des ordonnées. Les versions précédentes d'Inkscape plaçaient l'origine (le point 0, 0) en bas à gauche de la toile, la direction positive de l'axe des y allant vers le haut.

Si vous venez d'un environnement

d'Inkscape que je n'ai pas couverts au éditeur SVG, et le SVG est un produit mais par défaut la norme SVG pour plus petites fonctionnalités qui ne né- gateur étend simplement la barre de défilement pour vous permettre de les atteindre. SVG fonctionne de la même : le bas » dans le panneau Interface de : manière, avec son origine en haut à gauche de la zone de dessin (c'est-à- : rences. dire la fenêtre du navigateur), et la direction positive de l'axe des y va vers le bas.

> Ce décalage entre le comportement d'Inkscape à l'écran et les exigences du format SVG signifiait que les coordonnées des points visualisés dans le programme étaient différentes des valeurs effectivement stockées dans le fichier. Pour la plupart des utilisateurs, ce n'était pas un problème, mais lorsqu'on utilisait Inkscape pour produire des graphiques qui apparaîtraient finalement sur une page Web, ce décalage pouvait rendre la vie inutilement difficile, surtout lorsqu'on essayait d'écrire du JavaScript pour modifier dynamiquement le fichier dans un na-

#### vigateur Web.

Avec la v1.0, Inkscape utilise désorson origine et la direction de l'axe des y. Si cela vous cause des problèmes ou de la confusion, vous pouvez revenir au comportement précédent en décochant le paramètre « Origine en haut à gauche avec l'axe des y pointant vers la boîte de dialogue Édition > Préfé-

#### **DUPLICATION DES GUIDES**

La version 1.0 introduit un moyen de dupliquer une ligne de guide existante. Le comportement de cette fonction diffère entre la v1.0.x et la version candidate à la version 1.1 (dont la version complète pourrait même être sortie au moment de la publication de ce magazine). Examinons d'abord la v1.0, où les changements sont plutôt frustrants et peu intuitifs.

Il y a un nouveau bouton « Dupliquer » dans la boîte de dialogue des quides (ouverte par un double-clic sur un guide existant). Cela dupligue le guide actuel, en place, puis ferme le

dialogue. Aucune autre modification n'est apportée à la duplication, quels que soient les autres paramètres définis dans la boîte de dialogue. Cela peut facilement prêter à confusion car il n'est pas toujours évident qu'il y a maintenant deux lignes directrices superposées. En double-cliquant sur les lignes, vous ouvrirez à nouveau la boîte de dialogue, où vous pourrez apporter des modifications qui affecteront l'une d'entre elles.

|          | Guideline<br>Current: horizor | ID: guide22<br>Ital, at 142.29 | mm  |        |  |
|----------|-------------------------------|--------------------------------|-----|--------|--|
| Label:   |                               |                                |     |        |  |
| X:       |                               | 0.000                          | - + | mm •   |  |
| Y:       |                               | 0.000                          | - + |        |  |
| Angle:   |                               | 0.000                          | -+  | • •    |  |
| Relative | change                        |                                |     |        |  |
| 0.2352   | Dunlinsha                     | Dalaha                         |     | Cancel |  |

Supposons donc que vous disposez d'une ligne directrice horizontale et que vous souhaitez créer deux autres lignes directrices parallèles, espacées de 10 mm. Voici les étapes à suivre : • Double-cliquez sur la ligne existante pour faire apparaître la boîte de dialogue Ligne directrice.

sommaire ^

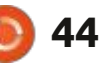

• Cliquez sur le bouton Dupliquer. La boîte de dialogue se ferme.

• Double-cliquez sur la ligne nouvellement dupliquée (qui se trouve au-dessus de la ligne existante) pour ouvrir à nouveau la boîte de dialogue.

• Entrez 10 mm dans le champ « Y », cochez la case « Changement relatif » et cliquez sur le bouton OK. La boîte de dialogue se ferme, mais vous avez maintenant deux guides sur la page, séparés de 10 mm.

• Répétez les quatre étapes, mais en commençant par votre ligne nouvellement dupliquée et déplacée.

Bien que la case « Changement relatif » reste cochée entre les étapes, la valeur du champ « Y » est effacée. Cela rend frustrant la création d'une série de guides à espacement égal. Si vous oubliez de cliquer sur le bouton « Dupliquer » avant de modifier la valeur, vous finirez par déplacer votre guide original par erreur. Il est impossible d'annuler cette erreur en appuyant sur Ctrl-Z : vous devrez rouvrir la boîte de dialogue et déplacer le guide de la valeur opposée pour le ramener à son point de départ.

Heureusement, cette fonctionnalité a été améliorée dans la version candidate 1.1. Dans cette version, il vous suffit d'ouvrir la boîte de dialogue, d'introduire votre changement

relatif, puis d'appuyer sur Dupliquer (plutôt que sur OK) pour créer un guide dupliqué avec le mouvement déjà appliqué. C'est beaucoup plus simple !

#### TAILLE DE LA RÉGION DE FILTRAGE

D'un changement frustrant à un changement très agréable. Afin de réduire la quantité du traitement nécessaire lorsqu'un filtre est appliqué à un objet, SVG inclut la possibilité de définir une limite finie en dehors de laquelle le filtre n'est plus calculé. Pour certains filtres - en particulier ceux qui impliquent des flous ou des décalages importants - la région de filtrage par défaut est trop petite, ce qui fait que les bords du contenu filtré sont coupés par une frontière stricte. Vous pouvez voir cet effet très clairement sur les côtés de ce cercle fortement flouté.

\* \_\_\_\_\_\_

full circle magazine n° 169

Il a toujours été possible d'ajuster la taille de la région du filtre, via l'onglet Paramètres généraux des filtres de la boîte de dialogue Éditeur de filtre. Mais les quatre champs que vous y trouverez sont moins qu'évidents pour quiconque n'a pas lu les détails internes des filtres SVG. Vous devrez également deviner - ou découvrir par essais successifs - les meilleures valeurs pour votre image particulière. Si vous définissez une zone de filtrage trop large, vous ralentirez le rendu de votre image. Si vous la réglez trop petite ou dans la mauvaise position, votre filtre sera coupé.

Avec la version 1.0, deviner les valeurs optimales de ces champs fait partie du passé. Lorsqu'un objet filtré est sélectionné, passez à l'outil Node (F2) et vous verrez apparaître des poignées en forme de diamant en haut à gauche et en bas à droite de votre objet, que vous pouvez faire glisser pour ajuster directement la région du filtre sur le canevas.

# IMPORTATION DE FICHIERS **SVG**

Inkscape v1.0 apporte quelques options supplémentaires lors de l'importation d'un fichier SVG dans un autre, que ce soit via Fichier > Importer, ou simplement en glissant et déposant un fichier SVG depuis votre gestionnaire de fichiers sur le canevas d'Inkscape. Par défaut, une boîte de dialogue sera présentée offrant trois façons différentes d'importer l'image, plus quelques paramètres qui n'ont d'effet que sur deux des trois choix.

La première option est probablement celle que la plupart des gens utilisent. C'est de la même manière que les versions précédentes d'Inkscape importaient des images SVG : en ajoutant tous les objets de l'image im-

| ¢ SV                                                                                     | G Input                                                                                                    | J                                  |
|------------------------------------------------------------------------------------------|----------------------------------------------------------------------------------------------------|------------------------------------|
| SVG Image Import Type:  Include SVG image Import Type: Embed the SVG I Link the SVG file | ge as editable object(s) in the curren<br>file in a image tag (not editable in thi<br>in a image tag (not editable in this d | t file<br>s document)<br>ocument). |
| DPI for rendered SVG                                                                     | 96.                                                                                                    | .00 -+                             |
| Image Rendering Mode:                                                                    | None (auto)                                                                                                    | •                                  |
| 🗌 Don't ask again                                                                        |                                                                                                    |                                    |
|                                                                                          | Cancel                                                                                                    | OK                                 |

portée en tant qu'objets éditables de première classe dans le document existant. Les images importées de cette manière sont essentiellement indiscernables de tout autre élément dessiné dans le document Inkscape.

La deuxième option consiste à incorporer le contenu SVG sous la forme d'une chaîne codée en base64 dans une balise <imq>. Si ces mots sont du charabia pour vous, alors vous n'êtes probablement pas un développeur Web. En termes simples, cela signifie que le contenu SVG est stocké dans le fichier. mais sous la forme d'une image unique qui peut être traitée comme une version bitmap de l'image vectorielle. En fait, Inkscape rend l'image comme une version bitmap, ce qui fait qu'un zoom ou une mise à l'échelle trop importante de l'image peut lui donner l'apparence d'un bloc. Nous y reviendrons bientôt.

La troisième option établit un lien avec le fichier SVG. Contrairement aux options précédentes, cela signifie que le fichier lié peut être mis à jour en dehors d'Inkscape et que les changements seront reflétés dans votre document Inkscape. Mais cela signifie éga-: lement que, si vous déplacez le fichier Inkscape vers une autre machine, l'image liée devra également être envoyée et le lien potentiellement mis à jour

pour refléter le nouvel emplacement de « Aucun (défaut) » est suffisant. du fichier sur le disque. Inkscape affiche également les images liées comme des versions bitmap, de sorte que le même avertissement de zoom et d'échelle s'applique comme précédemment.

Bien gu'Inkscape affiche les images SVG liées et intégrées comme des bitmaps, il est important de comprendre que le fichier lié, et le contenu intégré encodé en base64, sont tous deux des documents SVG dans toute leur gloire vectorielle. Par exemple, même le SVG intégré ressemblant le plus à un bloc aura l'air net et propre lorsque le fichier qui le contient est chargé dans un navigateur Web.

Lorsque vous liez ou intégrez un fichier SVG, vous avez un contrôle limité sur le bitmap qu'Inkscape affiche : de sorte qu'il n'est pas nécessaire de en tant que proxy. Le champ « DPI pour le rendu SVG » dans le dialogue d'importation vous permet de définir la qualité du contenu rastérisé. Des valeurs DPI plus élevées captureront des détails plus fins du contenu vectoriel, ce qui peut vous permettre de mettre à l'échelle ou de zoomer avec une perte de détails moins évidente. La fenêtre contextuelle « Mode de rendu d'image » vous permet de sélectionner le compromis qu'Inkscape utilise entre la qualité et la vitesse lors du tramage. La plupart du temps, le choix

Étant donné que la représentation bitmap n'est qu'un artefact de la façon dont Inkscape fonctionne, et qu'elle n'affecte pas le contenu vectoriel sousjacent, il est même possible de modifier le DPI et le compromis de rendu après que l'image a été importée ou liée. Faites un clic droit sur l'image et sélectionnez Propriétés de l'objet, ou utilisez Objet > Propriétés de l'objet. Dans la boîte de dialogue qui s'ouvre, vous pouvez modifier le paramètre DPI ou changer le mode de rendu avec encore plus d'options disponibles que dans la boîte de dialogue d'importation originale. Cela signifie que tout effet de bloc qui apparaît à la suite de la mise à l'échelle d'une image SVG importée peut être corrigé après coup, se préoccuper des valeurs que vous utilisez lors de l'importation.

Les valeurs par défaut de la boîte de dialogue d'importation sont définies dans le volet Importation d'images de la boîte de dialogue Édition > Préférences (où vous trouverez également les valeurs par défaut pour l'importation d'images bitmap). Si vous avez coché la case « Ne plus demander » dans la boîte de dialogue, c'est également là que vous devez venir pour la réactiver si vous découvrez que les valeurs par défaut ne répondent pas toujours à vos besoins.

#### **POLYFILL DE FILET DE** DÉGRADÉ

Si vous enregistrez une image SVG contenant un dégradé de maillage (voir la partie 59 de cette série), Inkscape va maintenant intégrer un polyfill JavaScript dans le fichier. Comme je l'ai démontré précédemment, les navigateurs ne supportent toujours pas les filets de dégradé dans leurs implémentations SVG. Ce polyfill permet de combler dans une large mesure cette lacune.

Lorsque le fichier SVG est chargé directement dans le navigateur, ou est inclus dans une page Web d'une manière qui permet à JavaScript de s'exécuter (c'est-à-dire via une balise <object>, ou par inlining du contenu SVG), le code polyfill s'exécutera, rendant une version bitmap du filet de dégradé afin d'approcher l'apparence originale du fichier.

L'idée est de sortir de l'impasse qui empêche les filets de dégradé d'être pris en charge par les navigateurs. Les fournisseurs de navigateurs ne veulent pas consacrer de temps à leur mise en œuvre en raison du manque de fichiers

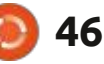

sur Internet qui utilisent cette fonctionnalité. Mais peu de gens mettent ces fichiers en ligne parce que les na- cées. vigateurs ne les prennent pas en charge.

Si vous êtes suffisamment compétent sur le plan technique pour pouvoir mettre en ligne des images SVG dans une balise <object>, je vous invite à créer quelque chose avec des filets de dégradé et à la partager avec le monde entier. Ce n'est qu'en augmentant le nombre de ces fichiers que nous pourrons espérer obtenir un jour un support natif dans les navigateurs Web.

#### **EXPORTATION EN PNG**

La boîte de dialogue d'exportation en PNG a gagné une section Options avancées qui vous permet de définir un certain nombre de paramètres pour le fichier exporté. La plupart des utilisateurs n'en auront probablement jamais besoin, aussi je n'entrerai pas dans les détails ici, si ce n'est pour signaler que le champ « pHYs ppp » est presque certainement ce que vous rechercherez avant d'ouvrir un fil sur le forum sur le fait que les fichiers PNG d'Inkscape n'apparaissent pas à la « bonne » taille dans un autre programme. À moins que vous n'ayez un besoin spécifique de modifier ces champs, vous pouvez probablement les laisser tels

quels. Ce n'est pas pour rien qu'ils sont produire à la fois la couleur à 6 chiffres cachés dans une section Options avan-

| Advanced<br>] Use interlaci | ng                               |    |  |  |
|-----------------------------|----------------------------------|----|--|--|
| t depth                     | RGBA_B                           |    |  |  |
| ompression                  | Z_DEFAULT_COMPRESSION            | -  |  |  |
| fYs dpi                     | 0.00                             | -+ |  |  |
| ntialiasing                 | CAIRO_ANTIALIAS_GOOD (default) - |    |  |  |

#### VALEURS RVB À 3 CHIFFRES

Les couleurs RVB sont souvent désignées par des valeurs hexadécimales à 6 caractères. Mais un raccourci courant en CSS consiste à fournir seulement trois caractères hexadécimaux, chacun d'entre eux étant doublé pour produire la version finale à 6 caractères (hex). Ainsi, une valeur de #1ca sera développée en #11ccaa. Inkscape permet désormais de saisir trois caractères dans la boîte de dialogue Remplissage & Contour pour définir les couleurs, bien que la valeur effectivement stockée dans le fichier SVG soit toujours la version complète à 6 caractères.

L'alpha (opacité) sera fixé à 100 % (une valeur de 255, ou #ff en hexadécimal), mais si vous entrez une valeur hexadécimale à 4 chiffres, celle-ci sera étendue de manière similaire pour

et une valeur alpha à 2 chiffres. Ainsi, #1cab sera étendu à #11ccaa et #bb.

#### **ENREGISTRER COMME** MODÈLE

Il est depuis longtemps possible de compléter l'ensemble des modèles d'Inkscape en créant son propre fichier SVG et en le plaçant au bon endroit sur le disque. Avec la version 1.0, le processus a été rendu beaucoup plus simple avec l'ajout d'une entrée « Enregistrer un modèle... » dans le menu Fichier. Créez simplement le modèle dont vous avez besoin, en définissant la taille de la page et les unités, en ajoutant des guides et en incluant un contenu SVG standard si vous le souhaitez, puis choisissez l'entrée du menu et entrez quelques détails de base. Votre modèle apparaîtra immédiatement dans la boîte de dialogue « Nouveau à partir d'un modèle » - vous n'avez même pas besoin de redémarrer le programme.

Tout n'est pas parfait, cependant. Bien que la boîte de dialogue de création comporte un champ pour les mots-clés, il n'y a aucune indication sur la manière dont ceux-ci doivent être délimités. En examinant les éléments internes des modèles existants, je pense que vous devez utiliser des espaces entre les mots. Même en faisant cela, vous ne pourrez pas les rechercher dans la boîte de dialogue « Nouveau à partir d'un modèle ». Il semble qu'il y ait un léger décalage entre les fichiers de modèle qu'Inkscape crée en utilisant cette fonctionnalité, et le code qui les affiche dans la boîte de dialogue.

Les modèles existants stockent les métadonnées que vous fournissez dans certains éléments XML dont les noms sont préfixés par un trait de soulignement. L'utilisation de la fonction « Enregistrer un modèle... » les stocke dans des éléments non préfixés. Il est possible de modifier le contenu XML dans un éditeur de texte, en ajoutant les traits de soulignement pour rendre les mots-clés du modèle interrogeables, mais cela ne devrait pas être nécessaire. Je vais déposer un rapport de bogue à ce sujet.

Même avec ce problème, la possibilité de créer plus facilement des modèles est un ajout très appréciable.

#### **FONCTIONS SUPPRIMÉES**

Quelques fonctionnalités ont été supprimées de la version 1.0 pour diverses raisons. Voici les principales que vous pourriez remarquer:

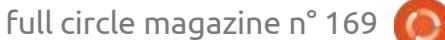

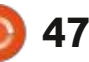

fonctionnalité permettait de téléchar- sélections complexes dans Inkscape ger directement des fichiers depuis le peut encore être délicat, et les ensite OpenClipart.org, mais l'API utili-<sup>1</sup> sembles de sélection offrent un moyen sée par Inkscape n'est plus opération-<sup>1</sup> de combiner plusieurs sélections plus nelle. Le site Web indique que la V2 de simples pour obtenir le même résull'API est en version bêta, ce qui signi- : tat. Néanmoins, je doute que ce diafie qu'il se peut que cette fonctionnalité revienne dans le futur.

Enregistrer sous Cairo PNG : Cette option a été supprimée de la boîte de dialogue Enregistrer sous car elle avait une fonctionnalité limitée et était souvent confondue avec l'option Fichier > Exporter une image PNG, qui est beaucoup plus performante.

construit avec la bibliothèque UniConvertor. Cela signifie qu'un certain nombre de formats de fichiers tiers ne peuvent plus être ouverts ou enregistrés directement depuis Inkscape. Si vous avez besoin de travailler avec l'un de ces types de fichiers, vous pouvez installer l'outil de ligne de commande UniConvertor et convertir les fichiers au format SVG avant de les charger dans Inkscape, ou inversement après les avoir enregistrés.

Jeux de sélection : Bien qu'il n'ait été ajouté que dans la version 0.91, le dialogue des jeux de sélection a été supprimé. J'ai décrit cette fonctionnalité dans la partie 62 de cette série, et j'aurais préféré la voir polie et améliorée plutôt qu'abandonnée complè-

Fichier > Importer Clip Art : Cette tement. Effectuer certains types de logue mangue beaucoup à la plupart des utilisateurs.

Lorsque même la liste des petits changements remplit un article entier, il est clair que le développement d'Inkscape se poursuit à un rythme soutenu. La sortie imminente de la version 1.1 viendra sans doute s'ajouter à ma **UniConvertor :** Inkscape n'est plus iliste de sujets à couvrir, mais le mois prochain je continuerai à décrire certains des changements les plus significatifs de la 1.0.x.

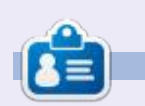

Mark a utilisé Inkscape pour créer trois bandes dessinées, The Greys, Monsters, Inked et Elvie, qui peuvent toutes être trouvées à http://www.peppertop.com/

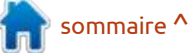

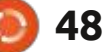

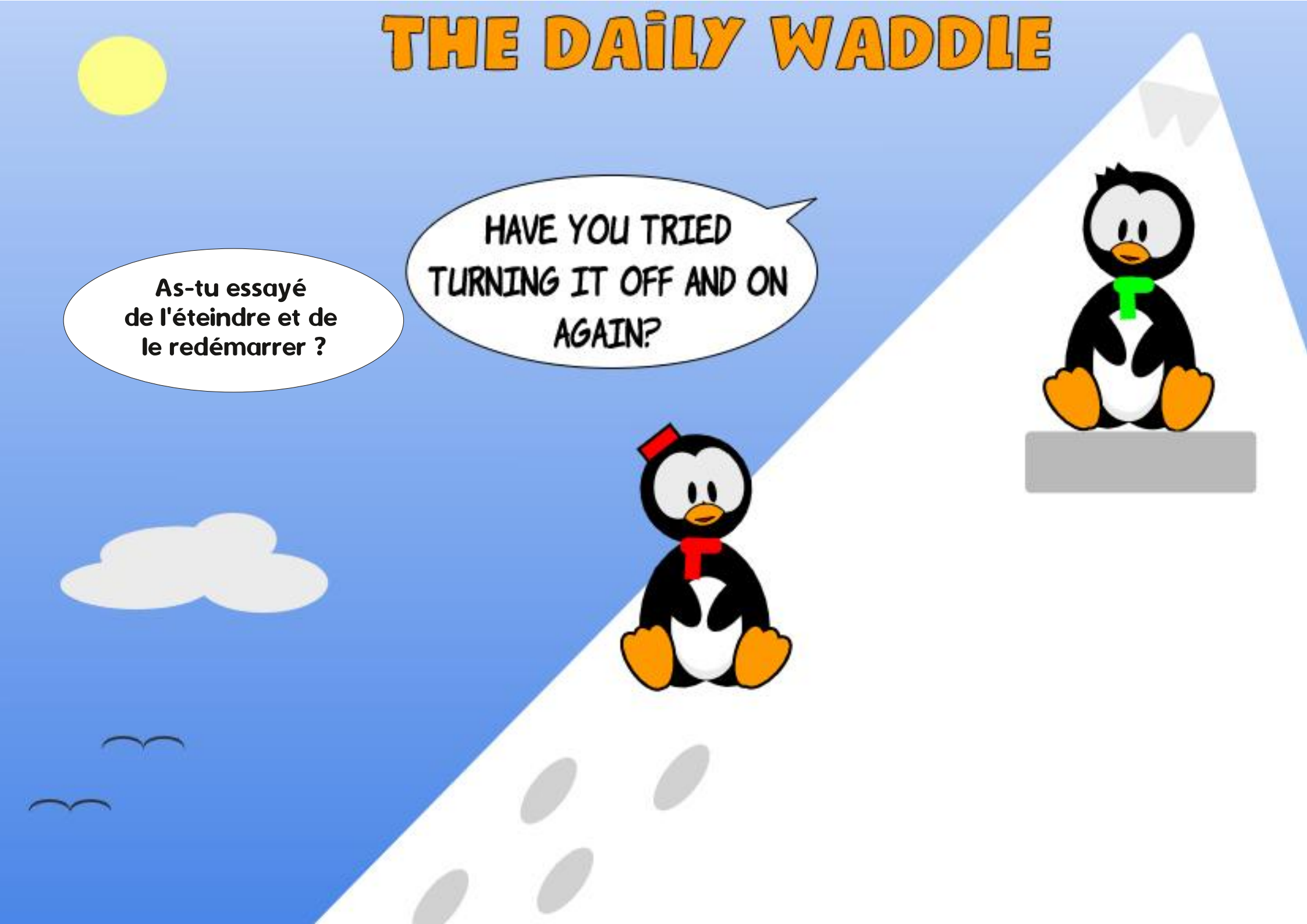

### **UBUNTU AU QUOTIDIEN** Écrit par Richard Adams

# **BibleTime : P. 2**

a dernière fois, nous avons installé BibleTime et téléchargé un ensemble de livres à utiliser dedans. Ce moisci, nous allons continuer en voyant com-: options de configuration qui le feront ment le configurer et nous commencerons à examiner ses fonctionnalités de base.

#### LA CONFIGURATION DE BIBLETIME

Une fois l'installation initiale de Bi-

bleTime terminée, ainsi qu'une première i nant très bien, je suis passé à la confisession avec le Gestionnaire d'étagère pour installer guelgues livres, il y a des fonctionner comme nous le voulons. À partir de l'écran principal, allez à Paramètres et cliquez sur Configurer Bible-Time. Par défaut, le programme présentera les options d'affichage :

Les options par défaut me conve-

guration du Bureau en cliguant sur Bureau dans le panneau de gauche :

quelques-unes des options les plus sements d'informations. Bien entendu, utiles et intéressantes. Vous pouvez j'ai choisi la Bible par défaut dans le sélectionner une Bible et un Commen- langage original Klingon (je blague ; taire par défaut, une Lexique et un j'ai choisi la New English Translation), livre de Dévotions quotidiennes, choisir j'ai sélectionné les lectures du matin et les lexiques d'hébreu et de grec de du soir de C. H. Spurgeon pour les dé-

Strong accompagnés de lexigues morphologiques hébreu et grec, si vous êtes un expert. De toute évidence, cette application peut être utilisée pour Ah-ha, maintenant on nous propose des recherches sérieuses et des croi-

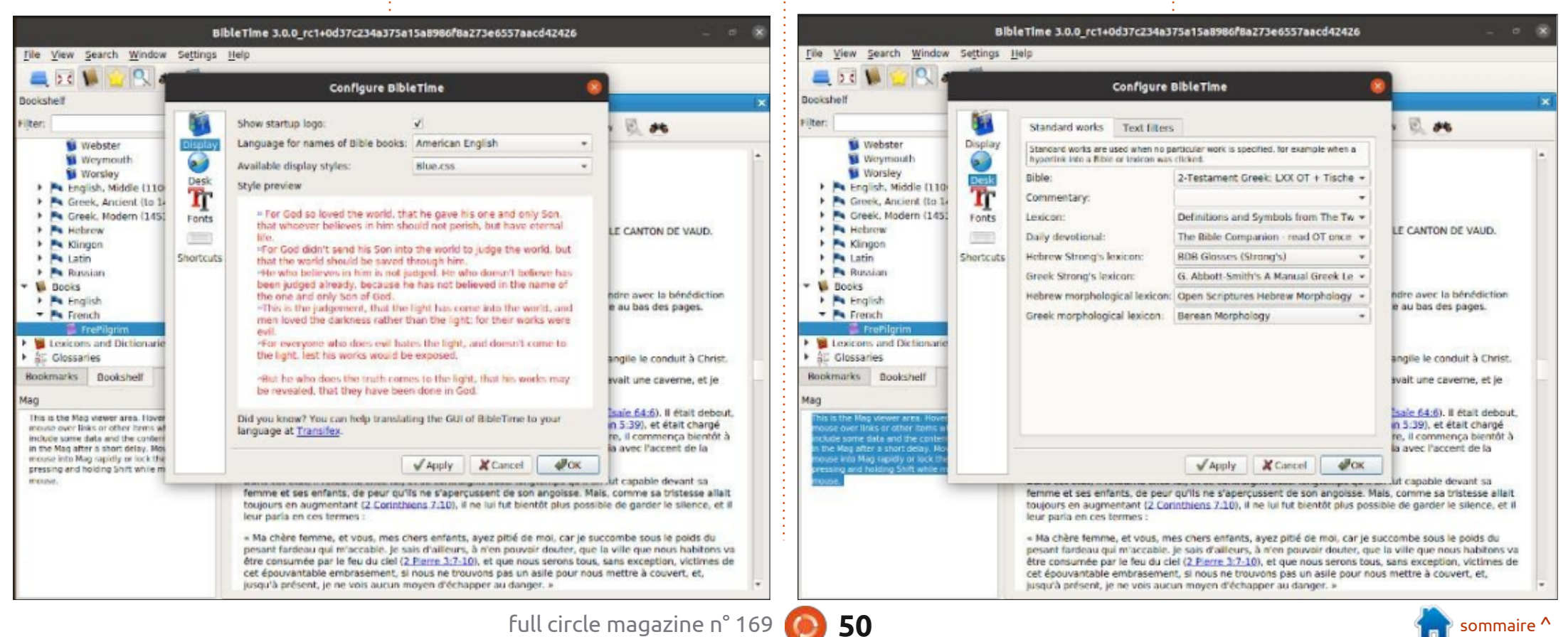

#### **UBUNTU AU QUOTIDIEN**

votions quotidiennes et i'ai laissé les autres options sur leurs valeurs par dé- qui est l'une des polices les plus lifaut, car il est peu probable que je les isibles qui existent, Roman (qui, dans utilise. (Ndt : BibleTime existe en fran- ce contexte, signifie tout simplement cais et se trouve dans les dépôts d'Ubun- non italique) et j'ai choisi une taille de tu. Voyez bibletime [Wiki ubuntu-fr].)

ces options-là, j'ai cliqué sur Polices dans le panneau de gauche pour voir j'ai utilisé le panneau de navigation à les options des polices de caractères :

tre que les valeurs par défaut du programme (et c'était mon cas), vous devez sélectionner « Utiliser une police personnalisée » en haut à droite. Une fois neau de gauche. Cliquez sur les trianque vous aurez cliqué dessus, les options auparavant grisées seront disponibles. Choisissez anglais (ou le langage que vous voulez):

J'ai opté pour une police Caslon. 14 points pour que le texte soit affiché en plus grand pour mes vieux yeux Une fois que j'avais terminé avec fatigués. Après avoir configuré les polices pour qu'elles me conviennent bien, gauche pour choisir une Bible. Pour ouvrir un livre, disons la King James Si vous voulez guelgue chose d'au- Version de la Bible et le livre de l'Apocalypse, pour vérifier les polices que l'on vient de configurer, faites défiler vers le haut et vers le bas dans le pangles pour afficher les sous-options disponibles, puis double-cliquez sur le livre que vous voulez ouvrir. Utilisez les boutons de navigation en haut pour naviguer jusqu'au premier chapitre de

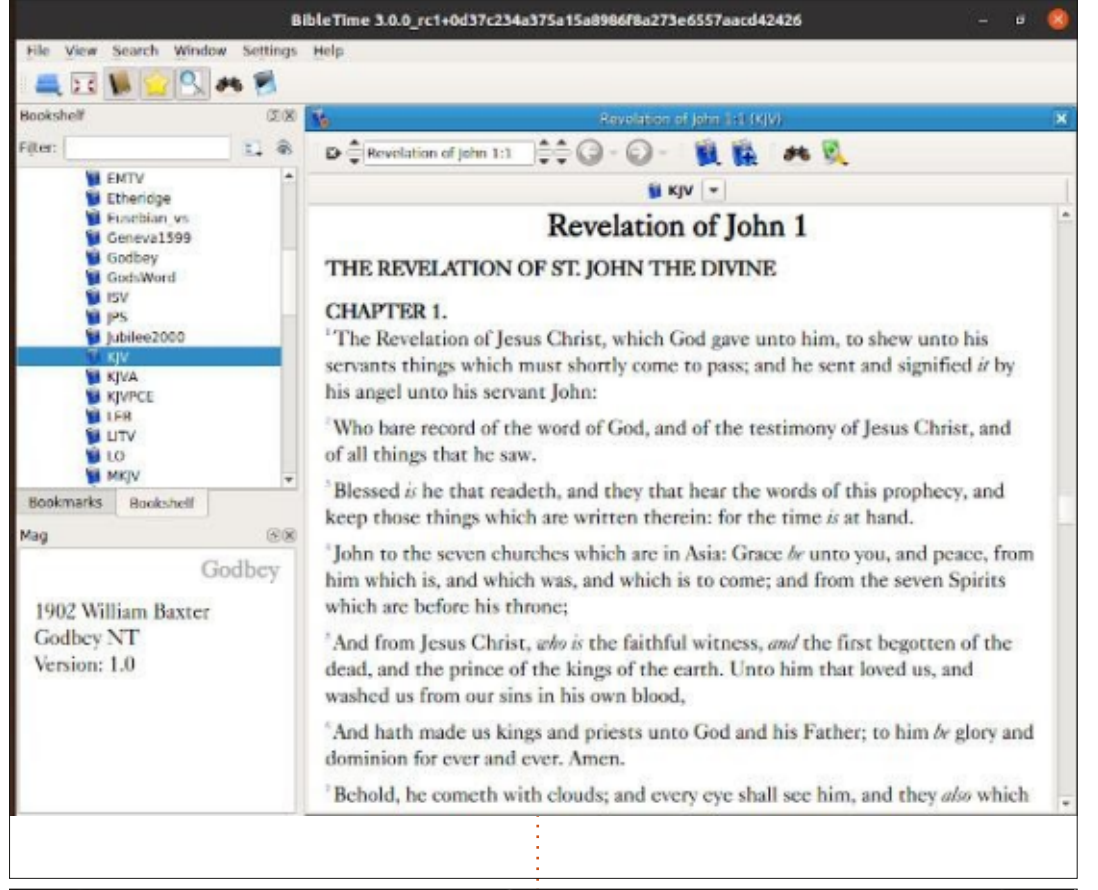

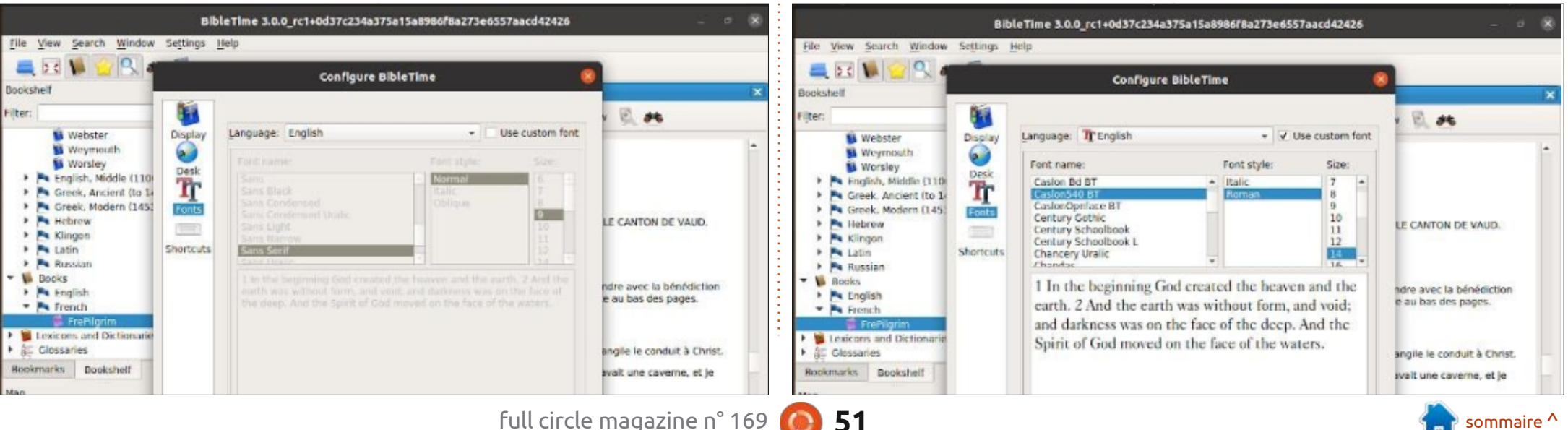

### **UBUNTU AU QUOTIDIEN**

l'Apocalypse. La lisibilité avec ces choix de polices m'a pleinement satisfait :

Vous pouvez également personnaliser les raccourcis clavier du programme, mais moi, personnellement, j'ai tendance à tout simplement apprendre les valeurs par défaut d'un logiciel et j'ai donc laissé ces options-là telles quelles.

#### **FENÊTRE PRINCIPALE : NAVIGATION** ET AFFICHAGE PARALLÈLE

Retournons maintenant à l'écran principal de l'interface de BibleTime :

Mais revenons un petit peu en arrière pour préciser un peu plus la navigation dans l'étagère. En haut, le

premier ensemble de flèches vers le haut et vers le bas vous permet de sélectionner un livre en avançant ou arrière qui vous permettent de navien reculant d'une entrée (par exem-) quer dans votre historique de la mê-) ple, de la Genèse à l'Exode ou de l'Exode me façon gu'un navigateur Web. Clien reculant vers la Genèse). Après sa sélection, le nom du livre s'affichera dans la case tout de suite à droite. À la droite de cette case, il y a un autre ensemble de flèches/triangles vers le y a l'icône d'une Bible qui vous donne haut et vers le bas pour la sélection du la possibilité de changer le livre séchapitre désiré. Toujours à droite, il y a 🗄 encore un autre ensemble pour sé- lant. lectionner le verset désiré. Toutefois. puisque ces flèches ne progressent ou ne reculent que d'une entrée à la fois, il est généralement plus facile d'utiliser les touches fléchées sous la boîte de texte pour afficher un menu qui vous permet de choisir les livre, chapitre et verset précis que vous voulez.

terface, il y a deux flèches en avant/en quez sur les petites flèches à côté de ces boutons pour ouvrir un menu qui i tie trois. vous permet d'avancer ou de reculer de plus d'une page à la fois. Ensuite, il lectionné au moyen d'un menu dérou-

L'icône suivante ouvre un outil magnifique : le texte d'une autre Bible dans une fenêtre parallèle à la fenêtre qui est déjà ouverte. Les fenêtres défileront ensemble pour faciliter la comparaison d'une version à une autre. Ici, je compare la King James Version au

En allant plus à droite dans l'in- Klingon original (allez ! Vous deviez tous savoir que j'allais le faire) :

Qapla'!

Le mois prochain : BibleTime, par-

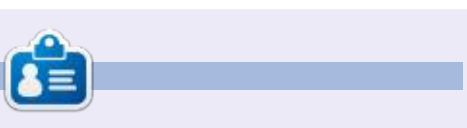

Richard 'Flash' Adams habite dans le nord rural de l'Alabama et a été technicien informatique, analyste opérationnel, vendeur de logiciels, analyste des ventes, chef d'une équipe de contrôle qualité et perdrix dans un poirier. Sa calopsitte, Baby, a maintenant un petit frère adopté, une conure à tête sombre nommé Skittles.

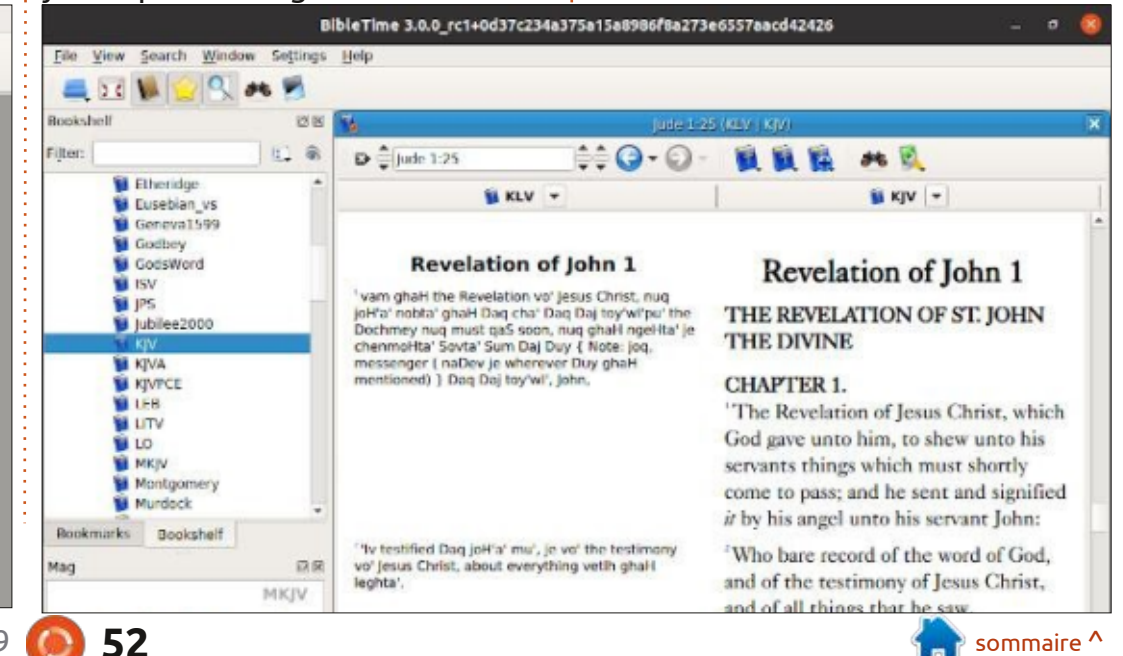

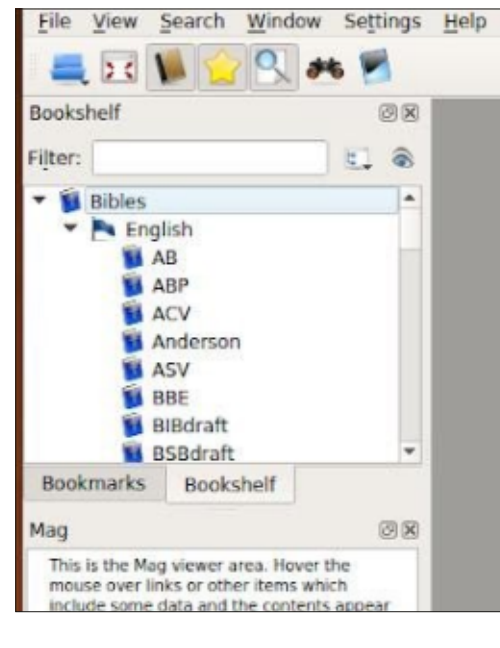

full circle magazine n° 169

any people think that the RPi Pico little great а microprocessor, but because there is no "direct" support for networking, it's not really worth it, even at its very low purchase price. I asked the MicroPython group if they thought that there was any update on networking support within MicroPython for the Pico, I was told that, at this point, there is no plan to provide that support, again due to the lack of networking hardware on the Pico. While I, too, am frustrated at the lack of networking, all is not lost. The progress. Arduino Nano RP2040 is still in development and is supposed to have not only Wifi support, but also bluetooth, and a 9-axis IMU, and a microphone that should also support MicroPython. I'm guessing that it should be available in the next month or so, but we still don't know how much it's going to cost. For now, a couple of options are already available.

Just as an aside, in late April, 2021, the latest firmware for the RPi Pico, ESP8266, and the ESP32, is now at level 1.15. You can now download the

firmware latest at micropython.org/download/. everything been said, having presented this month will work on level 1.14. A list of changes to the various ports can be found at https:// github.com/micropython/ micropython/releases/tag/v1.15.

As I mentioned last month, the ESP-01 WiFi module is available, but so far, I haven't been able to get it to work well enough to really suggest it. I'm still trying to get somewhere with it but have made only limited

The good folks at Adafruit have a small networking coprocessor called the AirLift that will allow the Pico to connect to the internet and do just about anything that you need. You have to use CircuitPython on the Pico, but the project works well. You can project find this at https:// learn.adafruit.com/guickstart-rp2040pico-with-wifi-and-circuitpython.

I have tried this project and it works and works well. There are two big drawbacks for me, however. First, is that the project must be done

https:// under CircuitPython. The second is be to use the internal temperature price of the RPi Pico.

> solution that is less expensive, you are NOT out of luck. There is a project by some of the MicroPython developers that fills the bill. You can find the repository at https://github.com/ peterhinch/micropython-mqtt. Basically, you use the RPi Pico and

> connect it to a ESP8266 via a 5-wire (plus 5Vdc and ground) interface. This allows the Pico to run things like a temperature sensor and report the data via the Internet to a MOTT server (broker), either local or hosted on the Internet. When I found this (thanks to the MicroPython group), I dropped everything and pulled an ESP8266 NodeMCU board that I purchased shortly after I got the RPi Pico. You can find various ESP8266 boards on the Internet for around \$6.00 USD, which makes it a reasonably priced option.

#### **PROJECT OF THE MONTH**

So we'll use this as the project of the month. This project will be broken down into multiple parts, the first will

That that the AirLift is about twice the sensor on the Pico to get the temperature, then we'll set up the ESP8266 board and connect it to the If you want a pure MicroPython Pico, and finally we'll send the data via the Internet to a MQTT server. I'll explain two server options, one based on a local Raspberry Pi computer, and one going to a free Internet server. When we are done, you will know how to use the internal temperature sensor and how to get that data to a MQTT server.

#### PART 1 - RPI PICO TEMPERATURE SENSOR

The first logical step is to write a test program that will read the internal temperature sensor on the Pico. We can access the sensor through the ADC (Analogue-to-Digital Converter) built into the Pico. ADC? Yes. The Pico actually has four ADC options, three available on the GPIO pins, and one internal that is dedicated to the temperature sensor. These are all 12-bit converters.

Using an ADC is really very easy. We provide a voltage into one of the

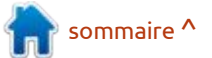

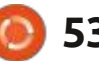

pins – which comes in as a 16-bit unsigned integer – which will be a temperature sensor within the Pico number from 0 to 65,535. In theory, returns an integer that we can use to the value becomes 0 for no voltage get the temperature value. However, and 65,535 for the full 3.3 volts. there is another formula that is **Please be sure that your maximum** specific to the Pico to get our final voltage going into the ADC is 3.3 value. That formula is: volts DC. Otherwise, you will overload the system and cause the magic blue smoke to escape. This will render the Pico non-functional!

While this is a nice way to view the range of voltages, and 65,535 is an easy way to visualize the fact that you are receiving the full 3.3 volts, it doesn't quite relate in most people's minds. So, we can apply a little math to convert that value into a value that: shows the "actual" voltage being applied to the pin. Since we know that the maximum voltage is 3.3 volts, and we know that when that voltage is applied to the pin, the ADC will respond with 65,535 at that voltage, we can simply create a conversion factor by dividing 3.3 by 65,535. Now we can see the actual voltage being applied to the ADC input pin. Let's test this by taking 65,535 and multiplying it with (3.3 / 65535). That gives us 0.000050355 per unit. So if we have an input of 65535 and we apply our conversion factor, we will get 3.3. Amazing!

```
So we now know that the
```

```
temperature = 27 - (reading -
0.706) / 0.001721
```

with the conversion factor applied. So assuming the average temperature factor: inside of our house ranges between 22-24 degrees Centigrade, we can assume that our voltage value should be somewhere between 0.7139803 0.7107576 (22.36296 and and 24.23554 C). The actual voltage reading has a tiny variance. Due to above): read the temp sensor, apply this, many factors can cause the reading to vary guite a bit. Some of this could be due to variance in the voltage provided to the Pico. Many people have commented on the temp sensor in the Pico not being very stable. For our purposes (at least here), it will do us well. I'm sorry for the long dissertation on the way that the ADC works, but I felt you should know.

So, let's code our test program. First, as always, we need to import the visible all of the time. needed libraries...

```
while True:
```

```
reading = sensor_temp.read_u16() * conversion factor
temperature = 27 - (reading - 0.706)/0.001721
temperaturef = temperature * 9/5 + 32
print(temperaturef)
utime.sleep(2)
```

```
import machine
import utime
```

Now we set up which ADC we will Where reading is our ADC value be using (remember, the temperature sensor is ADC # 4) and our conversion

```
sensor temp = machine.ADC(4)
conversion_factor = 3.3 /
(65535)
```

We enter a "forever" loop (see the conversion factor, then apply the magic formula to get the temperature Centigrade. We print the in temperature into the console, and then sleep for 2 seconds before doing it all again. (If you can't think in Centigrade, then apply the formula to convert to Fahrenheit).

If you wish, you can certainly add a display (like we did last month) to provide the reading without having to have Thonny (or your IDE of choice)

Now that we have that done, let's move on to downloading the MQTT software project.

#### PART 2 - SETTING UP THE **ESP8266**

You can download the software that goes on both the ESP8266 and the Pico from https://github.com/ peterhinch/micropython-mgtt. Go ahead and download the zip file or clone the repository. If you download the zip file, unpack it somewhere convenient. Once it's unpacked, you will want to go into the main folder and find the sub folder "bridge". This is where the software for both the Pico (host folder) and the ESP8266 (esp8266 folder) will be found. The other thing that you need to do is to open the file BRIDGE.md. This file contains all the information that you should need to get things up and running.

You know me, though. I'll distill it down as much as I can to get you running as guickly as possible, but you

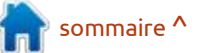

really should read through the md file. If you don't yet have a .md file reader, I suggest Typora which you can find at typora.io. I've tried countless .md readers and editors and this is by far the best one that I've found.

The first thing that you need to do is flash the bridge software onto the ESP8266. To do this you need to use a tool called esptool. There are various ways to install esptool, but the easiest way for Python programmers is to use pip (or pip3).

pip install esptool

```
ОГ
```

#### pip3 install esptool

Once you have esptool installed, you will need to connect your ESP8266 board to your computer's USB port. Just for safety's sake, make sure that there are no other development boards (like the Pico) connected to your computer AND make sure that Thonny is closed. (If not, the flash might not work.) Once it's powered up, you need to find out what port your linux machine sees the board connected to. In a terminal. type:

#### ls /dev/tty\*

On my machine, I get a list that is 17 rows long and 6 columns wide. Buried around the middle is the actual port that I'm connected to – which, for me, is dev/ttyACM0. It's important to need to load the new firmware. In the know this port name, since you need to use it when you enter the CLI command lines. There are two steps, the first is to erase the existing flash memory contents, and the second is to load the modified firmware.

Now, using the same terminal that we just used to find the serial port, enter in the following command, replacing the port with that of your machine.

```
esptool.py --port /dev/
ttvACM0 --baud 115200
erase flash
```

This usually takes about a minute or so to complete. You should see something like this...

esptool.py v3.0 Serial port /dev/ttyUSB0 Connecting.... Detecting chip type... ESP8266 Chip is ESP8266EX Features: WiFi Crystal is 26MHz MAC: 8c:aa:b5:59:40:93 Uploading stub... Running stub... Stub running...

```
Erasing flash (this may take
a while)...
```

```
Chip erase completed
successfully in 16.1s
Hard resetting via RTS pin...
```

Once the memory is erased, we terminal, make sure that you are in the bridge folder and enter the following command (again replacing the port definition with that of your own)...

```
esptool.py --port /dev/
ttvACM0 --baud 115200
write flash --verify --
flash size=detect -fm qio 0
firmware-combined.bin
```

The terminal output should look something like this...

```
esptool.py v3.0
Serial port /dev/ttyUSB0
Connecting....
Detecting chip type ...
ESP8266
Chip is ESP8266EX
Features: WiFi
Crystal is 26MHz
MAC: 8c:aa:b5:59:40:93
Uploading stub...
Running stub...
Stub running...
Configuring flash size...
Auto-detected Flash size: 4MB
Flash params set to 0x0040
Compressed 622784 bytes to
409382...
Wrote 622784 bytes (409382
compressed) at 0x00000000 in
36.1 seconds (effective 137.8
kbit/s)...
```

#### Hash of data verified.

```
Leaving...
Verifying just-written
flash...
(This option is deprecated,
flash contents are now always
read back after flashing.)
Flash params set to 0x0040
Verifying 0x980c0 (622784)
bytes @ 0x00000000 in flash
against firmware-
combined.bin...
-- verify OK (digest matched)
Hard resetting via RTS pin...
```

During the flash process, there should be an LED flashing on the ESP8266 board as blocks of the firmware are being written. When the process is finished, the LED should stop flashing. If it continues to flash, something happened and you need to start again by erasing the firmware and re-installing it.

Now we can move on to making the connections to our Pico.

#### PART 3 - CONNECTING THE **PICO TO THE ESP8266**

For whatever device you are going to use as the ESP8266 board, you should make sure you download the latest pinout for that board, since the various manufacturers can change the pinouts. In my case, the pinout for the NodeMCU ESP8266 board was found

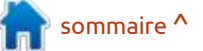

at https://components101.com/ development-boards/nodemcuesp8266-pinout-features-anddatasheet.

Now be sure to orient the board and the pinout and begin to place your jumpers. Luckily, the data pins on my NodeMCU board are all marked and they match up with the pins for the Mini in the table below. I verified the wires that I connected to the NodeMCU board at least three times then I made the connections to the breadboard that I had the Pico mounted on and verified them again. What can I say? I HATE to blow up boards. Of course. I did this with the boards all unplugged. I've copied the table here (left) just to make it easy for you.

Host and target must share a common ground. They need not share a common power

source - the order in which they are powered up is not critical. The 5V link enables a USB connection on the host to power the ESP8266.

We will be providing the power for the ESP8266 directly from the Pico. You can see from the wiring diagram on the next page, the 5 volts to power the ESP8266 comes from physical pin

| Signal | Feather | Mini | Pico | Signal |
|--------|---------|------|------|--------|
| mckin  | 12      | D6   | 18   | sckout |
| mrx    | 13      | D7   | 17   | stx    |
| mbx    | 14      | D5   | 19   | SIX    |
| mckout | 15      | D8   | 20   | sckin  |
| reset  | reset   | rst  | 16   | reset  |
| Gnd    | Gnd     | G    | GND  | ov     |
| 5V     | USB     | 5V   | VBUS | 5V     |

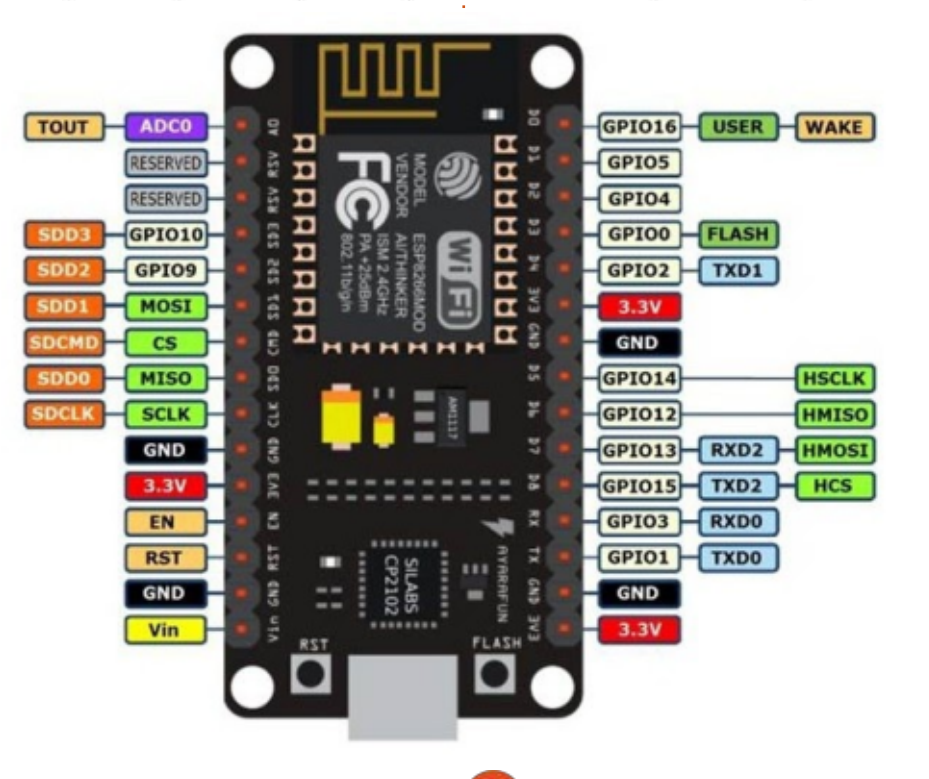

56

40 – which is VBUS. VBUS provides +5Vdc directly from the Pico's USB connection with your computer. This is important to remember if you ever want to make this a standalone project. You will have to provide the +5Vdc for the ESP8266 from another source.

So now the hard part is done.

### PART 4 - THE PICO SIDE OF THINGS

Now, we can start to work on the Pico part of the project. There will be two files that we need to load and modify. The first file is net\_local.py that is located in the bridge/host folder. You can think of this as your secrets file where you store your network router address, network password, and the location of your broker. Here's what it looks like (without the comments). See code top right.

Set the ssid field to your network name. Change the password to the one you use to connect your computer to the network. Finally, for this test, set the broker field to

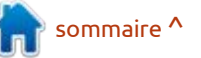

"test.mosquitto.org". Save the file. It should look something like the code shown middle right.

Now you need to load the file pico simple.py from the bridge/host/ generic folder. We won't be changing too much, but we will make a couple of changes. I'll present the entire file (minus the comments) and will put only the lines that need to be changed or added in bold.

First the import section. There is only one additional import needed here...

import uasyncio as asyncio from pbmqtt import MQTTlink import hw pico as hardware Pin definitions. Heartbeat on Pico LED.

import net local WiFi credentials

from utime import localtime, gmtime, time

The next line doesn't get changed.

qos = 1 # for test all messages have the same gos.

Next, we will add a function to read the Pico internal temperature sensor (next page, bottom left). It's almost the same as the test program we did in part 1 above. The only differences are that we are adding a call to printline, I've commented the 2

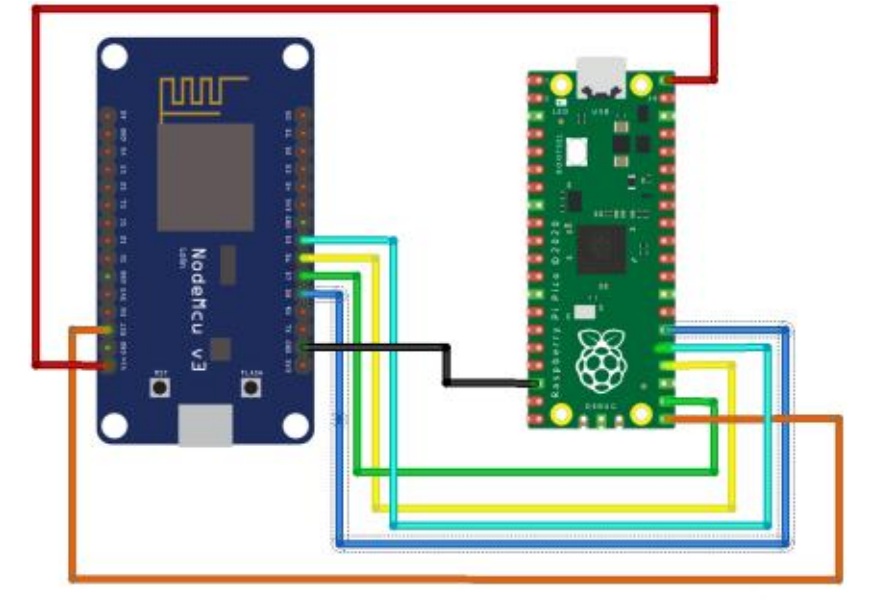

fritzing full circle magazine n° 169

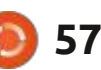

```
d = \{
    # Customisations: mandatory
    'ssid' : 'my ssid',
    'password' : 'my_password',
    'broker' : '192.168.0.10',
```

```
d = \{
    # Customisations: mandatory
    'ssid' : 'Your SSID',
    'password' : 'Your password',
    'broker' : 'test.mosquitto.org',
```

second sleep statement since we longer delay between the publish don't need that and then the return messages, make it a bigger value. temperaturef to the calling function. If you want to send out temperatures in Celsius, then return the variable temperature.

The publish function is where we actually send data out to the MQTT server. There are only two lines that need to be added. The first line prints try: the fact that we are sending something out and the second line actually publishes the internal temperature. Notice that this line is all one line (right).

There is one point that I want to make here. The line above – await asyncio.sleep(10) – sets the delay between the publish messages. If you want to speed it up, then set the sleep value to less than 10. If you want a

```
MQTTlink.will('result',
simple client died')
```

```
mqtt link =
MQTTlink(hardware.d,
net local.d,
wifi_handler=(cbnet,()),
verbose=True) #, debug=True
```

asyncio.run(main(mqtt link))

finally:

asyncio.new event loop()

When you run the program, you should see the onboard LED flash about every second, and in the shell window you should see...

>>> %Run -c \$EDITOR CONTENT

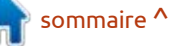

```
initiator resetting
target...
initiator awaiting sync...
initiator synchronised.
Starting...
13:52:01 Status:
                 Will
registered
13:52:01 Status: awaiting
default network
13:52:06 Status:
                 awaiting
broker
13:52:07 Status: connected
to broker
13:52:07 Status: running
About to run user program.
cbnet: network is up
13:52:07 Status: WiFi up
13:52:07 Status: publish OK
Sending 2
13:52:07 80.67992
Sending 3
13:52:18 78.9946
```

If you want to verify the fact that you are actually sending the messages out to the Broker, open a terminal on your computer (assuming you've installed the mosquitto packages) and type:

mosquitto\_sub -h test.mosquitto.org -t

```
def get_internal_temp():
    sensor_temp = machine.ADC(4)
    conversion_factor = 3.3 / (65535)
    while True:
        reading = sensor_temp.read_u16() *
    conversion_factor
        temperature = 27 - (reading - 0.706)/0.001721
        temperaturef = temperature * 9/5 + 32
        printtime()
        print(temperaturef)
        # utime.sleep(2)
        return temperaturef
```

#### InternalTemperature

Nothing will happen until you actually start sending, but when you are, here's what it will look like.

greg@earth:~\$ mosquitto\_sub -h 192.168.1.67 -t InternalTemperature 79.83727 78.15195 78.9946 78.9946 78.9946

One word of warning. I've noticed that every time I have to stop the program to make a change or just to restart it, I have to unplug the Pico, wait a few seconds, then plug it back in. I'm not quite sure why.

I'd suggest that you consider setting up a MQTT server on another machine, like a Raspberry Pi. It's simple to do. I previously wrote a three-part article in Full Circle issues 132, 133 and 134 which will get you

```
async def publish(mqtt_link, tim):
    count = 1
    while True:
        await mqtt_link.publish('result', str(count),
False, qos)
        count += 1
        print('Sending {0}'.format(count))
        await
mqtt_link.publish('InternalTemperature', str(get_internal_t
emp()),False,qos)
        await asyncio.sleep(tim)
```

This is the printtime function that prints the time, then prints whatever you want, all on the same line. Kind of like this. 14:39:09 79.83727

```
def printtime():
```

```
print('{:02d}:{:02d}: {:02d} '.format(localtime()[3],
localtime()[4], localtime()[5]), end='')
```

The rest of the program is presented here just so you can make sure that you are in sync with my stuff.

```
def cbgreen(topic, msg, retained):
    print('Green', msg)

def cbnet(state, _): # Show WiFi state. Discard mqtt_link
arg.
    print('cbnet: network is ', 'up' if state else 'down')
```

```
async def main(mqtt_link):
    asyncio.create_task(mqtt_link.subscribe('green', qos,
    cbgreen)) # "LED" control qos 1
    asyncio.create_task(publish(mqtt_link, 10))
    while True:
        await asyncio.sleep(10)
```

going if you need it.

### BONUS PART 6 -Monitoring your MQTT

#### **C**OMMUNICATIONS

Yes, I'm providing a bonus part this month. I'm going to explain how to get and use a fantastic program called

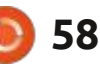

MQTT Explorer to monitor the communications between your Pico and the MQTT Server, wherever it is located.

You can find it at <u>http://mqtt-</u> <u>explorer.com/</u> and download it as an AppImage from: <u>https://github.com/</u> <u>thomasnordquist/MQTT-Explorer/</u> <u>releases/download/0.0.0-0.4.0-beta1/</u> <u>MQTT-Explorer-0.4.0-</u> <u>beta1.AppImage</u>

It's really easy to get set up and start monitoring your communications to the MQTT server. Since all we are sending is temperature values, you can also see the data as a graph.

You can find the code we've written and modified at my github repository at <u>https://github.com/</u> <u>gregwa1953/</u> <u>FCM169\_MicroThisMicroThat</u>

#### **FINAL THOUGHTS**

Just so you know, I'm going to put the RPi Pico "on pause" so to speak, and look at another popular microcontroller, the ESP-32. This will be in the form of the SparkFun Thing Plus ESP-32 WROOM (https://

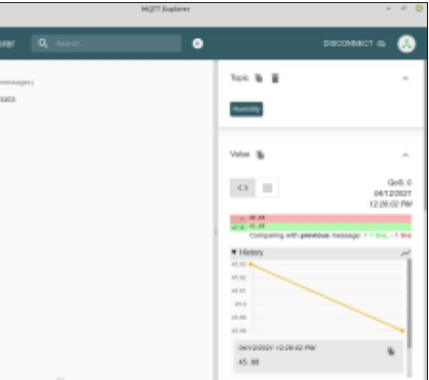

www.sparkfun.com/products/15663)

which you can pick up for around \$21.00 USD. You can find other clone type boards for around \$11.00 USD if your budget just won't go the extra cost. We'll be using a SSD1306 OLED display as well as the BMP180 and an Adafruit SI7021 Temperature/ module Humidity (https:// www.adafruit.com/product/3251 about \$9.00 USD) to show the different ways of programming the two modules. While you are thinking about things, you might consider getting a few Stemma QT/Qwiic cables. There are two types I would suggest:

• The first has the molex on both ends, which makes quick work of connecting I2C devices to the Thing Plus (https://www.adafruit.com/ product/4210) and other types of microcontrollers.

• The other has the molex plug on one end and regular male pins for use on a breadboard (https://

We'll be coming back to the RPi Pico in a couple of months, since I've got LOTS of goodies that can be done with the Pico.

Also, I'm working on a list of "important must have" sensors and displays along with sourcing and packaging. I'll try to get that started for you in next month's article as well.

Well, I've taken up way too many pages of the magazine this month, so I'm going to wish you luck and happy times.

Until next time, as always; stay safe, healthy, positive and creative!

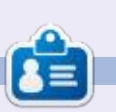

**Greg Walters** est un programmeur à la retraite qui vit dans le centre du Texas, aux États-Unis. Il est programmeur depuis 1972 et à ses heures perdues, il est auteur, photographe amateur, luthier, musicien honnête et très bon cuisinier. Il est toujours propriétaire de RainyDaySolutions, une société de conseil, et passe la plupart de son temps à rédiger des articles pour le FCM et des tutoriels. Son site est <u>www.thedesignatedgeek.xyz</u>.

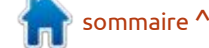

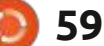

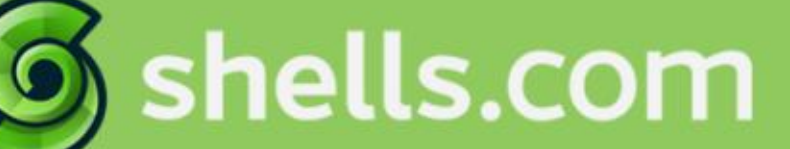

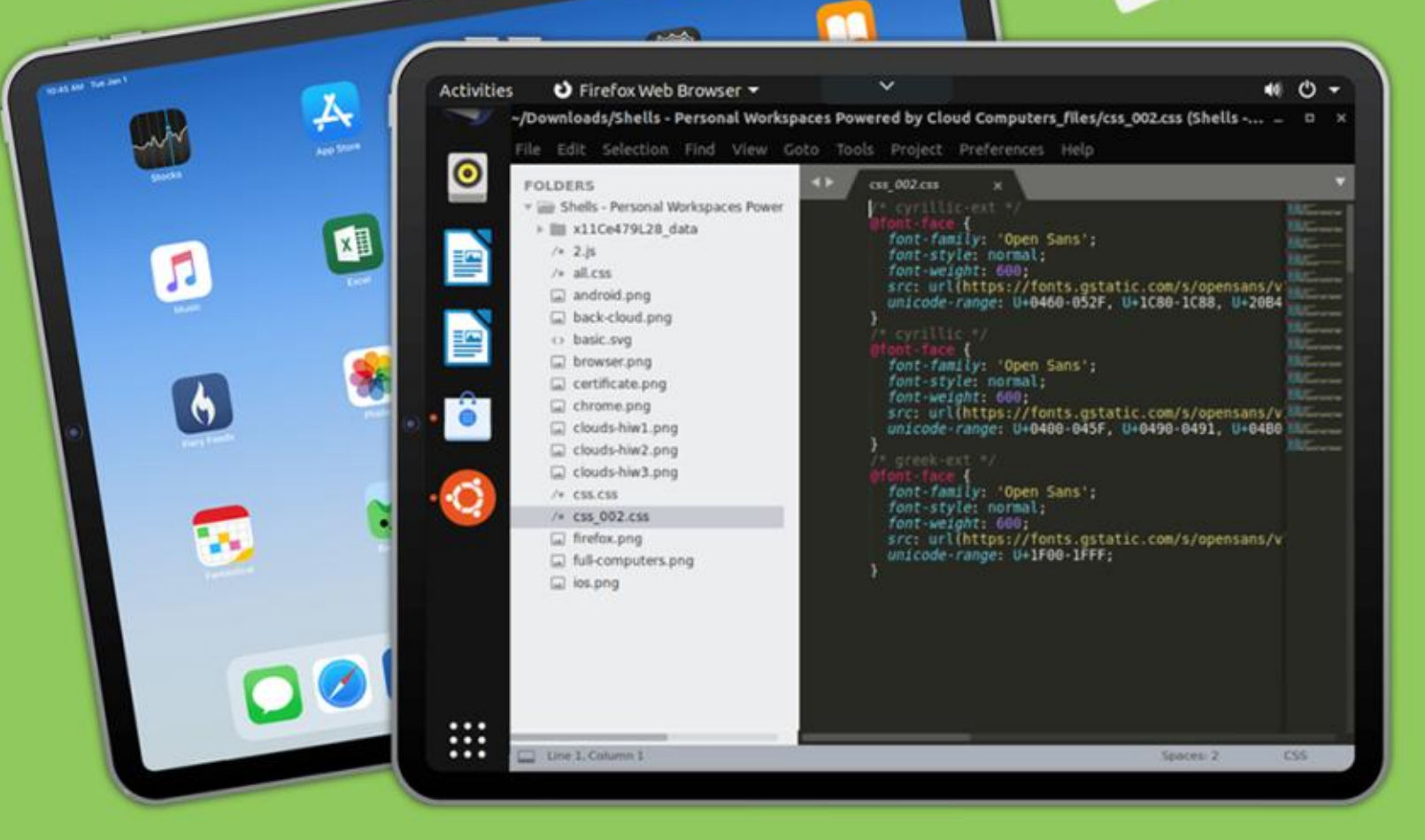

# Linux on Your iPad

For as low as \$4.95, you can have your own personal Linux cloud computer in minutes on any device.

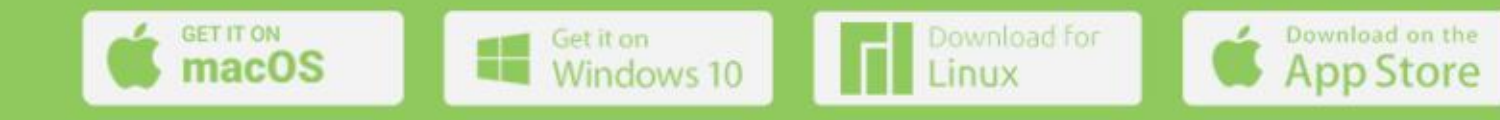

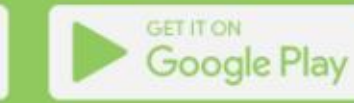

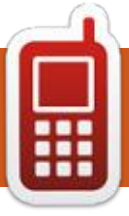

# **DISPOSITIFS UBPORTS**

Écrit par l'équipe Ubports

buntu Touch est le système d'ex- · Xiaomi Redmi Note 7 Pro ploitation mobile par UBports, gui : • Xiaomi Mi A2 respecte votre vie privée et votre li- • Volla Phone berté. Aujourd'hui, nous sommes fiers d'annoncer la publication d'Ubuntu Touch OTA-17, le seizième mise à jour stable du système ! Au cours de la semaine prochaine, OTA-117 sera disponible pour les dispositifs Ubuntu Touch pris en charge suivants:

- LG Nexus 5
- OnePlus One
- FairPhone 2
- LG Nexus 4
- BO E5 HD Ubuntu Edition
- BQ E4.5 Ubuntu Edition
- Meizu MX4 Ubuntu Edition
- Meizu Pro 5 Ubuntu Edition
- BQ M10 (F)HD Ubuntu Edition
- Nexus 7 2013 (Wi-Fi and LTE models)
- Sony Xperia X
- Sony Xperia X Compact
- Sony Xperia X Performance
- Sony Xperia XZ
- Sony Xperia Z4 Tablet
- Huawei Nexus 6P
- OnePlus 3 and 3T
- Xiaomi Redmi 4X
- Google Pixel 3a
- OnePlus 2
- F(x)tec Pro1
- Xiaomi Redmi 3s/3x/3sp (land)
- Xiaomi Redmi Note 7

- Samsung Galaxy S3 Neo+ (GT-I9301I) Samsung Galaxy Note 4

Les PinePhone et PineTab de Pine-64 sont mis à jour indépendamment des autres dispositifs. Le canal stable pour le PinePhone et la PineTab ne recevront pas de mise à jour nommée « OTA-17 ».

#### **NOUVEAUX APPAREILS DE CE CYCLE**

Avec cette mise à jour, de nouveaux appareils rejoignent officiellement la cadence de sortie ! Cela signifie que ces dispositifs auront maintenant un canal de mise à jour « Stable » dans System Settings (Paramètres système) -> Updates (Mises à jour) -> Update Settings (Paramètres de mises à jour) -> Channels (Canaux). Vous pouvez installer Ubuntu Touch sur ces dispositifs avec l'installeur d'UBports :

Xiaomi Redmi Note 7 Pro par Alberto Xiaomi Redmi 3s/3x/3sp (land) par « areyoudeveloper »

Si vous êtes un porteur avec un appareil qui est presque prêt, mais qui ne figure pas dans la liste ci-dessus, assurez-vous que vous pouvez l'installer avec l'installeur UBports et qu'il a une entrée sur devices.ubuntu-touch.io.

### **CE QUI EST NOUVEAU**

Avant de commencer, nous avons décidé de partager notre dernière production vidéo avec vous : un billet d'amour à notre communauté, de la part de notre communauté sur You-Tube. Cette vidéo raconte l'histoire de beaucoup de nos contributeurs (et, donc, de notre communauté) : qui nous sommes, comment nous sommes arrivés ici et pourquoi nous faisons ce que nous faisons. Vous reconnaîtrez sans doute un peu de vous-même dans les personnes que nous avons interviewées. Quant à moi, c'est certain.

Comme promis dans le message de publication de l'OTA-16, nous ralentissons un peu maintenant. Nous travaillons dur pour vous fournir une version d'Ubuntu Touch basée sur Ubuntu 20.04 et pourtant cette publication est toujours basée sur Ubuntu 16.04.

Puisque nous passons la plupart de notre temps sur Ubuntu 20.04, nous avons moins de temps pour revoir et fusionner des correctifs et de nouvelles fonctionnalités pour les sorties OTA régulières. Cela étant dit, il y a quand même quelques nouveaux trucs sympa à mettre en valeur!

Ubuntu Touch prend maintenant en charge le matériel NFC dans la plupart de nos dispositifs qui tournent avec la compatibilité du matériel Android 9, y compris le Pixel 3a et le Volla Phone. Le support de NFC donne aux développeurs d'applis la capacité de lire ou d'écrire des balises NFC, ou même de communiquer avec un autre appareil en utilisant le protocole. Des gens réfléchissent déjà à des idées concernant l'utilisation des fonctionnalités NFC pour lire à partir de moniteurs médicaux passifs... Il s'agit d'une fonctionnalité qui semble passionner des gens. Vous pouvez trouver quelques appli démo pour cette fonctionnalité sur le GitHub d'Alfred : ut-nfcd-p2p-demo présente le support de deux dispositifs sous Ubuntu Touch qui communiquent l'un avec l'autre, alors que ut-nfcdndev-demo met la lecture et l'écriture de balises NFC en valeur.

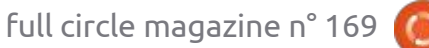

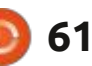

#### **DISPOSITIFS UBPORTS**

rigés sur beaucoup des dispositifs Ubun- inécessaire de ré-essayer l'opération i tu Touch supportés, y compris le One- pour que cela fonctionne correctement. Plus One. Ce correctif a été découvert La luminosité automatique de l'écran presque entièrement par accident... Il a été corrigée sur le Volla Phone (pour a été ramené dans notre dévelop- de vrai, cette fois-ci). pement principal depuis nos branches android 9, et ce n'est que quelques jours ses effets sur des dispositifs plus anciens.

Une nouvelle disposition du clavier macédonien a été ajouté par « Boriseto ». Lionel a corrigé le problème de l'échec de chargement des services de l'OTA-17, l'abeille tangram. Cette publi- celle-ci. Cependant, c'est certain gu'elle prédiction de mots sur les dispositions des claviers wiss-french et englishdvorak.

Dans les actualités concernant des dispositifs précis, des conteneurs Libertine seront correctement configurés sur le OnePlus 3. Le Pixel 3a a maintenant une génération de miniatures qui fonctionne, la vibration fonctionne tout de suite au démarrage et la durée de vie de sa batterie est très améliorée (mon Pixel 3aXL n'a fait que tourner au ralenti avec le WiFi et le téléphone allumés pendant 2 jours et sa batterie était encore à 20 %). Nous avons contourné un problème avec le comptes trust-store et online-accounts sur le Nexus 4 et le Nexus 7 : l'ouver-

zoom, rotation et focus ont été cor- les appareils, mais il vous sera peut-être 20.04.

plus tard que quelqu'un a découvert à la v1.8.1. Nous n'avons eu aucun en débloque plusieurs autres. Ainsi, rapport de plantage lié à cette mise à i nous pouvons travailler de plus en jour, ce qui démontre véritablement la 🕴 plus rapidement. stabilité du logiciel.

> remercier Joan pour la mascotte de Elle sera aussi plus petite, comme cation implique beaucoup de travail : sera remplie de fonctionnalités et coraccompli par beaucoup de personnes : rectifs bien réfléchis par la Commuet a introduit de nouvelles façons de nauté de UBports. communiquer.

#### **ET ENSUITE**?

Nous progressons vraiment bien sur l'Ubuntu Touch basé sur Ubuntu 20.04. Nous pouvons maintenant lancer Lomiri, lancer des applis à afficher dans Lomiri et lancer des applis via une session d'utilisateur de systemd. Le problème est que tout cela est séparé ! Les regrouper tous nous amènera beaucoup plus près de la première étape importante publique pour le projet : fournir la première image

Le flash de l'appareil photo, les ture de ces composants ne gèle plus d'Ubuntu Touch basé sur Ubuntu

Ne vous inquiétez pas, car votre phone n'adoptera pas une nouvelle base d'Ubuntu avant que nous ne soyons certains que les logiciels sont prêts. Mais notre progrès jusqu'ici nous rend Nous avons mis à jour Mir de la v1.2.0 heureux et chaque tâche accomplie

Ubuntu Touch OTA-18 sera une au-Et, comme toujours, nous voulons : tre publication basée sur Ubuntu 16.04.

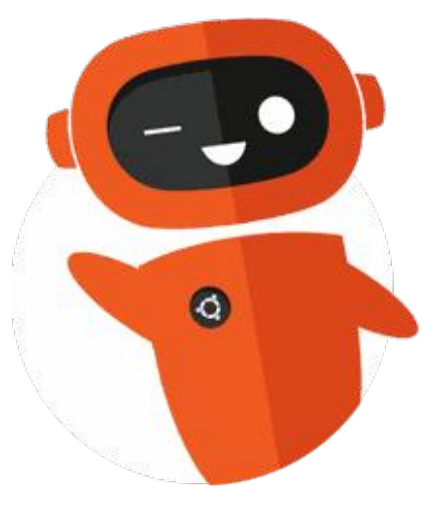

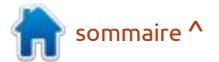

# THE DAILY WADDLE

DON'T WORRY, I'LL TELL EVERYONE IT WAS COVID-19...

1

T'inquiète pas. Je dirai à tout le monde que c'était la COVID-19.

#### **MON OPINION** Le cas d'utilisation du logiciel Alpha Écrit par Alan Ward

des logiciels, on distingue diverses étapes du logiciel au cours de son processus de production. Un élément de code qui vient d'être créé peut être nommé pré-alpha et devrait être vraiment considéré comme un travail en cours et rien d'autre. Une fois que l'application ou la bibliothèque a évolué au point qu'un utilisateur final pourrait éventuellement l'utiliser plus ou moins comme elle est censée fonctionner, elle progresse au stade alpha. Cela ne veut pas dire que c'est achevé, mais que le logiciel a besoin d'un certain niveau d'interaction avec un utilisateur pour que ses développeurs puissent déceler et éliminer des bogues. Ensuite, il atteint le stade bêta, où davantage de tests d'utilisateur et de détection de bogues ont lieu. La vraie différence entre l'alpha et le bêta dépend en partie de l'organisation des choses pour le projet précis, mais, généralement, un logiciel alpha est testé en interne par des membres de l'entreprise ou de l'organisme qui produit : l'application, alors que les tests d'une bêta sont faits par une plus grande communauté. S'ajoute aussi la question du gel des fonctionnalités, ce qui est le stade auquel aucune autre fonction-

ans le monde du développement nalité ne sera ajoutée au logiciel avant sions. Par exemple, au moment où j'écris sa sortie finale ; toutes les modifications sont alors limitées à s'assurer que les fonctionnalités déjà incorporées au produit fonctionnent bel et bien. Habituellement aucun gel n'est appliqué aux logiciels en stade alpha et certaines fonctionnalités peuvent changer au fur et à mesure que le développement avance. En général, les logiciels au stade bêta sont gelés jusqu'à un certain point, dans le sens où des modifications importantes devraient théoriquement ne pas être envisagées jusqu'au moment de la préparation d'une nouvelle version. Enfin, une étape appelée Release Candidate (RC ou prépublication) peut être distribuée comme dernière vérification avant que la version du logiciel soit rendue publique, bien que toutes les organisations ne le fassent, en fait, pas.

> Comment cela fonctionne-t-il pour les distributions Ubuntu ? En fait, chaque équipe (Ubuntu, Xubuntu, Ubuntu Budgie...) a sa propre philosophie et ses propres façons d'implémenter le modèle de publication des logiciels décrits ci-dessus. Pour compliquer davantage les faits, l'on sait que des spécifications peuvent changer entre les ver-

cet article, les distributions finalisées Ubuntu 20.04 et Ubuntu 20.10 sont disponibles au public, la première comme une version à support à long terme (LTS) qui sera supporté pendant cinq ans ou plus et la seconde comme une version standard avec un support pendant neuf mois, jusqu'en juillet 2021.

Pendant que celles-là servent quotidiennement pour le travail des utilisateurs, la prochaine version d'Ubuntu appelée Hirsute Hippo, ou Ubuntu 21.04 – est en préparation. Sa publication finale est prévue fin avril 2021 et une version bêta devrait être disponible aux environs du 1er avril 2021. Les fonctionnalités auront été gelées une semaine auparavant. Le calendrier complet de sa diffusion peut être consulté à : https://discourse.ubuntu.com/ t/hirsute-hippo-release-schedule/ 18539

Alors, quid des versions de développement antérieures de Hirsute, celles qui ont été rendues disponibles entre le démarrage du projet à la fin d'octobre 2020 et la version bêta d'avril 2021. Des versions antérieures d'Ubuntu ont parfois été sorties en version alpha. Ce

n'est plus le cas. À la place, un type de version de développement mise à jour en continu est disponible quotidiennement ; les fichiers ISO se trouvent ici : http://cdimage.ubuntu.com/dailylive/current/

Le premier des deux liens est spécifique à Hirsute Hippo et devra être mis à jour au fur et à mesure de la publication de versions futures. Cependant, le deuxième lien – vers des images quotidiennes – est stable depuis plusieurs années et, à la longue, pointera sans doute vers des versions futures de développement d'Ubuntu – quel que soit leur nom (« Irritated Ibis » ? Ce n'est qu'une supposition à ce stade.)

À toutes fins utiles, on peut considérer ces compilations quotidiennes comme des logiciels alpha. Ce qui varie d'un développement standard de logiciel est le fait que de nouvelles versions soient publiées quotidiennement (et pas seulement à un moment donné) et que le processus des tests soit étendu à tous les utilisateurs potentiels du système (pas uniquement au personnel interne ou aux développeurs).

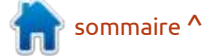

#### MON OPINION

Parlons maintenant de la guestion principale : devriez-vous envisager de télécharger, essayer et peut-être même installer ce logiciel de pré-production ? Peut-être, mais en connaissant préci- • Si vous développez un logiciel qui vos données ? La première méthode sément ses objectifs et les mises en garde à prendre en compte. Commencons par ces dernières :

• Soyez conscient que des choses peuvent ne pas fonctionner comme attendu, ou peuvent même se casser ellesmêmes ainsi que d'autres éléments de la pile du logiciel. Le système peut échouer de facon catastrophique, sans préavis, et peut supprimer toutes les données sur vos disques, le cas échéant. Bref, toute version d'une distribution Ubuntu qui n'est pas publiée spécifiquement en tant que version finale prête à l'emploi ne devrait PAS (surtout) PAS) être utilisée sur votre ordinateur quotidien ou sur quelque machine que ce soit qui contient des données qui Linux en général, ou sous Ubuntu en vous sont importantes. Point barre.

• Certains aspects du système – quels logiciels y sont installés et sa configuration – peuvent changer pendant que vous utilisez les compilations quotidiennes et la version bêta. Ainsi, il ne faut pas considérer une version alpha comme un produit final. Ne pariez ni votre argent, ni votre temps dessus. des organismes avec des besoins spé-Ce n'est que ce qui est le mieux à un cifiques en matériel, ou même pour instant T, si vous devez prévoir à l'avance votre utilisation de cette version d'Ubuntu lors de sa sortie finale.

Cela étant dit, vous devriez envisager de tester une version alpha ou une version quotidienne d'Ubuntu dans les cas suivants :

doit fonctionner sans aucun problème sur la prochaine version d'Ubuntu. Le tester sur les compilations quotidiennes de la distribution est une excellente facon d'être sûr de sa compatibilité. Faites-le fréquemment, au fur et à mesure que les différentes versions des nouvelles distributions paraissent, ainsi que sur la bêta quand elle sort. Si tout se passe bien, vous pouvez être assez confiant que le logiciel fonctionnera très bien sur la version définitive, dès sa publication. Bien entendu, c'est, principalement, pertinent pour les développeurs de logiciels.

• Si vous avez du matériel précis qui est connu pour ses problèmes sous particulier, pouvoir tester ce matériel avec les compilations quotidiennes est une excellente façon de vous assurer que la compatibilité continue. Cela peut être le cas même avec du matériel du marché, certaines cartes graphiques et cartes WiFi étant les délinguants les plus typiques. Ce sera pertinent pour des utilisateurs lambda qui ont des équipements problématiques.

Bon, une fois que vous aurez décidé qu'il faudrait essayer une des compilations quotidiennes, comment le faire : simplement comme une distribution sans compromettre vos ordinateurs ou Elive, ou elle peut être installée sur un est en fait recommandée pour les en temps pour davantage de tests. développeurs de logiciels : il s'agit de l'utilisation d'un environnement virtuel tel que VirtualBox pour démarrer le fichier ISO. Tout ce qui se passe dans la distribution alpha, se passe dans l'environnement virtuel, qui est strictement contrôlé, et ne peut pas affecter

les fichiers sur votre ordinateur. La distribution à tester peut l'être tout disque (virtuel) et mise à jour de temps

Dans le cas de Hirsute Hippo, nous voyons que la compilation quotidienne que j'ai téléchargée fonctionne en fait très bien dans l'environnement virtuel. Soit dit en passant, nous voyons que des arrière-plans spécifiques de cette

sommaire ^

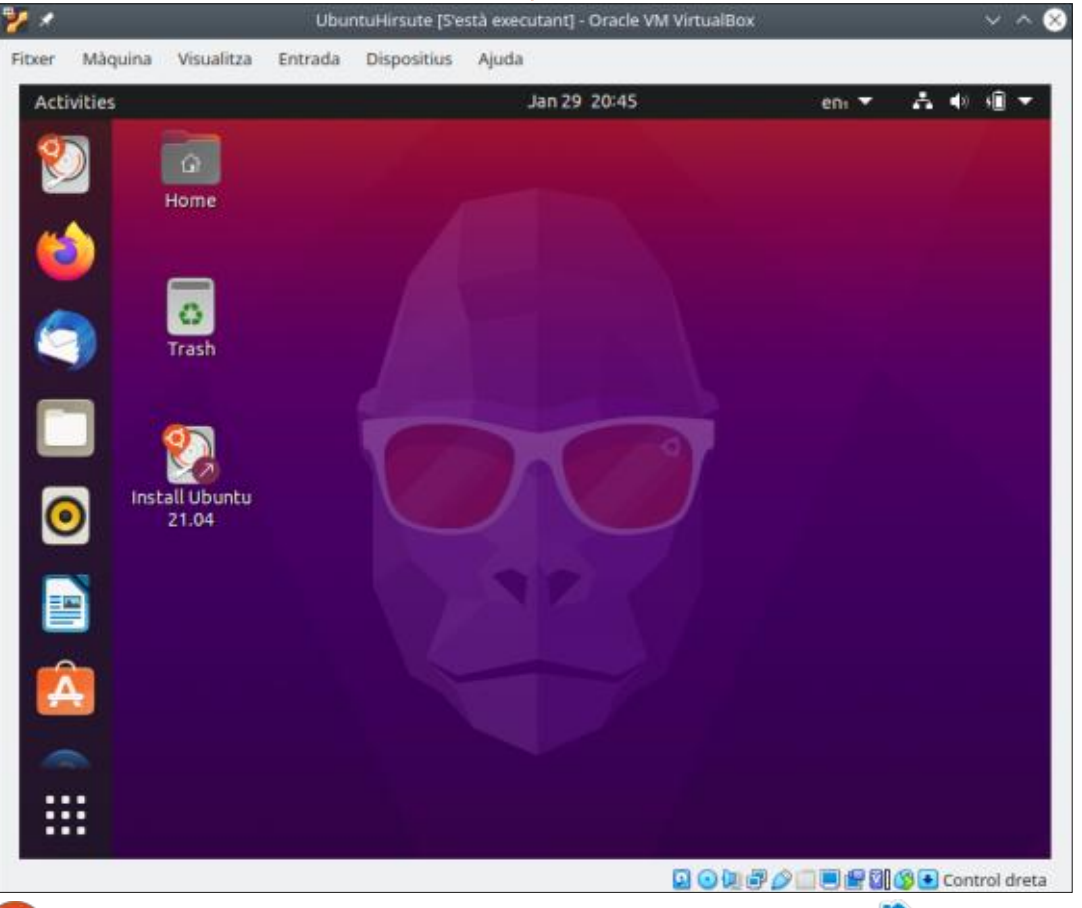

#### **MON OPINION**

version n'ont pas encore été incorporés à la fin de janvier 2021, mais cela se fera un peu plus tard dans le pro- inutilisé à portée de main qui, dans le cessus – on pourrait supposer que le thème est inspiré par un hippopotame à la place du gorille.

Cependant, neofetch confirme que nous travaillons bel et bien sur la nouvelle version d'Ubuntu 21.04 et pas sur l'antique version du gorille, la 20.10.

compilations quotidiennes est d'utiliser du vrai matériel physique. C'est ce dont vous avez besoin si la compatibilité du matériel est un problème. Dans ce cas, il n'y a pas d'autre solution, il faut essayer la compilation quotidienne sur un vrai ordinateur. Idéalement, cet ordinateur serait une machine de test – possédant le matériel qui nous concerne, quant à sa compatibilité, dédiée aux tests. Bien entendu, la plupart des individus ne peuvent pas se payer un tel ordinateur dédié, bien que la pratique soit plus pertinente dans des organisations avec un grand nombre de machines similaires. Si vous avez une soixantaine d'ordinateurs de bureau de type PC utilisée quotidiennement dans votre organisation, alors avoir l'ordinateur numéro 61 de type similaire est presque obligatoire. Pensez-y comme à une sorte de police d'assurance.

vés peuvent avoir un vieux portable pire des cas, peut être reformaté sans perte de données. C'est notre meilleure option pour essayer des logiciels alpha en général et les compilations quotidiennes d'Ubuntu en particulier. La photo est celle d'un vieux portable Acer Aspire de 11 pouces que j'utilise pour cela. C'est en fait la seule utilisation que j'en fais, puisque la batterie : une bonne pratique est de déconnec-: n'est jamais une bonne idée ; évitez de La seconde façon de tester des et le connecteur SATA du disque dur tervotre disque dur physiquement avant le faire si vous n'êtes pas un adminis-

depuis longtemps.

Une situation plus compromise se présente quand vous n'avez d'autre choix que de faire tourner un logiciel alpha vraiment pas l'idéal. À tout le moins, – ou plusieurs sauvegardes – avant de commencer à bricoler. Encore mieux :

Toutefois, même des individus pri- interne sur la carte mère sont morts d'aller plus loin, pour tout simplement vous assurer que votre environnement de travail ne sera pas affecté. L'échange de votre disque dur pour un autre disque qui ne sera utilisé que pour des tests est logique, puisque vous poursur votre ordinateur quotidien. Ce n'est rez revenir à votre système d'exploitation et vos fichiers normaux en faisant faites une sauvegarde de vos données l'échange à nouveau. Cependant, je dois surligner que faire tourner un logiciel alpha sur un ordinateur de production

#### root@ubuntu:/home/ubuntu# neofetch

#### dMMMNy hdmmNNmmyNMMMMh shmydMMMMMMMNddddys shNMMMyhhyyyyhmNMMMNh dMMMNh hNMMMd hhhyNMMNy SYNMMMy **VNMMMNVMMh** hmmmh VNMMMNVMMh hhhyNMMNy **YNMMMy** dMMMNh hNMMMd hyyyyhdNMMMNh **HNMMM** dmydMMMMMMMddddys hdmNNNNmyNMMMMh dMMMNy ууу

+00555500+/-.

#### root@ubuntu

OS: Ubuntu Hirsute Hippo (developme Host: VirtualBox 1.2 Kernel: 5.8.0-36-generic Uptime: 4 mins Packages: 1851 (dpkg), 6 (snap) Shell: bash 5.1.0 Resolution: 800x600 WM: Mutter WM Theme: Adwaita Theme: Adwaita [GTK3] Icons: Adwaita [GTK3] Terminal: gnome-terminal CPU: Intel i7-6500U (1) @ 2.591GHz GPU: 00:02.0 VMware SVGA II Adapter Memory: 1032MiB / 1984MiB

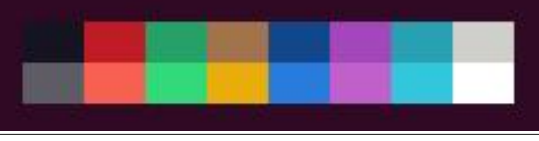

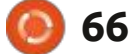

#### **MON OPINION**

(et des administrateurs système Box ou un ordinateur dédié) et en savoir que des compilations quotidienexpérimentés éviteront à tout prix de vous assurant que vos données ne nes et des versions bêta sont faites et le faire... ce qui est, en fait, tout ce risquent rien. Tout commentaire que que notre distribution préférée est que vous devez savoir pour éviter de vous pouvez communiquer aux déve- testée par toutes sortes de personnes prendre une mauvaise décision).

cipale : devriez-vous envisager de té- des utilisateurs normaux. lécharger, d'essayer et finalement d'installer ces logiciels en pré-production ? Faites-le bien sûr, mais faites-le en sa-: met mal à l'aise, il vaut tout simplechant précisément ses objectifs, sur ment mieux rester avec les publica-

trateur système plutôt expérimenté une plateforme appropriée (Virtual- tions finales. Vous serez content de loppeurs, en soumettant des rapports dans des situations différentes et sur de bogue, peut aider à rendre la dis- différents matériels avant que le logi-Bon, revenons à la question prin- tribution meilleure et plus sûre pour

Mais, si ce qui a été écrit ici vous

ciel vous soit destiné. Certains diraient en fait que la force principale des logiciels Open Source est précisément cela.

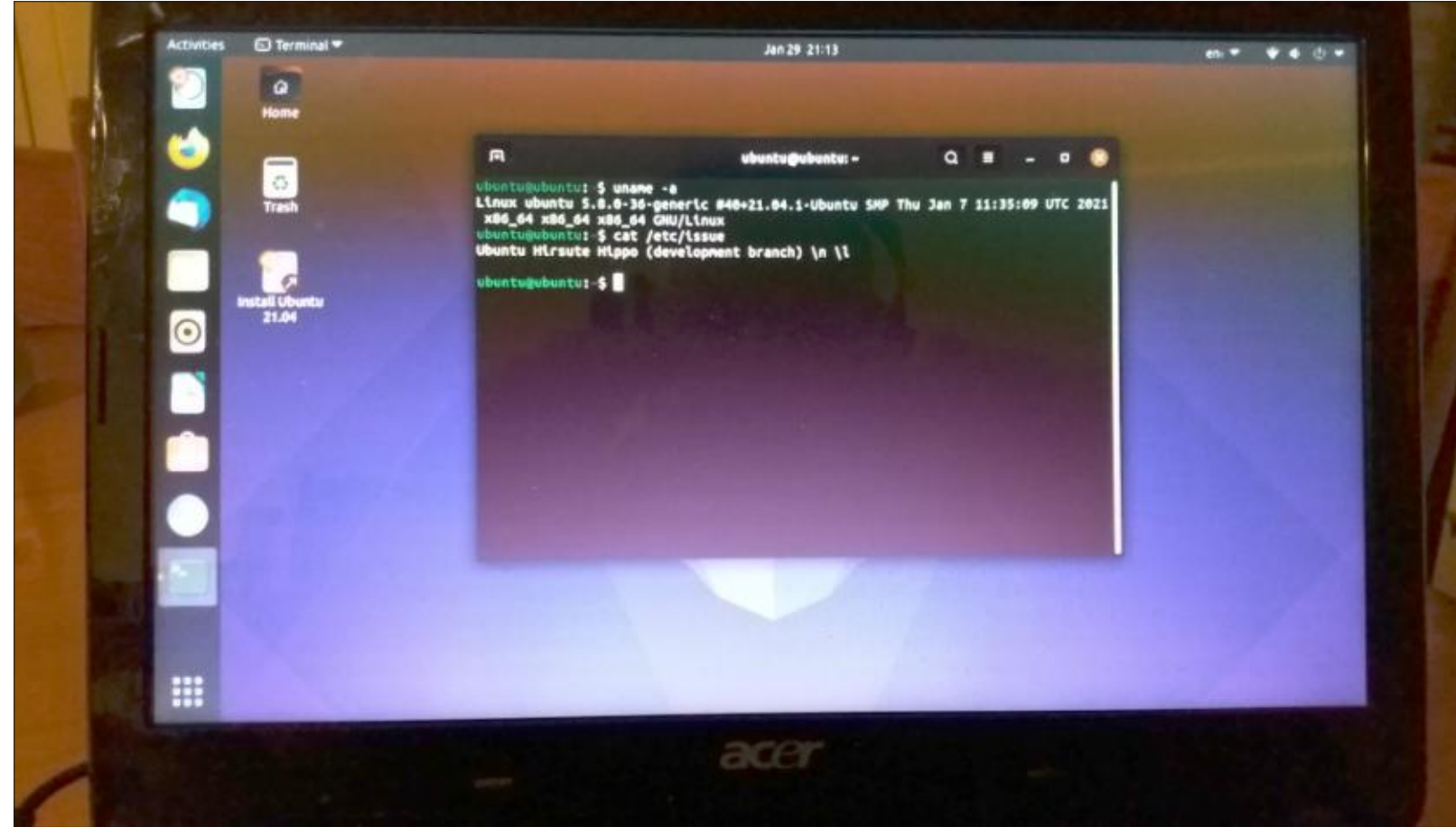

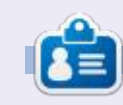

Alan est titulaire d'un doctorat. Il enseigne la science et l'ingénierie à l'Escola Andorrana de Batxillerat. Il a donné des cours GNU/Linux à l'Université d'Andorre et a enseigné l'administration des systèmes GNU/Linux à l'Université de Catalogne.

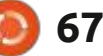

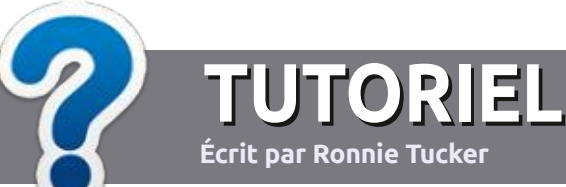

# Écrire pour le Full Circle Magazine

# Lignes directrices

N otre seule règle : tout article doit avoir un quelconque rapport avec Ubuntu ou avec l'une de ses dérivées (Kubuntu, Xubuntu, Lubuntu, etc.).

# Autres règles

• Les articles ne sont pas limités en mots, mais il faut savoir que de longs articles peuvent paraître comme série dans plusieurs numéros.

• Pour des conseils, veuillez vous référer au guide officiel *Official Full Circle Style Guide* ici : <u>http://bit.ly/fcmwriting</u>

• Utilisez n'importe quel logiciel de traitement de texte pour écrire votre article – je recommande LibreOffice –, mais le plus important est d'en VÉRIFIER L'ORTHOGRAPHE ET LA GRAMMAIRE!

• Dans l'article veuillez nous faire savoir l'emplacement souhaité pour une image spécifique en indiquant le nom de l'image dans un nouveau paragraphe ou en l'intégrant dans le document ODT (OpenOffice/LibreOffice).

• Les images doivent être en format JPG, de 800 pixels de large au maximum et d'un niveau de compression réduit.

• Ne pas utiliser des tableaux ou toute sorte de formatage en **gras** ou *italiqu*e.

Lorsque vous êtes prêt à présenter l'article, envoyez-le par courriel à : <u>articles@fullcirclemagazine.org</u>.

Si vous écrivez une critique, veuillez suivre ces lignes directrices :

### Traductions

Si vous aimeriez traduire le Full Circle dans votre langue maternelle, veuillez envoyer un courriel à <u>ronnie@fullcirclema-</u> <u>gazine.org</u> et soit nous vous mettrons en contact avec une équipe existante, soit nous pourrons vous donner accès au texte brut que vous pourrez traduire. Lorsque vous aurez terminé un PDF, vous pourrez télécharger votre fichier vers le site principal du Full Circle.

### Auteurs francophones

Si votre langue maternelle n'est pas l'anglais, mais le français, ne vous inquiétez pas. Bien que les articles soient encore trop longs et difficiles pour nous, l'équipe de traduction du FCM-fr vous propose de traduire vos « Questions » ou « Courriers » de la langue de Molière à celle de Shakespeare et de vous les renvoyer. Libre à vous de la/les faire parvenir à l'adresse mail *ad hoc* du Full Circle en « v.o. ». Si l'idée de participer à cette nouvelle expérience vous tente, envoyez votre question ou votre courriel à :

webmaster@fullcirclemag.fr

### Écrire pour le FCM français

Si vous souhaitez contribuer au FCM, mais que vous ne pouvez pas écrire en anglais, faites-nous parvenir vos articles, ils seront publiés en français dans l'édition française du FCM.

# CRITIQUES

### Jeux/Applications

Si vous faites une critique de jeux ou d'applications, veuillez noter de façon claire :

- le titre du jeu ;
- qui l'a créé ;
- s'il est en téléchargement gratuit ou payant ;
- où l'obtenir (donner l'URL du téléchargement ou du site) ;
- s'il est natif sous Linux ou s'il utilise Wine ;
- une note sur cinq ;
- un résumé avec les bons et les mauvais points.

### Matériel

Si vous faites une critique du matériel veuillez noter de façon claire :

- constructeur et modèle ;
- dans quelle catégorie vous le mettriez ;

• les quelques problèmes techniques éventuels que vous auriez rencontrés à l'utilisation ;

- s'il est facile de le faire fonctionner sous Linux ;
- si des pilotes Windows ont été nécessaires ;
- une note sur cinq ;
- un résumé avec les bons et les mauvais points.

Pas besoin d'être un expert pour écrire un article ; écrivez au sujet des jeux, des applications et du matériel que vous utilisez tous les jours.

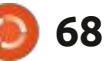

# **Ubuntu 21.04**

cation de trois versions « standards », qui tendent toutes vers la prochaine version à support à long terme. Cette publication, du 22 avril 2021, est comme, la vieille interface Unity. Les la deuxième étape vers Ubuntu 22.04 LTS, la prochaine version à support à long terme, prévue en avril 2022.

CRITIQUE

Écrit par Adam Hunt

Ubuntu 21.04 est la 34ème version d'Ubuntu et la 8ème depuis l'adoption du bureau Gnome 3 avec Gnome Shell.<sup>:</sup> Cette version est supportée pendant requise montre bel et bien combien de 1024 x 768 pixels. neuf mois, jusqu'en janvier 2022.

#### INSTALLATION

J'ai téléchargé Ubuntu 21.04 via Bit Torrent, fait une somme de contrôle SHA256 dessus pour m'assurer que le téléchargement se soit bien passé, puis j'ai utilisé UNetbootin pour l'écrire sur une clé USB pour le tester.

Cette version ne fait pas de test du système de fichiers pendant le démarrage à partir d'une clé USB, même pas en option, ce qui est inhabituel et pourrait être lié à l'utilisation par défaut de Wayland dans cette version.

Utilisé en Live à partir de la clé USB,

buntu 21.04 est la deuxième publi- Ubuntu 21.04 s'exécute rapidement CONFIGURATION REQUISE et fluidement. Ubuntu utilise touiours une forme très modifiée du Gnome Shell qui ressemble à, et fonctionne fenêtres des applications ont même des boutons pour les minimiser et maximiser, des boutons que Gnome avait : GHz. enlevés. La barre du haut du bureau • 4 Go de RAM. est mince et contient la date et l'heure avec d'autres contrôles-clé. De pas mal mémoire ou espace disque externe. de façons, la quantité de modifications de fonctionnalités manquent à Gnome ; celles-ci doivent être ajoutées pour créer un bureau efficace.

La configuration minimum recommandée requise pour Ubuntu 21.04 n'a pas changé depuis la 20.04 LTS et reste toujours :

• Un processeur à double cœur et à 2

• 25 Go d'espace disque, clé USB, carte • Un écran acceptant une résolution

• Soit un lecteur de CD/DVD, soit un port USB pour le média d'installation. • L'accès à l'Internet est utile, sans être essentiel.

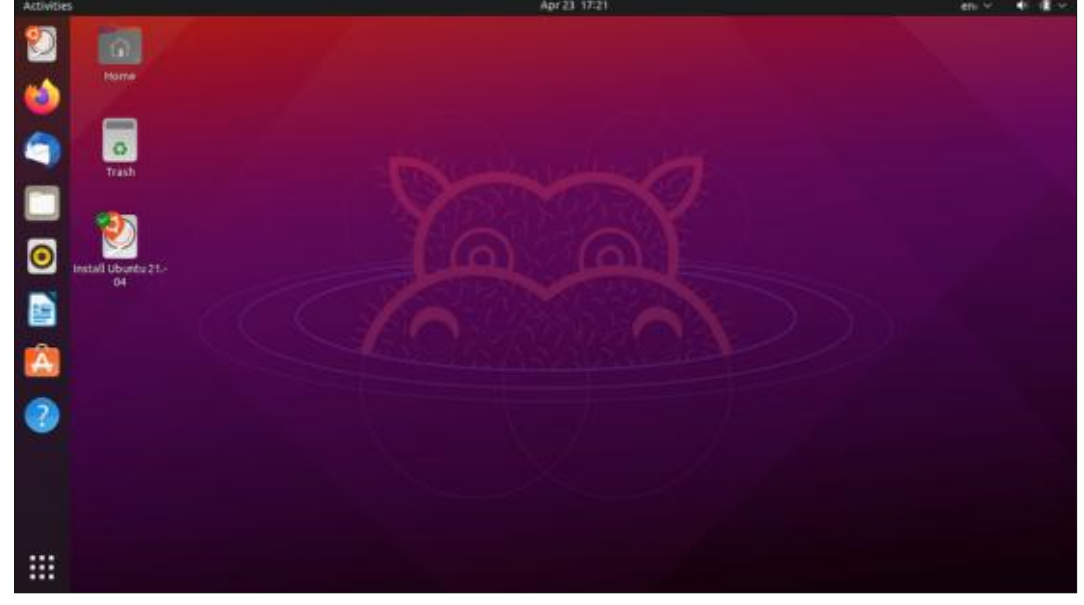

#### **NOUVEAUTÉS**

Après le démarrage, la première chose que vous verrez est le fond d'écran avec un hippopotame pour thème, puisque cette version s'appelle Hirsute Hippo. Ce papier peint est très, très sombre. Le nombre de fonds d'écran est réduit au minimum – seulement quatre cette fois-ci, tous avec des graphismes ou des photos d'hippopotame. Si vous ne voulez pas un hippopotame sur votre bureau, vous avez toujours la possibilité de choisir un autre papier peint à la place.

Outre les nouveaux fonds d'écran. cette version d'Ubuntu n'introduit pas beaucoup de modifications dans l'interface utilisateur et se concentre plutôt sur le support du matériel en utilisant une nouvelle version du noyau Linux, la 5.11.

Linux 5.11 contient du support pour les étages graphiques Rocketlake et DG1 d'Intel, ainsi que ceux d'AMD, Vangogh, Green Sardine et Dimgrey Cavefish, avec plein d'autres améliorations. Il convient de noter que Ubuntu Server 21.04 contient beaucoup de nouveautés et il semblerait que ce soit dans

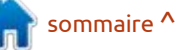

full circle magazine n° 169

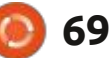

#### CRITIOUE

ce domaine qu'une grande partie du travail de développement se concentre actuellement.

ques nouveaux éléments pour les utilisateurs de Desktop, y compris une implémentation du protocole du serveur d'affichage Wayland par défaut, à la place de X11, quelque chose qui est attendu depuis pas mal d'années. Wayland devrait tourner automatiquement sur tout matériel, sauf les ordinateurs avec des cartes graphiques Nvidia, gui utiliseront X11 par défaut. Wayland semble être sans problème et sa performance devrait être améliorée par rapport à X11.

La fonctionnalité de glisser/déposer entre le gestionnaire de fichiers et application par défaut : LibreOffice

et fonctionne très bien. Cela avait été coup d'utilisateurs n'étaient pas heureux, Toutefois, cette publication a quel- car cela limitait les choix de l'utilisateur concernant l'usage de leur bureau.

> Ubuntu 21.04 a aussi mis à jour des outils de développeur, y compris GCC 10.3.0, binutils 2.36.1, glibc 2.33, Python 3.9.4, Perl 5.32.1, LLVM 12, golang 1.16, rustc 1.50, Ruby 2.7.2, et OpenJDK 11 ; Open JDK 16 est fourni, mais n'est pas utilisé pour la compilation des paquets. Ce sont tous des fonctionnalités que la plupart des utilisateurs de desktop ne remarqueront guère dans leur travail quotidien.

Ubuntu 21.04 contient une nouvelle

le bureau a été également restaurée Math, pour l'écriture de formules ma- cuments (Evince) et Gnome Disks. thématiques, qui a été omis dans Ubunsupprimé dans Gnome 3.28 et beau- : tu 20.10. Je ne suis pas convaincu que : PARAMÈTRES beaucoup d'utilisateurs de Desktop remarqueront l'ajout, cependant, car il s'agit sans doute du composant de LibreOffice le moins utilisé.

> Une chose qui n'est pas nouvelle est l'actuelle version de Gnome, Gnome 40. Oui, il y a une toute nouvelle version du schéma de numérotation pour Gnome, pour une raison quelconque. Tout ce qu'il faut savoir est que Gnome 40 est la version qui suit la 3.38. Parce que Gnome 40 préoccupe les développeurs d'Ubuntu, ils sont restés avec Gnome 3.38, du moins pour l'instant. Seulement quelques applications individuelles sont mises à jour à leurs versions Gnome 40, comme le Visionneur de do-

Outre le pauvre choix des papiers peints, les choix de l'utilisateur pour paramétrer Ubuntu 21.04 sont aussi limités que dans d'autres publications récentes d'Ubuntu. Ubuntu donne vraiment l'impression qu'il cible les environnements « entreprise » plus que les utilisateurs domestiques et je n'étais pas surpris de le voir utilisé dans un cabinet médical local il y a quelques années. Ce type de priorité au travail ne semble pas nécessiter beaucoup de personnalisation par utilisateur; ainsi, par exemple, il n'y a que trois thèmes de fenêtre : clair, standard et sombre. Sombre est vraiment sombre, surtout quand c'est utilisé avec le papier peint

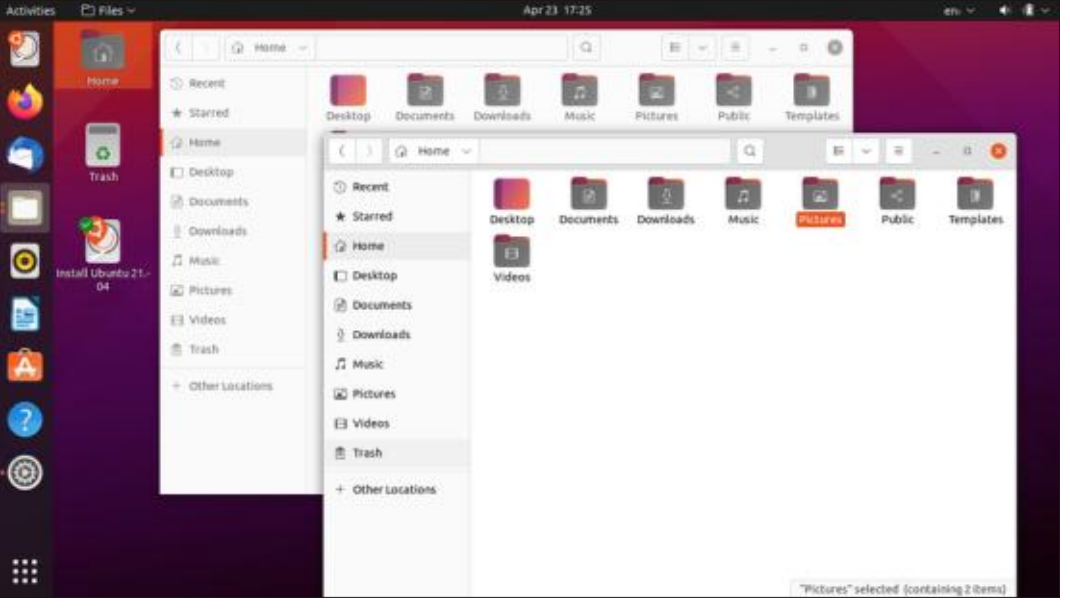

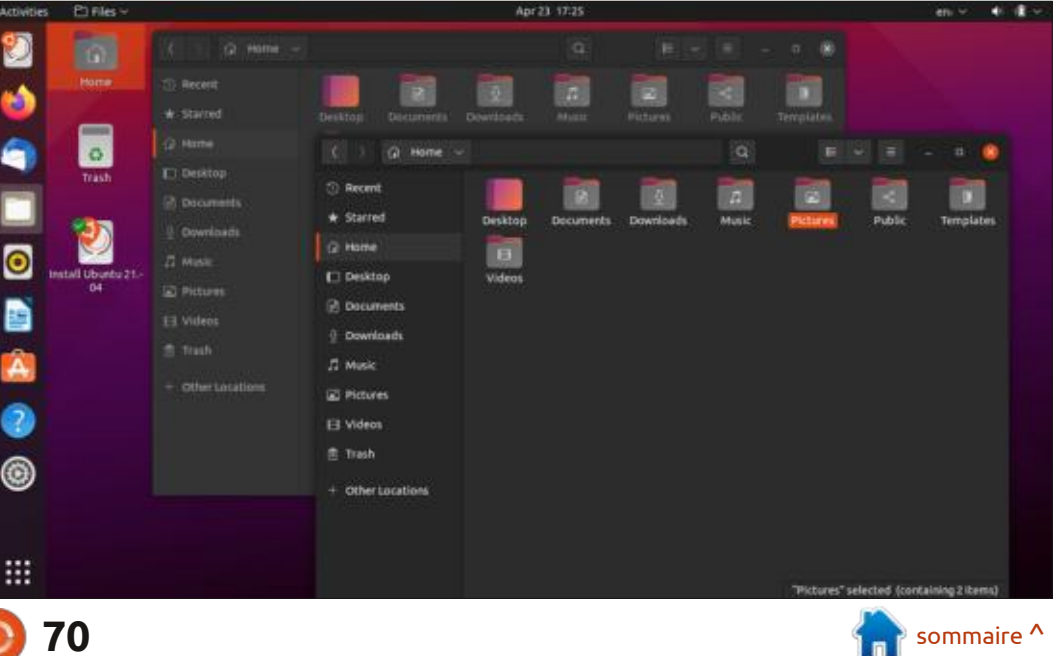

full circle magazine n° 169

#### CRITIQUE

par défaut qui, lui aussi, est vraiment sombre. Actuellement, certains des menus généraux utilisent des arrière-plans : a des milliers de paramètres, ne seront sombres par défaut également. Je suis pas heureux avec Ubuntu ces jours-ci à sûr que les amateurs des thèmes som- cause de ces choix d'utilisateur très bres seront heureux. Toutefois, le thème clair est le seul qui différencie les fenêtres actives et inactives.

Le lanceur d'applications permet un peu de personnalisation. Par défaut, est le menu des paramètres d'Ubuntu, cette barre se trouve à gauche, mais<sup>1</sup> qui est excellent. Il rassemble tous les on peut la mettre en bas ou sur la paramètres utilisateur dans un seul endroite de l'écran, mais pas en haut, où droit, avec un format simple et logique il interférerait avec les menus qui y qui permet de le parcourir et de persont affichés. La taille des icônes du sonnaliser votre installation facilement. lanceur peut également être ajustée, Il reste, probablement, le meilleur menu plus grande ou plus petite, ce qui est des paramètres dans le monde de utile pour quelques matériels, comme Einux. des écrans tactiles.

Globalement, des gens qui arrivent **APPLICATIONS** de distributions comme Kubuntu, qui limités. Cependant, les utilisateurs habitués à Windows ou Mac le jugeront sans doute très bien.

Une chose qu'il convient de noter

| Activities |             |            |             | Apr 23 17:28 |            |            | eti - 📢 |
|------------|-------------|------------|-------------|--------------|------------|------------|---------|
| 2          |             |            |             |              |            |            |         |
| 1          |             |            |             |              |            |            |         |
| 9          | 0           | 4          |             | Ŷ            |            | 28         |         |
|            | Additional  | Asseriot   | Archive M   | Backups      | Calculator | Calendar   |         |
| 0          |             |            |             |              | A          |            |         |
|            | Characters  | Cheese     | Disk Utag   | Disks        | Document   | Document   |         |
| <u>(A)</u> |             | -          | ab          |              | 0          |            |         |
| 0          | Files       | Firefox We | Forts       | GParted      | Help       | Image Vie  |         |
|            | Ø           | A文         |             |              |            | E C        |         |
|            | Install Ubu | Language   | LibreOffice | Libreoffic   | LibreOffic | LibreOffic |         |
|            |             |            |             |              |            |            |         |

Quelques-unes des applications comprises dans Ubuntu 21.04 sont :

• Cheese 3.38.0 application webcam\*

• CUPS 2.3.3 système d'impression\*

• Document Viewer (Evince) 40.1 visionneur de PDF

• Document Scanner (Simple Scan) 3.38.1 scanner optique

• Files (Nautilus) 3.38.2 gestionnaire de

• Firefox 87.0 navigateur Web

• Gnome Calendar 3.38.2 calendrier de bureau

• Gnome Disks 40.0 gestionnaire de disques

• Gnome Terminal 3.38.1 émulateur de terminal

• Gparted 1.1.0 éditeur de partitions

• Image Viewer (Eye of Gnome) 40.0 visionneur d'images

• LibreOffice 7.1.2 suite bureautique

• PulseAudio 14.2 contrôleur audio

• Remmina 1.4.11 client bureau à distance

• Rhythmbox 3.4.4 lecteur de musique\*

• Shotwell 0.30.11 gestionnaire de photos

• Startup Disk Creator 0.3.9 (usb-creator-gtk) graveur d'ISO sur USB

• Text Editor (gedit) 3.38.1 éditeur de texte

• Thunderbird 78.8.1 client mail

Transmission 3.00 client bittorrent\*

• Ubuntu Software (Gnome Software)

3.38.1 système de gestion de paguets

• Videos (Totem) 3.38.0 lecteur vidéo\*

\* indique la même version de l'application utilisée dans Ubuntu 20.10

Comme dans toutes les versions récentes d'Ubuntu, il y a une application Webcam, Cheese, mais aucune application de graveur de CD/DVD. C'est logique, car, depuis pas mal d'années maintenant, les ordinateurs portables et de bureau sont livrés avec une caméra, mais sans lecteur optique.

La suite bureautique LibreOffice 7.1.12 est maintenant complète, sauf pour ce qui concerne LibreOffice Base, l'application de base de données, qui peut toujours être ajoutée au besoin.

L'éditeur de texte par défaut, Text Editor (gedit) 3.38.1, a maintenant deux choix additionnels de schémas de surlignement de syntaxe, ce qui en fait un total de neuf, y compris trois thèmes sombres.

Comme je l'ai déjà noté, Files (Nautilus), le gestionnaire de fichiers de Gnome, reste le maillon faible du Desktop, car des fonctionnalités évidentes, comme un bouton « vers le niveau supérieur », sont manquantes, depuis

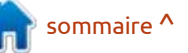

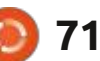

#### CRITIOUE

une tentative de simplification de Gnome issue d'un excès de zèle il y a quelques années. La bonne nouvelle, blication à support à long terme, la c'est qu'il est facile de le remplacer 22.04, soit très similaire à la dernière par un meilleur gestionnaire de fichiers, version LTS, la 20.04, et c'est en fait cette version pour les utilisateurs de notamment Nemo.

Aussi, comme dans des publications récentes d'Ubuntu, le magasin Ubuntu Software (Gnome Software) est tout simplement un magasin de Snaps. Si vous aimez les applications Snap, vous serez heureux. Si vous les détestez, vous serez malheureux, bien qu'il y ait pensent pas que beaucoup de modes façons de les désactiver et de revenir à la place à des paquets .deb bien intégrés au bureau.

**C**ONCLUSIONS

Puisqu'il s'agit de la 34<sup>e</sup> publication, vous vous attendez vraiment à ce que les développeurs aient créé une Ubuntu exactement comme il faut, et c'est le cas. Quand vous exécutez Ubuntu 21.04, vous la trouvez très professionnelle, fluide et raffinée, sans aucun problème nulle part.

0

A

Jusqu'à présent dans ce cycle de développement, nous n'avons vu que très peu de modifications substantielles. Il se peut que la plus importante soit l'usage de Wayland par défaut. Bien qu'il s'agisse d'une réussite des développeurs, il est plutôt « trans-

parent à l'utilisateur ». Jusqu'ici, on bable que les gens qui n'aiment pas peut supposer que la prochaine puune bonne chose. Dans une distribution mûre qui fonctionne déjà très bien, comme Ubuntu, de grands changements ne sont pas nécessaires et rendraient les utilisateurs très malheureux. Pour la plupart, les utilisateurs actuels d'Ubuntu aiment l'apparence et le fonctionnement d'Ubuntu et ne

Ubuntu utilisent déjà autre chose.

Avec si peu de nouveautés dans Desktop, je pense que la plupart des gens resteront avec la 20.04 LTS jusqu'à la sortie de la 22.04 LTS en avril 2022. Avec seulement neuf mois de support. Ubuntu 21.04 n'incite pas les utilisateurs d'une LTS à faire la mise à niveau.

À la sortie de la prochaine publidifications soient nécessaires. C'est pro- cation, Ubuntu 21.10 en octobre 2021,

i'examinerai cette version finale avant la LTS pour voir ce qui a changé. Aujourd'hui, j'ai tendance à croire qu'il n'y aura pas grand-chose, juste quelques petits raffinements.

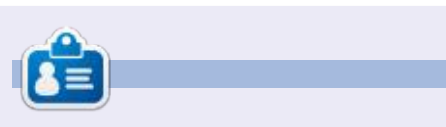

Adam Hunt a commencé à utiliser Ubuntu en 2007 et utilise Lubuntu depuis 2010. Il vit à Ottawa, Ontario, Canada, dans une maison sans Windows.

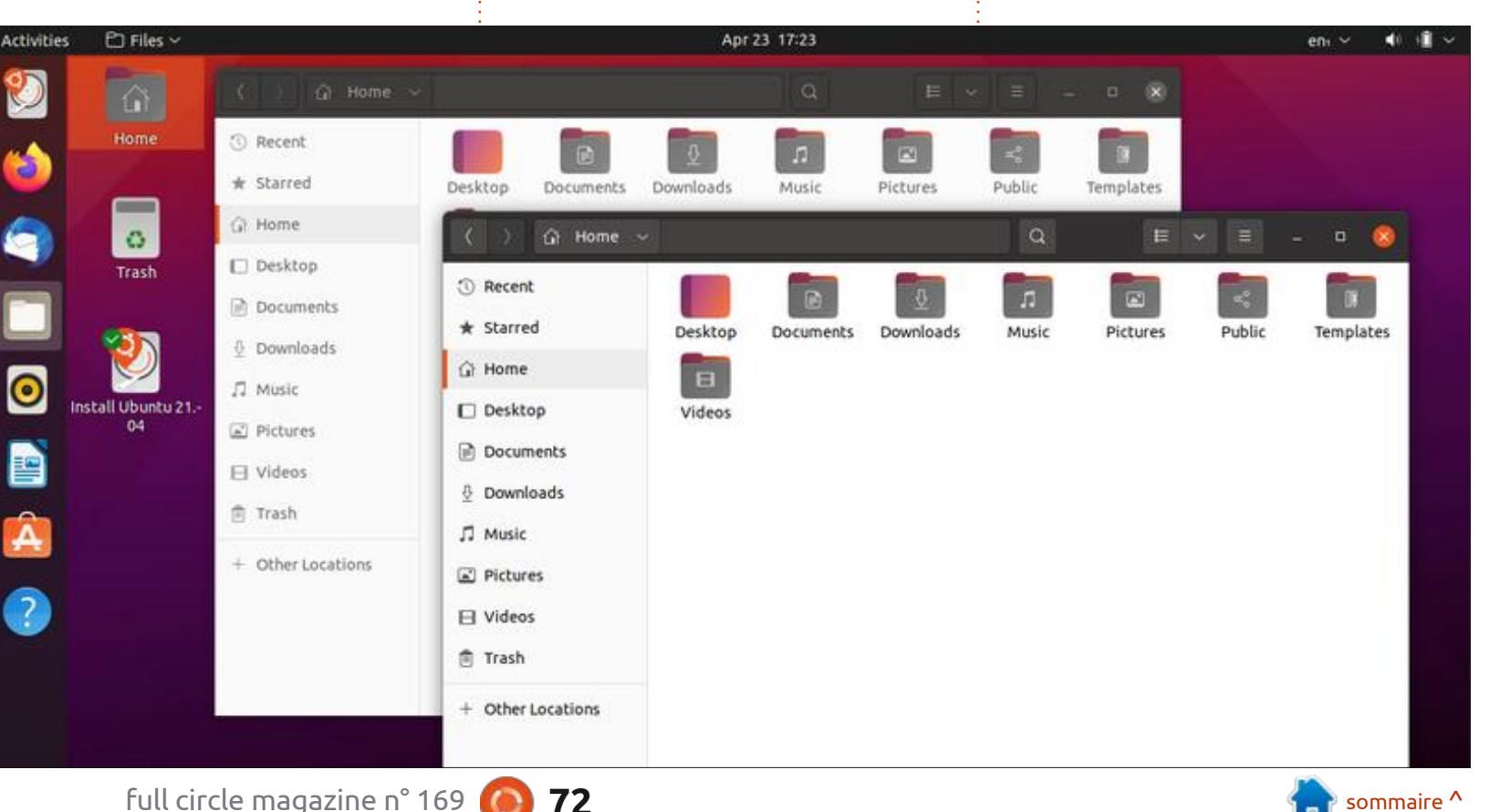

72
# **CRITIQUE LITTÉRAIRE**

# **Big Book Of Small Python Projects**

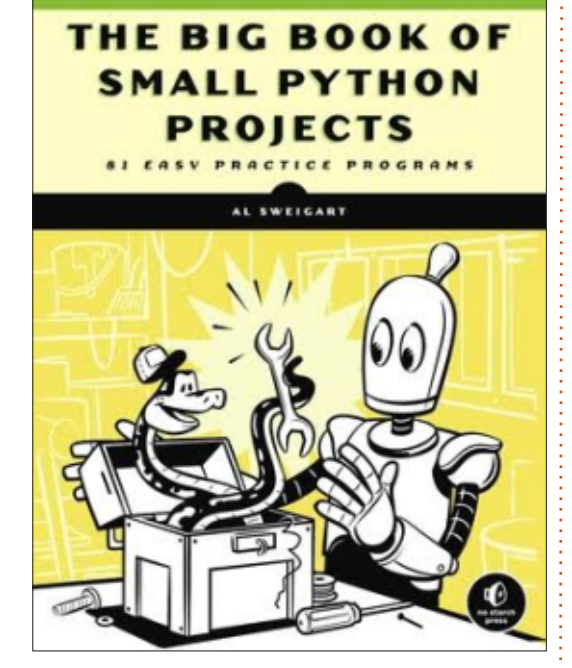

The Big Book of Small Python Projects 81 Easy Practice Programs par Al Sweigart

Éditeur : <u>No Starch Press</u> Sortie : juin 2021 400 pages

Si vous lisez régulièrement des livres de quelque genre que ce soit, vous devez avoir un auteur préféré. Pour moi, cela dépend du genre : mon auteur préféré numéro 1 serait Isaac Asimov.

Dans le domaine des thrillers et des romans d'aventure, ce serait sans conteste Clive Cussler (bien que, récemment, de nombreux auteurs « modernes » commencent à le défier). Pour ce qui est de la programmation informatique, surtout, la programmation en Python, la couronne doit aller à Al Sweigart. Je suis quasi certain que j'ai tous ses livres sous une forme ou une autre.

Son tout nouveau livre, The Big Book of Small Python Projects (Le grand livre de petits projets en Python) doit paraître en juin 2021 et ne décoit pas. Dans ce livre, il a créé 81 projets chacun en 256 lignes de code ou moins (y compris les lignes de commentaire). Comme d'habitude, son code est propre et bien commenté. Le texte pour chaque projet est clair, instructif et épuré. Chaque projet ou chapitre comprend une section « The Program in Action », une section « How it Works » (Comment il fonctionne) et une qui s'appelle « Exploring the Program. La section « Program in Action » décrit ce que fait le programme et contient un exemple de la sortie. La section « How it Works » vous donne une présentation brute du code et le code luimême. La section « Exploring the Pro-

| Project                                                                                                    | 1. 1                                                                                                    | Bagels                                                                                                    | •                                     | •                       | •                     | •          | •                                       | 1                                                                                                    |
|----------------------------------------------------------------------------------------------------|----------------------------------------------------------------------------------------------------|----------------------------------------------------------------------------------------------------|---------------------------------------|-------------------------|-----------------------|------------|-----------------------------------------|----------------------------------------------------------------------------------------------------|
| Project                                                                                                    | 2.1                                                                                                    | Birthday Paradox                                                                                                    | •                                     | •                       | •                     |            | •                                       | 6                                                                                                    |
| Project                                                                                                    | 3.1                                                                                                    | Bitmap Message                                                                                                    | •                                     | •                       | •                     | •          | •                                       | . 11                                                                                                    |
| Project                                                                                                    | 4.1                                                                                                    | Blackjack                                                                                                    | •                                     | •                       | •                     |            | •                                       | . 15                                                                                                    |
| Project                                                                                                    | 5.1                                                                                                    | Bouncing DVD Logo                                                                                                    | •                                     | •                       | •                     | •          | •                                       | . 23                                                                                                    |
| Project                                                                                                    | 6. (                                                                                                    | Caesar Cipher                                                                                                    | •                                     | •                       | •                     | •          | •                                       | . 29                                                                                                    |
| Project                                                                                                    | 7. (                                                                                                    | Caesar Hacker                                                                                                    | •                                     | •                       | •                     | •          | •                                       | . 33                                                                                                    |
| •••                                                                                                    |                                                                                                    |                                                                                                    |                                       |                         |                       |            |                                         |                                                                                                    |
| Project                                                                                                    | 30.                                                                                                    | Four in a Row                                                                                                    | •                                     | •                       | •                     | •          | •                                       | . 138                                                                                                    |
| Project                                                                                                    | 31.                                                                                                    | Guess the Number                                                                                                    | •                                     | •                       | •                     |            | •                                       | . 144                                                                                                    |
| Project                                                                                                    | 32.                                                                                                    | Gullible                                                                                                    | •                                     | •                       | •                     |            | •                                       | . 148                                                                                                    |
| Project                                                                                                    | 33.                                                                                                    | Hacking Minigame                                                                                                    | •                                     | •                       | •                     | •          | •                                       | . 151                                                                                                    |
| Project                                                                                                    | 34.                                                                                                    | Hangman and Guillotine                                                                                                    | •                                     | •                       | •                     |            | •                                       | . 157                                                                                                    |
| Project                                                                                                    | 35.                                                                                                    | Hex Grid                                                                                                    | •                                     | •                       | •                     |            | •                                       | . 163                                                                                                    |
| Project                                                                                                    | 36.                                                                                                    | Hourglass                                                                                                    | •                                     | •                       | •                     | •          | •                                       | . 166                                                                                                    |
|                                                                                                    |                                                                                                    |                                                                                                    |                                       |                         |                       |            |                                         |                                                                                                    |
| •••                                                                                                    |                                                                                                    |                                                                                                    |                                       |                         |                       |            |                                         |                                                                                                    |
| <br>Project                                                                                                    | 60.                                                                                                    | Rock Paper Scissors (Always-Win Version)                                                                                                    |                                       | •                       |                       | •          |                                         | . 289                                                                                                    |
| <br>Project<br>Project                                                                                                    | 60.<br>61.                                                                                                    | Rock Paper Scissors (Always-Win Version)<br>ROT13 Cipher                                                                                                    | •                                     | • ·                     | •                     | •          | •                                       | . 289<br>. 293                                                                                                    |
| <br>Project<br>Project<br>Project                                                                                           | 60.<br>61.<br>62.                                                                                                    | Rock Paper Scissors (Always-Win Version)<br>ROT13 Cipher                                                                                                    | •                                     | • ·                     | •                     | •          | •                                       | . 289<br>. 293<br>. 296                                                                                                    |
| <br>Project<br>Project<br>Project<br>Project                                                                                | 60.<br>61.<br>62.<br>63.                                                                                                    | Rock Paper Scissors (Always-Win Version)<br>ROT13 Cipher                                                                                                    | •                                     | - ·                     | •                     | • ·        |                                         | . 289<br>. 293<br>. 296<br>. 303                                                                                                    |
| <br>Project<br>Project<br>Project<br>Project<br>Project                                                                     | 60.<br>61.<br>62.<br>63.<br>64.                                                                                                    | Rock Paper Scissors (Always-Win Version)<br>ROT13 Cipher                                                                                                    | •                                     | - ·<br>- ·              | •<br>•<br>•           | - ·        | • •                                     | . 289<br>. 293<br>. 296<br>. 303<br>. 311                                                                                                    |
| <br>Project<br>Project<br>Project<br>Project<br>                                                                            | 60.<br>61.<br>62.<br>63.<br>64.                                                                                                    | Rock Paper Scissors (Always-Win Version)<br>ROT13 Cipher                                                                                                    | •                                     | • •                     | •                     | •<br>• •   | •                                       | 289<br>293<br>296<br>303<br>311                                                                                                    |
| <br>Project<br>Project<br>Project<br>Project<br><br>Project                                                                 | 60.<br>61.<br>62.<br>63.<br>64.                                                                                                    | Rock Paper Scissors (Always-Win Version)<br>ROT13 Cipher                                                                                                    | •                                     | • ·                     | •<br>•<br>•           | •          | • · · ·                                 | . 289<br>. 293<br>. 296<br>. 303<br>. 311<br>. 333                                                                                                    |
| <br>Project<br>Project<br>Project<br>Project<br><br>Project<br>Project                                                      | 60.<br>61.<br>62.<br>63.<br>64.<br>69.<br>70.                                                                                                    | Rock Paper Scissors (Always-Win Version)         ROT13 Cipher.       .       .       .       .       .       .       .       .       .       .       .       .       .       .       .       .       .       .       .       .       .       .       .       .       .       .       .       .       .       .       .       .       .       .       .       .       .       .       .       .       .       .       .       .       .       .       .       .       .       .       .       .       .       .       .       .       .       .       .       .       .       .       .       .       .       .       .       .       .       .       .       .       .       .       .       .       .       .       .       .       .       .       .       .       .       .       .       .       .       .       .       .       .       .       .       .       .       .       .       .       .       .       .       .       .       .       .       .       .       .       .       .       . | • • • •                               | • · ·                   | •<br>•<br>•           | • •<br>• • | • · · · · · · · · · · · · · · · · · · · | . 289<br>. 293<br>. 296<br>. 303<br>. 311<br>. 333<br>. 337                                                                                                    |
| <br>Project<br>Project<br>Project<br>Project<br><br>Project<br>Project<br>Project                                           | <ol> <li>60.</li> <li>61.</li> <li>62.</li> <li>63.</li> <li>64.</li> <li>69.</li> <li>70.</li> <li>71.</li> </ol>                                                     | Rock Paper Scissors (Always-Win Version)         ROT13 Cipher.       .       .       .       .       .       .       .       .       .       .       .       .       .       .       .       .       .       .       .       .       .       .       .       .       .       .       .       .       .       .       .       .       .       .       .       .       .       .       .       .       .       .       .       .       .       .       .       .       .       .       .       .       .       .       .       .       .       .       .       .       .       .       .       .       .       .       .       .       .       .       .       .       .       .       .       .       .       .       .       .       .       .       .       .       .       .       .       .       .       .       .       .       .       .       .       .       .       .       .       .       .       .       .       .       .       .       .       .       .       .       .       .       . | •                                     | - · ·                   | •<br>•<br>•           | - · ·      | • · · · · · · · · · · · · · · · · · · · | . 289<br>. 293<br>. 296<br>. 303<br>. 311<br>. 333<br>. 337<br>. 343                                                                                                    |
| <br>Project<br>Project<br>Project<br>Project<br><br>Project<br>Project<br>                                                  | <ol> <li>60.</li> <li>61.</li> <li>62.</li> <li>63.</li> <li>64.</li> <li>69.</li> <li>70.</li> <li>71.</li> </ol>                                                     | Rock Paper Scissors (Always-Win Version)         ROT13 Cipher.       .       .       .       .       .         Rotating Cube       .       .       .       .       .       .         Royal Game of Ur.       .       .       .       .       .       .       .         Seven-Segment Display Module.       .       .       .       .       .       .       .         Soroban Japanese Abacus       .       .       .       .       .       .       .                                                                                                    | • • • •                               | - · ·                   | •                     |            | • · · · · · · · · · · · · · · · · · · · | 289<br>293<br>296<br>303<br>311<br>333<br>333<br>337<br>343                                                                                                    |
| <pre> Project Project Project Project Project Project Project Project Project</pre>                                         | <ol> <li>60.</li> <li>61.</li> <li>62.</li> <li>63.</li> <li>64.</li> <li>69.</li> <li>70.</li> <li>71.</li> <li>77.</li> </ol>                                        | Rock Paper Scissors (Always-Win Version)         ROT13 Cipher.       .       .       .       .       .         Rotating Cube       .       .       .       .       .       .         Royal Game of Ur.       .       .       .       .       .       .       .         Seven-Segment Display Module.       .       .       .       .       .       .       .         Snail Race.       .       .       .       .       .       .       .       .         Sound Mimic       .       .       .       .       .       .       .       .                                                                                                    | •                                     | - · ·                   | •                     |            | • • •                                   | <ul> <li>289</li> <li>293</li> <li>296</li> <li>303</li> <li>311</li> <li>333</li> <li>337</li> <li>343</li> <li>369</li> </ul>                                                     |
| <pre> Project Project Project Project Project Project Project Project Project Project Project</pre>                         | <ul> <li>60.</li> <li>61.</li> <li>62.</li> <li>63.</li> <li>64.</li> <li>69.</li> <li>70.</li> <li>71.</li> <li>77.</li> <li>78.</li> </ul>                           | Rock Paper Scissors (Always-Win Version)         ROT13 Cipher.       .       .       .       .       .       .       .       .       .       .       .       .       .       .       .       .       .       .       .       .       .       .       .       .       .       .       .       .       .       .       .       .       .       .       .       .       .       .       .       .       .       .       .       .       .       .       .       .       .       .       .       .       .       .       .       .       .       .       .       .       .       .       .       .       .       .       .       .       .       .       .       .       .       .       .       .       .       .       .       .       .       .       .       .       .       .       .       .       .       .       .       .       .       .       .       .       .       .       .       .       .       .       .       .       .       .       .       .       .       .       .       .       . | •                                     | - · ·<br>- · ·<br>- · · | •                     |            | • · · · · · · · · · · · · · · · · · · · | <ul> <li>289</li> <li>293</li> <li>296</li> <li>303</li> <li>311</li> <li>333</li> <li>337</li> <li>343</li> <li>369</li> <li>374</li> </ul>                                        |
| <pre> Project Project Project Project Project Project Project Project Project Project Project</pre>                         | <ol> <li>60.</li> <li>61.</li> <li>62.</li> <li>63.</li> <li>64.</li> <li>70.</li> <li>71.</li> <li>77.</li> <li>78.</li> <li>79.</li> </ol>                           | Rock Paper Scissors (Always-Win Version)         ROT13 Cipher.       .       .       .       .       .       .       .       .       .       .       .       .       .       .       .       .       .       .       .       .       .       .       .       .       .       .       .       .       .       .       .       .       .       .       .       .       .       .       .       .       .       .       .       .       .       .       .       .       .       .       .       .       .       .       .       .       .       .       .       .       .       .       .       .       .       .       .       .       .       .       .       .       .       .       .       .       .       .       .       .       .       .       .       .       .       .       .       .       .       .       .       .       .       .       .       .       .       .       .       .       .       .       .       .       .       .       .       .       .       .       .       .       . | • • • • • • •                         | - · ·                   | •<br>•<br>•<br>•      |            |                                         | <ul> <li>289</li> <li>293</li> <li>296</li> <li>303</li> <li>311</li> <li>333</li> <li>337</li> <li>343</li> <li>369</li> <li>374</li> <li>381</li> </ul>                           |
| <pre> Project Project Project Project Project Project Project Project Project Project Project Project Project</pre>         | <ol> <li>60.</li> <li>61.</li> <li>62.</li> <li>63.</li> <li>64.</li> <li>70.</li> <li>71.</li> <li>77.</li> <li>78.</li> <li>79.</li> <li>80.</li> </ol>              | Rock Paper Scissors (Always-Win Version)         ROT13 Cipher.       .       .       .       .       .         Rotating Cube       .       .       .       .       .       .         Royal Game of Ur.       .       .       .       .       .       .       .         Seven-Segment Display Module.       .       .       .       .       .       .       .         Snail Race.       .       .       .       .       .       .       .       .         Soroban Japanese Abacus       .       .       .       .       .       .       .         Tower of Hanoi.       .       .       .       .       .       .       .       .         Twenty Forty Eight.       .       .       .       .       .       .       .       .                                                                                                    | · · · · · · · · · · · · · · · · · · · | - · ·<br>- · ·          | •<br>•<br>•<br>•      |            |                                         | <ul> <li>289</li> <li>293</li> <li>296</li> <li>303</li> <li>311</li> <li>333</li> <li>337</li> <li>343</li> <li>369</li> <li>374</li> <li>381</li> <li>389</li> </ul>              |
| <pre> Project Project Project Project Project Project Project Project Project Project Project Project Project Project</pre> | <ul> <li>60.</li> <li>61.</li> <li>62.</li> <li>63.</li> <li>64.</li> <li>70.</li> <li>71.</li> <li>77.</li> <li>78.</li> <li>79.</li> <li>80.</li> <li>81.</li> </ul> | Rock Paper Scissors (Always-Win Version)         ROT13 Cipher.       .       .       .       .       .       .       .       .       .       .       .       .       .       .       .       .       .       .       .       .       .       .       .       .       .       .       .       .       .       .       .       .       .       .       .       .       .       .       .       .       .       .       .       .       .       .       .       .       .       .       .       .       .       .       .       .       .       .       .       .       .       .       .       .       .       .       .       .       .       .       .       .       .       .       .       .       .       .       .       .       .       .       .       .       .       .       .       .       .       .       .       .       .       .       .       .       .       .       .       .       .       .       .       .       .       .       .       .       .       .       .       .       . | · · · · · · · · · · · · · · · · · · · | - · ·<br>- · ·<br>- · · | -<br>-<br>-<br>-<br>- |            |                                         | <ul> <li>289</li> <li>293</li> <li>296</li> <li>303</li> <li>311</li> <li>333</li> <li>337</li> <li>343</li> <li>369</li> <li>374</li> <li>381</li> <li>389</li> <li>394</li> </ul> |

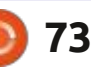

## **CRITIQUE LITTÉRAIRE**

gram » provoque le lecteur avec des questions comme : « Qu'arrive-t-il si vous supprimez ou commentez rolls.append (rollResult) sur la ligne 69 ? » ou « Qu'arrive-t-il si, à la place d'un lancer de dés, vous n'entrez rien?»

Comme indiqué, ce livre ne décoit pas. Il est excellent pour des personnes qui débutent dans la programmation Python et un livre de référence génial pour des programmeurs qui savent déjà programmer. Je suis content d'attribuer à ce livre 5 étoiles sur 5 !

Avec 81 chapitres/projets, la table des matières prendrait trop de place ici. Cependant, j'ai choisi un nombre de titres de chapitre qui vous donnera une très bonne idée de ce qu'inclut le livre. Vous trouverez une liste complète de chapitres à :

https://nostarch.com/download/ samples/BigBook TOC.pdf

**Ndt :** puisqu'il n'est pas sorti, ce livre n'existe pas encore sur amazon.fr. Cela étant dit, j'y ai vu des traductions d'autres livres du même auteur en allemand, mais pas en français...

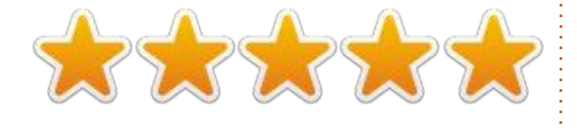

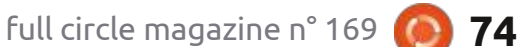

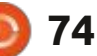

# COURRIERS

Si vous voulez nous envoyer une lettre, une plainte ou des compliments, veuillez les envoyer, en anglais, à : <u>letters@fullcirclemagazine.org</u>. NOTE : certaines lettres peuvent être modifiées par manque de place.

### Joignez-nous sur:

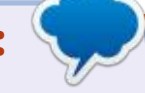

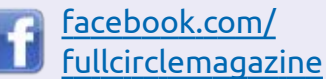

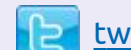

twitter.com/#!/fullcirclemag

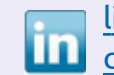

linkedin.com/company/fullcircle-magazine

ubuntuforums.org/ forumdisplay.php?f=270

### LE FCM A BESOIN DE VOUS !

Sans les contributions des lecteurs le magazine ne serait qu'un fichier PDF vide (qui n'intéresserait pas grand monde, me semble-t-il). Nous cherchons toujours des articles, des critiques, n'importe quoi ! Même des petits trucs comme des lettres et les écrans de bureau aident à remplir la revue.

Voyez l'article **Écrire pour le FCM** dans ce numéro pour lire nos directives de base.

Regardez **la dernière page** de n'importe quel numéro pour les détails sur où envoyer vos contributions.

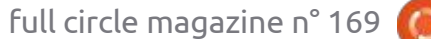

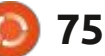

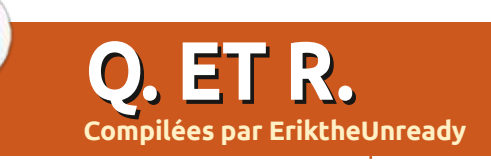

Si vous avez des questions sur Ubuntu, envoyez-les en anglais à : questions@fullcirclemagazine.org, et Erik y répondra dans un prochain numéro. Donnez le maximum de détails sur votre problème.

rubrique, nous essayerons de répon-2, vous pouviez même utiliser la souris. *je pouvais le savoir ? Vous pouvez être* dre à vos questions sur Ubuntu. Assu- Cet objet avec une lourde boule et des *gaucher...* » En rire pendant tout le trarez-vous d'ajouter des détails de la boutons rendait perplexes beaucoup jet de retour a rendu le voyage beauversion de votre système d'exploita- de vieillards. C'était facile d'aller là où tion et votre matériel. J'essaierai d'en-: vous deviez entrer les informations suilever de vos questions toutes chaînes vantes avec le tabulateur et l'utilisaqui pourraient vous identifier personnellement, mais il vaut mieux ne pas inclure des choses comme des numéros de série, des UUID ou des adresses IP. Si votre question n'apparaît pas tout compréhensible. On nous appelait soude suite, ce n'est que parce qu'il y en a beaucoup et je les fais sur la base de premier venu, premier servi.

piratage de Google, mes comptes rière le vieux gars, je l'ai guidé pas à Gmail se trouvent tous dans les limbes ; si vous m'avez envoyé des messages sur un de ces comptes, je ne les recevrai que lors du dégel.

de terrain et je devais m'occuper de dant une minute. Pour l'aider, je lui ai clients en zone rurale. La société pour laguelle je travaillais était en sous-trai- jétait tellement perdu gu'il m'a demantance d'IBM. IBM obtenait tous les con- dé si c'était à ma droite ou à la sienne. trats et sous-traitait tout ce qui n'était. Comme j'étais debout juste derrière lui, pas des ventes. Avec ses machines ruti-¿ ma droite était la sienne. J'ai répondu, lantes, IBM vendait OS/2. Pour la plu-<sup>1</sup> « C'est la même droite. » Puisqu'il m'a part des clients, c'était un changement regardé de façon bizarre, j'ai supposé

**B** ienvenue de retour dans un autre majeur par rapport aux entrées en li-épisode de O. ET R. I Dans cette que de commande seur DOC A de Commande seur DOC A de Commande seur DOC A de épisode de Q. ET R. ! Dans cette gne de commande sous DOS. Avec OS/ muler sa gêne, il a dit, « *zut, comment* tion de la souris ralentissait les opérations de l'entreprise jusqu'à 80 %. Que de nombreux responsables et superviseurs soient en colère était tout à fait vent pour des boules de souris sales, un client qui n'arrivait pas à s'habituer **NOTA :** Les gars, à cause du dernier à la nouvelle application. Debout derpas dans l'utilisation de l'application, pour l'aider à accélérer le flux de son bouton « terminer » sur la toute derl y a longtemps, j'étais un ingénieur l'ai regardé chercher le bouton OK pendit, « en haut, à droite, terminer ». Il

coup plus court !

: Je viens de configurer Ubuntu Server avec docker sur un vieux PC. Mais je bute sur la partie réseau. Je n'arrive pas à pinger le serveur à partir de mon portable sous Windows 10. La réponse est « Destination host : etc. Cependant, un jour j'ai dû faire unreachable. » (Hôte de la destination quatre heures de voiture pour aller chez inaccessible) J'ai même désactivé le pare-feu avec sudo uvw disable. Comment résoudre le problème ?

**n**: La première chose à laquelle je **N** pense serait d'envoyer un ping en travail. Pour une raison mystérieuse, le retour. Sur le serveur, essayez de pinger la machine sous Windows. Si vous nière page était en haut à droite. Je n'y arrivez pas, vérifiez si les deux côtés peuvent envoyer un ping à la passerelle ou au routeur. Puis regardez attentivement la configuration de votre sous-réseau – sur /24, par exemple, 192.168.1.1 et 192.168.2.1 ne sont pas tout à fait ce que vous voulez.

: J'ai reçu le message Permission denied pendant que j'essayais de me connecter au socket du Docker démon à : unix:<nowiki>///var/run/docker.sock: Post http://%2Fvar%2Frun% 2Fdocker.sock/v1.24/build? buildargs=%7B%7D&cachefrom=%5B %5D&cgroupparent=&cpuperiod=0&c puquota=0&cpusetcpus=&cpusetme ms=&cpushares=0&dockerfile=Docke rfile&labels=%7B%7D&memory=0&m emswap=0&networkmode=default&r m=1&shmsize=0&t=gettingstarted&target=&ulimits=null&versio n=1: dial unix /var/run/docker.sock:

: Utilisez sudo ou ajoutez votre **T** utilisateur au groupe docker :

connect: permission denied</nowiki>

sudo usermod -aG docker \$USER

: Quand je lance mon script, je reçois ---- 'python': No such file or directory (python n'existe pas) ---- Je débute vraiment avec tout ceci et des gens me donnent des tas de conseils qui ne semblent pas m'aider. J'apprends dans des livres à la bibliothèque et je ne peux vraiment pas leur poser des questions.

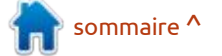

## **O. ET R.**

■ Î être vieux. Python a progressé et win:~# J'ai essayé de chercher Darwin 'python' pointe habituellement vers Py-: avec duckduckgo, mais c'est un nom : que j'ai fait : sudo apt install default-: thon 2, alors que nous en sommes ac- de code d'OS X. Chez moi, c'est censé dire, mais « java -version » affiche que di tuellement à Python 3. Vérifiez l'entrée : être Focal Fossa. Que signifie ceci ? shebang pour qu'elle pointe vers Py- <a>!</a> <image supprimée> thon 3. Tapez « which python3 » (sans espace) et le chemin vers python s'affichera. Copiez le résultat dans votre script.

: NuGet et Chocolatey m'ont de savant. convaincu de migrer vers Ubuntu. Maintenant, je suis assis ici devant mon Ubuntu 20.04 nouvellement installé. Je voudrais tout simplement réinstaller mes applis avec l'un ou l'autre : réponse : Comment paramétrer du des deux. Mais je ne peux pas. Mais il code par défaut dans Codeblocks qui faut que je le fasse. Vous voyez mon i s'affiche chaque fois que j'ouvre un i dilemme?

**N** colatey sont des gestionnaires de fonctionne pas guand je crée un noupaquets Windows qui installent des veau fichier vide. OS : Ubuntu 20.04, applications Windows. Sous Linux, il: version 20.03 de Codeblocks. suffit d'ouvrir un terminal et taper : sudo apt install <nom du paquet>. Sinon, ouvrez votre Centre de logiciels, si une version desktop d'Ubuntu est installée, et parcourez le tout. Il y a aussi d'autres magasins sous Ubuntu.

: Mon serveur est sous Ubuntu 20.04 avec juste le strict nécessaire. Je me suis connecté avec Putty

D : Je pense que votre livre doit et j'ai vu ceci : root@agitated dar-

**n** : Au premier démarrage d'un ser-**N** veur Ubuntu, il est assigné un nom au hasard. À moins que vous ne lui en donniez un pendant le démarrage. Dans ce cas, Darwin est un nom

: Voici ce que je voudrais faire ; je nouveau fichier vide. Je mets mon code modèle dans Paramètres -> Édi-: Non, pas vraiment. Nuget et Cho-: teur -> Code par défaut. Mais cela ne

> : Je suggère de poser la question **N** sur leur forum, mais j'aurais tendance à penser qu'un fichier vide est un fichier vide (s'il n'était pas vide...). Quand vous éditez « Code par défaut : », c'est pour un fichier source ou entête, pas pour un fichier vide. Si je me souviens bien, les changements ont lieu seulement quand vous les sauvegardez et guittez.

: Bon. En suivant un tutoriel sur sur une BMW. comment installer java, voici ce java n'a pas été trouvé. Que faire maintenant?

**C** : Avez-vous essayé d'installer openidk? JDK inclut habituellement JRE et tous les autres outils nécessaires à la création de programmes en Java.

: HermanH, [24.11.20 16:34] Pouvez-vous faire un tutoriel sur CURL ? Je n'arrive pas à lire les pages l'ai trouvé sur StackOverflow sans i man. Le faire est comme se frotter 🗄 avec un ananas.

> **D** : Oui, avec plaisir. Surveillez les **N** numéros futurs.

: J'essaie de suivre quelques tu-🕻 toriels et je viens de mettre à 🗄 niveau d'Ubuntu 18 à la 20. Ubuntu 18 était ma première installation de Linux. Et, je ne sais pas comment, je ne peux pas exécuter des commandes YUM. Je ne peux même pas l'installer.

**n** : YUM est un gestionnaire de pa-**T** quets basé sur rpm (SUSE, RH, ORACLE). APT, basé sur Debian, est le gestionnaire de paquets de votre distribution. C'est comme si vous vouliez mettre une boîte de vitesses Toyota

: Glasswire sur Windows me manque. Je suis allé sur alternative.to pour obtenir une alternative, mais les options sont déroutantes. Netdata 2 fois plus. Pouvez-vous m'aider? https:// alternativeto.net/software/glasswire/? platform=linux

**D**: Je suggère Portmaster et Open-**N** Snitch, car les autres ne sont que du bruit blanc. (Le plus populaire n'est pas toujours la meilleure alternative.)

: Je dois crypter mon disque dur externe de WD afin de pouvoir emporter mon travail au bureau. Malheureusement, la machine au bureau doit pouvoir déverrouiller le disque, mais les utilisateurs et les systèmes sont différents. Les disques non cryptés sont interdits. Quelle est la meilleure solution?

Image: Je m'avance un peu ici, car j'ai **N** besoin de plus de détails. Nous avons fait un article sur Veracrypt. Une fois crypté, le disque pourra être décrypté sur Linux, Mac ou Windows, avec le mot de passe et/ou le PIN. Choisissez un système de fichiers aui fonctionne aussi bien chez vous qu'au bureau.

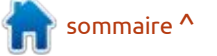

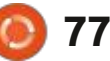

## **O. ET R.**

16 cœurs. Je suis décu, car il n'est qu'en- : ne vous satisfera pas. viron deux fois plus rapide. Pourquoi Ubuntu ne peut-il pas être plus rapide?

: Le truc avec le traitement en R parallèle est que, même si vous avez 128 cœurs, en général, le fil suivant attend que celui qui le précède se termine. Quand vous faites du pain, ça n'aide pas d'enlever la confiture avant que la pâte ne soit mélangée ? Parallèle n'est pas vraiment parallèle, car tous les programmes sont linéaires. Cela n'a rien à voir avec Ubuntu.

Q: J'ai Ubuntu 14.04. Parfois, je peux faire tourner les tout nouveaux et que des problèmes de dépendance meilleurs logiciels et applications et parfois, c'est impossible. Pourquoi ? Ne me dites pas de faire une mise à niveau, car mon Ubuntu me plaît tel quel.

: Simple : les dépendances. C'est **T** pourquoi les Snaps, AppImages, etc. existent. Les différentes versions d'un logiciel sont construites avec différentes chaînes de compilation ; ainsi, même si vous essayez de le compiler d'Ubuntu par défaut ? Disons qu'il s'exévous-même, il ne le permettra pas, car cute sur un live CD et n'a pas été movotre version d'Ubuntu peut ne pas; difié. Aucune application n'a été instalprendre en charge les technologies: lée après le démarrage. Comment savoir plus récentes. Je ne vous dis pas de ce qu'il contient sans monter le même faire une mise à niveau, mais si vous CD dans un machine virtuelle?

C : Je viens de remplacer mon i3 à voulez tout ce qui est nouveau et 🖌 double cœur par un monstre avec 🛛 beau, un vieux système d'exploitation

> Q : La commande mv écrase un fi-chier existant sans m'avertir. Pourauoi?

> Si vous voulez qu'elle vous aver-**T** tisse, il faut utiliser mv -i ... ou créer un alias vers quelque chose comme mov.

: J'essaie d'installer ros melodic sur 🗸 Ubuntu 20.04, mais j'ai le message d'erreur suivant : Depends: ros- : ment correctement. Il peut y avoir une melodic-desktop mais il ne sera pas insquand j'essaie d'installer les fichiers manquants à la main.

**R** : D'après leur site Web, c'est seu-lement pour Ubuntu 16.04 et 18.04.

: Comment savoir ce qui est à l'intérieur d'une installation précise

**C** : Chaque publication a un fichier <u>ne prennent pas Linux en charge</u>. MANIFEST. Vous pouvez le télécharger et regarder dedans. Allez à : http://releases.ubuntu.com/, choisissez la version et cherchez le MANIFEST dans le dossier.

Q : Comment voir/vérifier à partir de la ligne de commande que mon VPN fonctionne?

: Je n'en utilise pas, mais essayez :

#### curl ipinfo.io

pour voir s'il identifie l'emplacemeilleure ou plus facile façon de faire, mais c'est ce qui me plaît dans Linux : on peut accomplir une tâche de beaucoup de façons. Si un lecteur a une meilleure suggestion, envoyez-moi un mail à misc@fullcirclemagazine.org

Q : Comment faire ? J'utilise Ubuntu pour me connecter à distance au serveur de ma société, avec Remmina. Tout était paramétré comme il fallait avant le nouveau Ubuntu. Quand je suis en train de me connecter, l'écran bleu de déconnexion s'affiche tout de suite et me déconnecte. Je fais du télé-travail maintenant et j'en ai grand besoin. J'ai posé la question au service d'assistance et ils m'ont répondu qu'ils

**n** : Il ne s'agit pas d'un problème **T** Ubuntu/Linux. Dites aux gens paresseux du service d'assistance de se bouger le cul et de déconnecter vos sessions ouvertes sur le serveur de Windows.

# **Q** : Comment rendre Ubuntu plus « hard-core » au démarrage ?

**R** : Je ne suis pas certain de com-prendre la question, mais... Vous pouvez utiliser n'importe quelle image boot que vous voulez avec Plymouth pour que son apparence vous donne le sentiment désiré. Vous pouvez aussi tout simplement enlever le « quiet splash » de la ligne de commande du noyau (grub) pour faire défiler les messages du démarrage (je ne suis pas certain du nombre de millisecondes qu'il faudrait, car les PC sont devenus si rapides de nos jours).

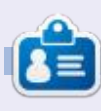

**Erik** travaille dans l'informatique depuis plus de 30 ans. Il a vu la technologie aller et venir. De la réparation de disgues durs de la taille d'une machine à laver avec multimètres et oscilloscopes, en passant par la pose de câbles, jusqu'au dimensionnement de tours 3G, il l'a fait.

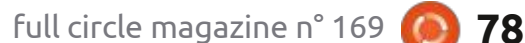

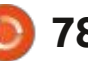

## **JEUX UBUNTU** Écrit par Erik

# Mutropolis

#### Site Web : https://www.piritastudio.com/

### Prix: 19 \$ US GOG/STEAM

Aperçu : « MUTROPOLIS est une très belle aventure de science-fiction dont le cadre est la Planète Terre qui a été abandonnée. Jouez dans la peau de Henry Dijo (héros, nerd, détective) à la recherche riez. Vos attentes seront trop grandes d'une légendaire ville perdue. Retrouvez et vous n'aimerez pas le jeu. Vous dedes artefacts anciens bizarres. Et, S'IL<sup>1</sup> vez penser plutôt à Deponia. VOUS PLAÎT, ne soyez pas oblitéré par un mal éternel. Vous voilà averti. »

C i vous êtes amateur de jeux Indie exécution furent sans problèmes. Je ➔ (indépendants), celui-ci est pour vous. (J'ai fait le jeu de mots exprès, car le premier groupe de jeux Indiana Jones était également du type pointeret-cliquer).

Y a-t-il tout dans ce jeu, même Grumpy Cat? Allons voir.

Le jeu est divisé en actes et, dans le premier acte, vous cherchez votre truelle pour ouvrir une porte. Mais qui êtes-vous ? Vous êtes Henry Dijon, un archéologue du futur. Que devez-vous faire ? Trouver quelque chose qui date d'avant la catastrophe. Quid des énigmes?

nis, mais pas l'exécution. J'avoue que j'ai trébuché ici et là avant de cliquer accidentellement sur quelques empreintes de pied qui étaient à peine visibles dans la poussière. Quand des aperçus et des articles de presse parlent de Monkey Island en même temps que de ce jeu, je voudrais que vous l'igno-

J'ai installé la version GOG du jeu et son installation aussi bien que son l'ai testé sur mon portable bas de

teur, mais à peine.

L'histoire n'est pas fantastique, mais plutôt comme un roman policier intime. Familier et sans danger. Il vous fera parfois sourire, mais vous n'éclaterez pas de rire.

La façon de jouer est également familière : on vous donne un problème et, avec un outil pour commencer, vous devrez avancer au sous-problème suivant, caché quelque part dans l'image devant vous. Heureusement aucune des devinettes ou énigmes n'atteint une logique si éloignée de la réalité gu'elle

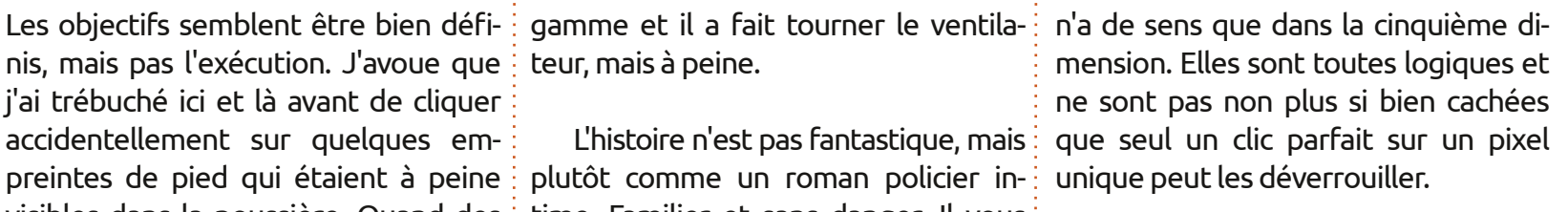

Il y a beaucoup à dire au sujet des graphismes du jeu, mais avec des nez en long losanges rouges, les personnages me donnent l'impression d'être saouls. À en juger par leur façon de marcher, ils sont vraiment saouls. (Puisqu'ils viennent de Mars, des membres longs sont nécessaires.) Et pourtant, le jeu me fait penser aussi à Broken Age. Je n'arrive pas non plus à y trouver l'humour de Monkey Island ; à nouveau, il viendrait tout de suite après Deponia.

Puisque les illustrations sont faites à la main par un développeur Indie, elles méritent une note passable, mais elle n'ajoutent rien au jeu. Le son est un peu décevant et les voix me donnent l'impression d'être moins bien que la norme. À la place d'être un personnage jovial et amusant qui cherche sa truelle, il a l'air d'être un râleur. Je vais supposer que les développeurs l'ont fait eux-mêmes pendant le confinement et lui donner une note de

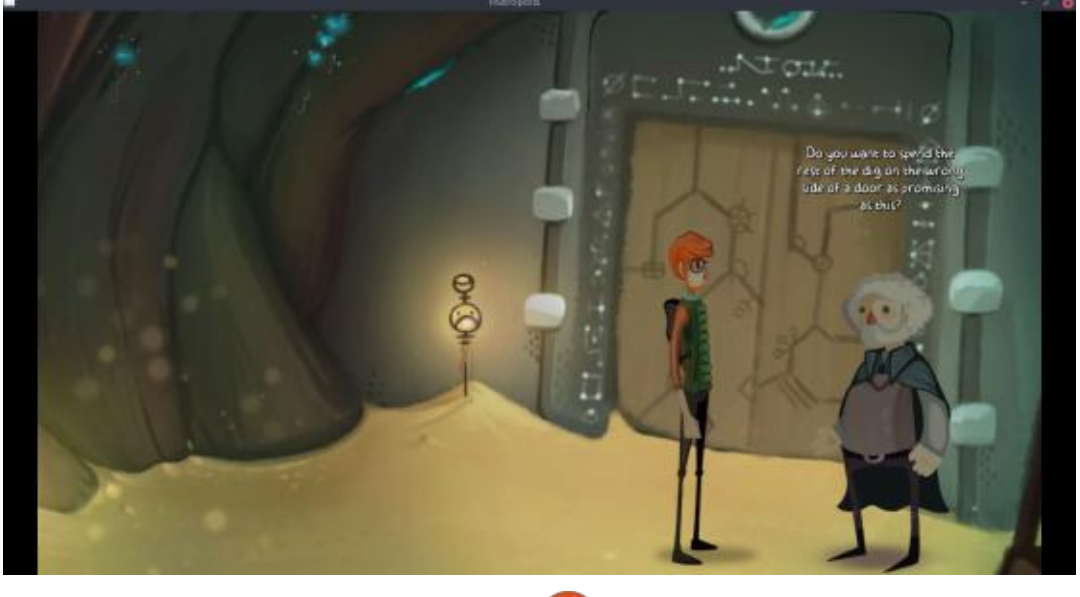

full circle magazine n° 169

### **JEUX UBUNTU**

passable aussi. La musique aurait pu être oubliée également, car elle n'ajouque moi, mais le jeu me donne l'im- : tude et le professeur écervelé. Il doit y pression d'être terne.) Je l'attendais avoir des personnages agréables ou vraiment avec impatience.

qu'il vous faut pour résoudre les énigmes est ce qui déterminera sa longueur pour vous. Comme je l'ai déjà mentionné, elles sont logiques et vous devriez les résoudre même en essayant de combiner des composants au hasard. J'ai fini par essayer un champignon avec le trou et il s'est avéré être un champignon rayonnant qui illuminait le trou. Ce qui peut être valable.

de développement des personnages : ennuyeux. Je n'ai jamais même revu

il y a trop de stéréotypage. L'archéologue nerd, la blonde idiote, le monste rien au jeu. (Je ne sais pas si ce n'est : tre gothique avec un problème d'atti- : qu'avec un humour sec. alors très extrêmes comme Hoagie et i c'est danvantage une cinématique. Laverne dans Day of the Tentacle. Le Le jeu n'est pas long, car le temps : monde ne donnait pas non plus l'impression d'un monde abandonné pendant trois millénaires. Les quelques visions fugitives qu'on nous en donne le suggère, c'est tout. Je ne sais pas pour vous, mais moi, j'ai besoin d'immersion. Je veux y croire ! En fait, le professeur est kidnappé, les graffiti sont kidnappés ! Où est le danger, le drame ou le mystère ?

Tout compte fait, c'est un jeu d'aven-Le jeu a aussi besoin d'un peu plus : ture moyen. Je pourrais dire presque

Grumpy Cat. Son apparence m'a fait espérer que le jeu serait amusant, quoi-

Il y a une sorte de carte en haut, mais

En tant que jeu indépendant, je lui donne passable sur la plupart des éléments importants par lesquels on jugerait un jeu, mais, comme Luke Skywalker en Stormtrooper, je pensais qu'il aurait été plus grand.

Si vous vous ennuyez et n'avez rien de mieux à faire, essayez-le. Toutefois, attendez qu'il soit en solde. Si vous cherchez une meilleure expérience et vous n'avez joué ni à Deponia ni à Broken Age, je suggère que vous vous procuriez plutôt l'un de ces deux-là.

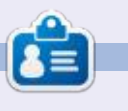

Erik travaille dans l'informatique depuis plus de 30 ans. Il a vu la technologie aller et venir. De la réparation de disgues durs de la taille d'une machine à laver avec multimètres et oscilloscopes, en passant par la pose de câbles, jusqu'au dimensionnement de tours 3G, il l'a fait.

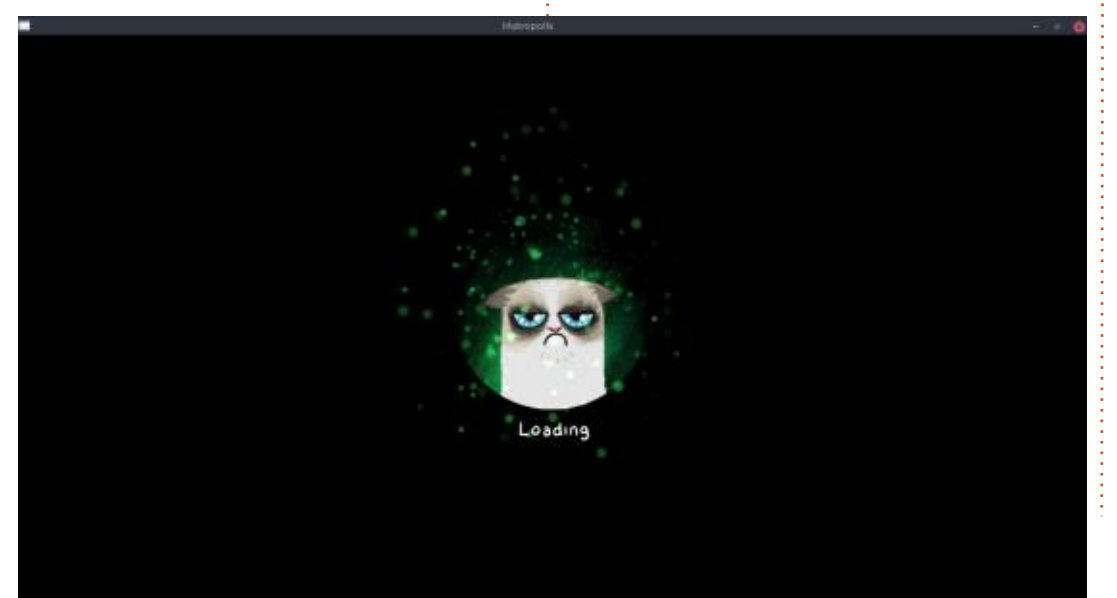

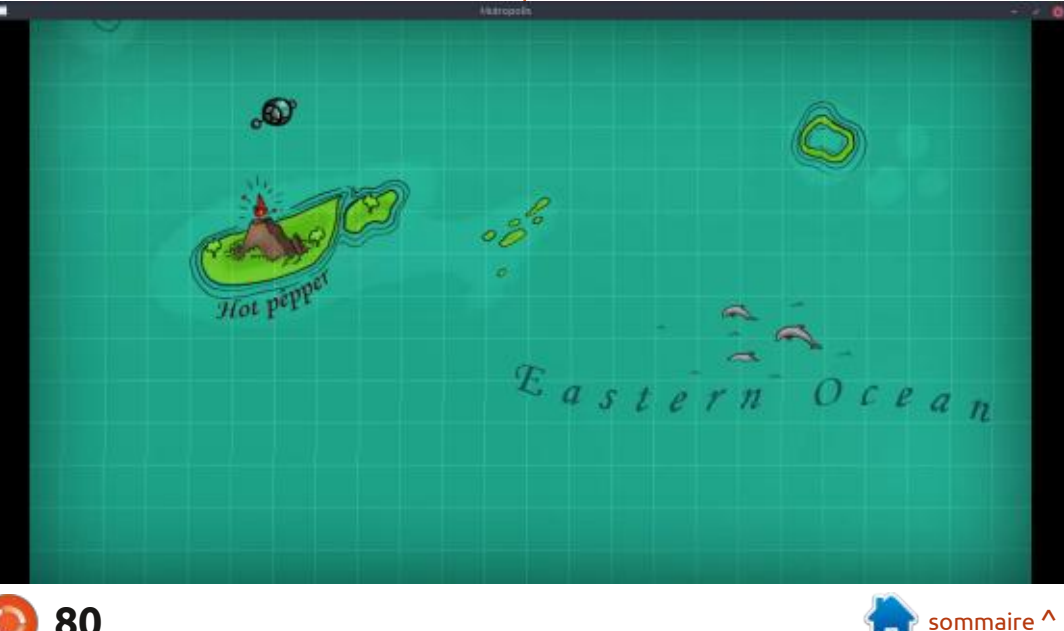

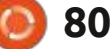

# MÉCÈNES

### **D**ONS MENSUELS

Alex Crabtree Alex Popescu Andy Garay **Bill Berninghausen** Bob C Brian Bogdan **CBinMV** Darren Dennis Mack Devin McPherson Doug Bruce Elizabeth K. Joseph Eric Meddleton Gary Campbell George Smith Henry D Mills Hugo Sutherland Jack Joao Cantinho Lopes John Andrews John Malon John Prigge Jonathan Pienaar IT Kevin O'Brien Lee Allen Leo Paesen Linda P Mark Shuttleworth Norman Phillips

Oscar Rivera Paul Anderson Paul Readovin Rino Ragucci Rob Fitzgerald Roy Milner Scott Mack Sony Varghese Taylor Conroy Tom Bell Tony Vincent Jobard Volker Bradley William von Hagen Jason D. Moss

### Dons

2021: Floyd Smith Dale Reisfield Jan Ågren Linda Prinsen melvyn smith Frits van Leeuwen Raymond Mccarthy Robert Kaspar Frank Dinger Ken Maunder Brian Kelly János Horváth Ronald Eike

#### John Porubek

Le site actuel du Full Circle Magazine fut créé grâce à **Lucas Westermann** (Monsieur Command & Conquer) qui s'est attaqué à la reconstruction entière du site et des scripts à partir de zéro, pendant ses loisirs.

La page Patreon (Mécènes) existe pour aider à payer les frais du domaine et de l'hébergement. L'objectif annuel fut rapidement atteint grâce à ceux dont le nom figure sur cette page. L'argent contribue aussi à la nouvelle liste de diffusion que j'ai créé.

Parce que plusieurs personnes ont demandé une option PayPal (pour un don ponctuel), j'ai ajouté un bouton sur le côté droit du site Web.

De très sincères remerciements à tous ceux qui ont utilisé Patreon et le bouton PayPal. Leurs dons m'aident ÉNORMÉMENT.

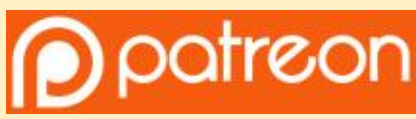

https://www.patreon.com/ fullcirclemagazine

Donate with PayPal

https://paypal.me/ronnietucker

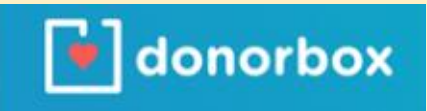

https://donorbox.org/recurringmonthly-donation

) 81

# **COMMENT CONTRIBUER**

### **FULL CIRCLE A BESOIN DE VOUS!**

Un magazine n'en est pas un sans articles et Full Circle n'échappe pas à cette rèale. Nous avons besoin de vos opinions, de vos bureaux et de vos histoires. Nous avons aussi besoin de critiques (jeux, applications et matériels), de tutoriels (sur K/X/Ubuntu), de tout ce que vous pourriez vouloir communiquer aux autres utilisateurs de \*buntu. Envoyez vos articles à :

#### articles@fullcirclemagazine.org

Nous sommes constamment à la recherche de nouveaux articles pour le Full Circle. Pour de l'aide et des conseils, veuillez consulter l'Official Full Circle Style Guide : http://bit.ly/fcmwriting

Envoyez vos **remargues** ou vos **expériences** sous Linux à : letters@fullcirclemagazine.org

Les tests de matériels/logiciels doivent être envoyés à : reviews@fullcirclemagazine.org

Envoyez vos **questions** pour la rubrique Q&R à : **questions@fullcirclemagazine.org** 

et les **captures d'écran** pour « Mon bureau » à : misc@fullcirclemagazine.org

Si vous avez des questions, visitez notre forum : fullcirclemagazine.org

## Pour les Actus hebdomadaires du Full Circle :

| (            |  |
|--------------|--|
|              |  |
| $\mathbf{U}$ |  |

Vous pouvez vous tenir au courant des Actus hebdomadaires en utilisant le flux RSS: http://fullcirclemagazine.org/feed/podcast

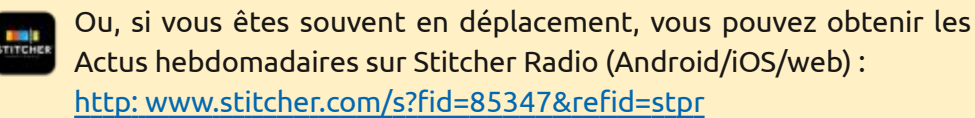

+tunein et sur TuneIn à : http://tunein.com/radio/Full-Circle-Weekly-Newsp855064/

# FCM n° 170

Date limite : Dim. 6 iuin 2021. Date de parution : Vendredi 25 juin 2021.

### Équipe Full Circle

Rédacteur en chef - Ronnie Tucker ronnie@fullcirclemagazine.org

Webmaster admin@fullcirclemagazine.org

**Correction et Relecture** Mike Kennedy, Gord Campbell, Robert Orsino, Josh Hertel, Bert Jerred, Jim Dyer et Emily Gonyer

Remerciements à Canonical, aux nombreuses équipes de traduction dans le monde entier et à Thorsten Wilms pour le logo du FCM.

Pour la traduction française : http://www.fullcirclemag.fr

Pour nous envoyer vos articles en français pour l'édition française : webmaster@fullcirclemag.fr

## **Obtenir le Full Circle Magazine :**

|   | 12 |   |  |
|---|----|---|--|
|   |    |   |  |
|   |    | U |  |
| Ш | L  |   |  |
| U |    |   |  |

Format EPUB - Les éditions récentes du Full Circle comportent un lien vers le fichier epub sur la page de téléchargements. Si vous avez des problèmes, vous pouvez envoyer un courriel à : mobile@fullcirclemagazine.org

| - |   |   |   | - | - |   |
|---|---|---|---|---|---|---|
|   |   | , | • | ć |   | L |
|   | r | 1 | ٦ | ٦ |   | L |

Issuu - Vous avez la possibilité de lire le Full Circle en ligne via Issuu : http://issuu.com/fullcirclemagazine. N'hésitez surtout pas à partager et à noter le FCM, pour aider à le faire connaître ainsi qu' Ubuntu Linux.

## Obtenir le Full Circle en français : http://www.fullcirclemag.fr

**MÉCÈNES FCM :** https://www.patreons.com/fullcirclemagazine

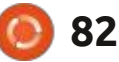

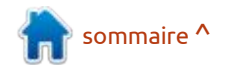